SELF-GUIDED PRACTICE WORKBOOK [N51-A] CST Transformational Learning

WORKBOOK TITLE: Allied Health: General

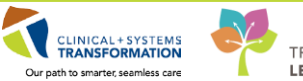

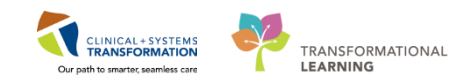

# **TABLE OF CONTENTS**

| • | SELE-GUIDED PRACTICE WORKBOOK                                          | 3   |
|---|------------------------------------------------------------------------|-----|
| • | Using the Train Domain                                                 | 4   |
| • | PATIENT SCENARIO 1 – Patient List                                      | 5   |
|   | Activity 1.1 – Set Up a Location Patient List                          | 6   |
| • | PATIENT SCENARIO 2 – Multi-Patient Task List                           | 12  |
|   | Activity 2.1 – Set up your view of the Multi-Patient Task List         | 13  |
|   | Activity 2.2 – Review MPTL functionality                               | 18  |
|   | <ul> <li>Activity 2.3 – Review Patient Tasks</li> </ul>                | .20 |
|   | <ul> <li>Activity 2.4 – Document a Patient Task as Complete</li> </ul> |     |
| • | PATIENT SCENARIO 3 – Patient Chart Overview                            | 24  |
|   | Activity 3.1 – Review Patient Information                              | 25  |
|   | Activity 3.2 – Review Documentation                                    |     |
|   | Activity 3.3 – Review Results Using Results Review                     | 29  |
|   | <ul> <li>Activity 3.4 – Become familiar with the SPTL</li> </ul>       | 32  |
|   | Activity 3.5 – Review Allergies                                        | 35  |
| • | PATIENT SCENARIO 4 – Orders                                            | 36  |
|   | Activity 4.1 – Review Orders Profile                                   | 37  |
|   | Activity 4.2 – Place an Order                                          | 39  |
|   | Activity 4.3 – Review Order Statuses and Details                       | 43  |
|   | Activity 4.4 – Complete or Cancel/Discontinue an Order                 | 44  |
|   | Activity 4.5 – Review Components of a PowerPlan                        | 48  |
| • | PATIENT SCENARIO 5 – Patient Management Conversation                   | 49  |
|   | Activity 5.1 – View Person                                             | 50  |
|   | Activity 5.2 – View Encounter                                          | 52  |
|   | Activity 5.3 – Update Patient Information                              | 54  |
| • | PATIENT SCENARIO 6 – Handoff Tool                                      | 56  |
|   | Activity 6.1 – Navigating the Handoff Tool                             | 57  |
|   | Activity 6.2 – Documenting Informal Team Communication                 | 59  |
| • | PATIENT SCENARIO 1 – Dynamic Documentation                             | 62  |
|   | Activity 1.1 – Dynamic Documentation                                   | 63  |
|   | Activity 2.2 - Documenting a Therapeutic Note                          | 69  |
|   | End Book One                                                           | 72  |
|   |                                                                        |     |

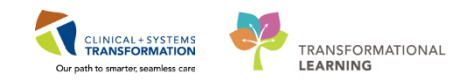

# **SELF-GUIDED PRACTICE WORKBOOK**

| Duration               | 4 hours                                                                                                    |
|------------------------|----------------------------------------------------------------------------------------------------|
| Before getting started | <ul> <li>Sign the attendance roster (this will ensure you get paid to attend the session)</li> <li>Put your cell phones on silent mode</li> </ul> |
| Session Expectations   | This is a self-paced learning session                                                                                                    |
|                        | A 15 min break time will be provided. You can take this break at any time during the session                                                      |
|                        | The workbook provides a compilation of different scenarios that are applicable to your work setting                                               |
|                        | Work through different learning activities at your own pace                                                                                       |
| Key Learning Review    | At the end of the session, you will be required to complete a Key<br>Learning Review                                                              |
|                        | This will involve completion of some specific activities that you have had an opportunity to practice through the scenarios                       |

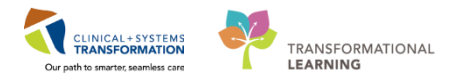

# **Using the Train Domain**

You will be using the Train domain to complete activities in this workbook. It has been designed to match the actual Clinical Information System (CIS) as closely as possible.

Please note:

- Scenarios and their activities demonstrate the CIS functionality, not necessarily the actual workflow
- An attempt has been made to ensure scenarios are as clinically accurate as possible. However, many disciplines are represented by Allied Health. Some scenarios and discipline-specific functionality may not align perfectly with your role
- Some clinical scenario details have been simplified for training purposes
- Some screenshots may not be identical to what is seen on your screen and are meant to demonstrate an approximate view
- Follow all steps to be able to complete activities
- If you have difficulty, get the attention of the instructor (e.g. raise your hand or make eye contact) and they can attend to you
- Ask for assistance whenever needed

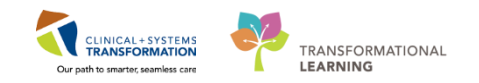

# **PATIENT SCENARIO 1 – Patient List**

### Learning Objectives

At the end of this Scenario, you will be able to:

- Review how to create a Departmental View list
- Create a Location Patient List
- Create a Custom Patient List
- Find patients on your Location Patient List and move them onto your Custom Patient List

### **SCENARIO**

You arrive at the unit want to see which patients you will be caring for today. You begin by logging in and reviewing patients that are under your care for your shift.

As an Allied Health Clinician you will be completing the following activities:

Set-up a Location Patient List

Create a Custom Patient List

1

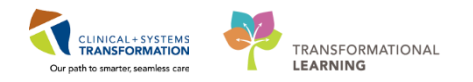

# Activity 1.1 – Set Up a Location Patient List

Once you have logged into the system you will see the Multi-Patient Task List (MPTL).

Before you can use the MPTL you will need to set-up a Patient List. A Patient List is a view of all the patients that meet a common chosen criterion. For example, some of the possible types of lists include a location list, an assignment list, or a custom list.

At the start of your first shift (or when working in a new location), you will create a Location Patient List that will consist of all patients assigned to your unit.

- 1. Select the **Patient List** from the **Toolbar** at the top of the screen.
- 2. The screen will be blank. To create a location list, click the List Maintenance icon 🥙.
- Within the Modify Patient Lists window, select New in the bottom right corner.

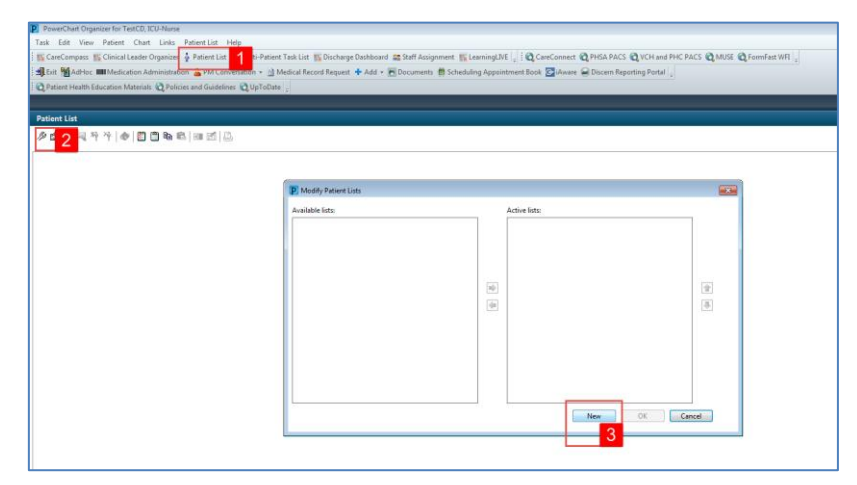

- 4. From the Patient List Type window select Location.
- 5. Click Next

| Patient List Type 💽                                                                                                    |                                                                                                    |                                                                                                    |
|----------------------------------------------------------------------------------------------------|----------------------------------------------------------------------------------------------------|----------------------------------------------------------------------------------------------------|
| Assignment<br>Assignment (Ancillary)<br>Care Lean<br>Custom<br>Control<br>Method Society<br>Provider Group<br>Query<br>Relationship<br>Scheduled |                                                                                                    |                                                                                                    |
| Back Next Finish Cancel                                                                                                    |                                                                                                    | el                                                                                                    |
|                                                                                                    | Patient List Type  Select a patient list type:  Assignment Assignment (Ancillary) CareTeam Custom Provide Group Query Relationship Scheduled  Back Next Finish Cancel | Patient List Type  Select a patient list type:  Assignment Assignment (Ancillary) CareTeam Constrond Reditors for the Provider Group Query Relationship Scheduled  Back Ned Printh Cancel |

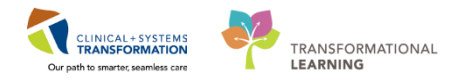

6. In the **Location Patient List** window, a location tree will be on the right hand side. Expand the list of locations by clicking on the **tiny plus** [+] sign next to **Locations**.

| 24<br>at | Location Patient List              | • Continue       6         • Continue       6         • Continue       6 <th>т.</th> <th></th> | т.  |   |
|----------|------------------------------------|----------------------------------------------------------------------------------------------------|-----|---|
|          | Enter a name for the list: (Limite | d to 50 characters)                                                                                                    |     |   |
|          |                                    | Back Next Finish Can                                                                                                    | cel | 2 |

- 7. Scroll down until you find the location assigned to you. (You may need to further expand a facility to select your specific unit. To select check the box next to the unit name.
- 8. All patient lists need a name to help identify them. Location lists are automatically named for the location you select.
- 9. Click Finish

| Location Patient List                                                                                                    |                                                                                                    | <b>—</b> × |
|----------------------------------------------------------------------------------------------------|----------------------------------------------------------------------------------------------------|------------|
| Ist Stations [IGH 2 East] Medical Services Encounter Types Care Teams Relationships Time Criteria Discharged Criteria Admission Criteria | LGH Laboratory<br>CH LGH Lions Gate Hospital<br>CH Lions Gate Hospital<br>CH LGH Lions Gate Hospital<br>CH Z East<br>CH Z East<br>CH Z Cardiac Care<br>CH Z Cardiac Care<br>CH Z CARDAN<br>CH Z Cardiac Care | · ·        |
| Enter a name for the list: (Limited<br>LGH 2 East                                                                                        | to 50 characters)  Back Next Finish 9                                                                                                    | Cancel     |

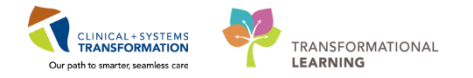

- 10. In the Modify Patient Lists window select the Location list you've created.
- 11. Click the **blue arrow** icon icon to move the **Location** to the right, under **Active Lists**.
- 12. Click **OK** to return to **Patient Lists**. Your Location list should now appear.

| P Modify Patient Lists              |               |        |          |
|-------------------------------------|---------------|--------|----------|
| Available lists<br>LGH 2 East<br>10 | Active lists: |        | ()<br>() |
|                                     |               | New OK | Cancel   |
|                                     |               | 12     |          |

## 🔦 Key Learning Points

- Patient List can be accessed by clicking on the Patient List icon in the Toolbar.
- You can set up a Patient List based on location.

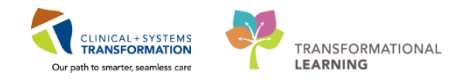

# Activity 1.2 – Create a Custom Patient List

- 1 Next, you need to create a **Custom List** that will contain only the patients that you are covering. Patients in custom Lists are added and removed manually.
  - 1. To create a **Custom List**, click the **List Maintenance** icon <sup>22</sup> in the **Patient List**
  - 2. Click New in the bottom right corner of the Modify Patient Lists window
  - 3. From the Patient List Type window, select Custom
  - 4. Select Next

| Patie | nt List                          |                                |        |                                            |      |                  |            |                   |                         |                  |                |
|-------|----------------------------------|--------------------------------|--------|--------------------------------------------|------|------------------|------------|-------------------|-------------------------|------------------|----------------|
| Þ 1   | 1 <mark>444 000</mark>           | 18.   100 🖬   🕹                |        |                                            |      |                  |            |                   |                         |                  |                |
| LGH   | 2 East                           |                                |        |                                            |      |                  |            |                   |                         |                  |                |
| ALP   | atients - LGH 2 East             |                                | _      |                                            | _    |                  |            | ,                 |                         |                  |                |
|       | P Modify                         | Patient Lists                  |        |                                            |      |                  | 88         |                   |                         |                  |                |
| 115   | Name                             |                                |        |                                            |      |                  |            | Visit             | Primary Care Physic     | ian .            | Visitor Status |
| 10    | CSTLABAUTOMATION, TS Available I | sts:                           |        | Active lists:                              |      |                  |            | n testing         | Plisvca, Rocco, MD      |                  |                |
| 10    | CSTPRODMED, LAB-HEGH             |                                |        | LGH 2 East                                 |      |                  |            | tis               | TestCST, GeneralM       | edicine-Physicia | n1 ORD, MD     |
|       | CSTLABAUTOMATION, TS             |                                |        |                                            |      |                  |            | n testing         | Plisvca, Rocco, MD      |                  |                |
|       | CSTDEMOALEXANDER, D              |                                |        |                                            |      |                  |            |                   |                         |                  |                |
| 10    | SEXSMETH-LEARN, NATALI           |                                |        |                                            |      |                  |            | y Acquired Pnuemo | nia Plisvco, Wesley, Mi | )                |                |
| 10    | CST-TTT, ISLA                    |                                |        |                                            |      |                  |            | pplasty Shoulder  | Plisvey, Charise, NP    |                  |                |
| 10    | CST-TTT, TOBIAS                  |                                |        |                                            |      |                  |            | pplasty Shoulder  | Plisvcy, Charise, NP    |                  |                |
| 10    | CST-TTT, KIMBERLY                |                                | -      |                                            |      |                  |            | oplasty Shoulder  | Plisvey, Charise, NP    |                  |                |
|       | CSTPRODOS, ORDERSFIN             | 8                              | - Y    |                                            |      | ations List Town |            |                   |                         |                  |                |
|       | CSTPRODONC, KRISTINE             |                                | 44     |                                            | 12   | anese rise type  |            |                   |                         |                  |                |
| 10    | CSTONCPHARM, STTWO               |                                |        |                                            |      | Select a patient | list type: |                   |                         |                  |                |
|       | CSTDEVONC, TESTONE               |                                |        |                                            |      |                  |            |                   |                         |                  |                |
|       | CSTPRODCD, EMILY CERN            |                                |        |                                            |      | Assignment       |            |                   |                         |                  |                |
|       | CSTLABAUTOMATION, TS             |                                |        |                                            |      | Assignment (A    | incillary) |                   |                         |                  |                |
| 10    | CST-TTT, RUTH                    |                                |        |                                            | L I  | CareTeam         |            |                   |                         |                  |                |
|       | CSTPRODREG, OUTPATIER            |                                |        |                                            |      | Location         | 3          |                   |                         |                  |                |
| 10    | CSTADTJAMTHREE, ADTO             |                                |        |                                            |      | Medical Service  |            |                   |                         |                  |                |
| 1 C   | CSTPRODMED, JAMIE                |                                |        |                                            |      | Provider Group   |            |                   |                         |                  |                |
|       | LEE-LEARN, PETER                 |                                |        |                                            |      | Query            |            |                   |                         |                  |                |
|       | CSTPRODREG, SELFPAYTY            |                                |        |                                            | 1    | Relationship     |            |                   |                         |                  |                |
| 100   | BROWN-LEARN, HENRY               |                                |        | New                                        |      | Scheduled        |            |                   |                         |                  |                |
|       | CSTPRODREGINTER, HOP             |                                |        |                                            | 1    |                  |            |                   |                         |                  |                |
|       | CSTPRODMED, LAB-NORMAL           | 700004178 700000006054 21 ver  | ars 01 | -Jan-1996                                  | 1    |                  |            |                   |                         |                  |                |
| 10    | CSTPRODME, SITSYNGO              | 700006576 7000000015568 41 yer | ars 30 | Jan-1976 27-Nov-2017 13:13 PST Plisycb, 1  |      |                  |            |                   |                         |                  |                |
| 100   | CSTCARDDEMO, BOB DO NOT USE      | 700008100 7000000015206 70 yer | ars 01 | -May-1947 20-Nov-2017 17:30 PST Plisvel, D |      |                  |            |                   |                         |                  |                |
| 10    | CSTSYNGOTEST, FRANK              | 700007388 700000013043 57 yet  | MS 11- | -Feb-1960 02-Nov-2017 14:27 PDT Plisyce, 1 | 4    |                  |            |                   |                         |                  |                |
|       | CSTAMBTEST, JAMIE                | 700006640 7000000012738 25 yea | ars 28 | Feb-1992 26-Oct-2017 13:56 PDT Plisvca, R  |      |                  |            |                   |                         |                  |                |
|       | CSTPRODREGHIM, FRANK             | 700004995 700000008263 37 yer  | ars 11 | -Nov-1980                                  |      |                  |            |                   |                         |                  |                |
|       | CSTPRODREG, OUTPATIENTCHARGING   | 700002490 700000004418 27 year | ers 10 | -May-1990                                  | 1    |                  |            |                   |                         |                  |                |
|       | CSTPRODREG, OUTTOOUT             | 700001856 700000004416 27 yes  | ars 01 | -Jan-1990                                  |      |                  |            |                   |                         |                  |                |
|       | CSTONCPHARM, STONE               | 700001147 700000001602 38 yer  | NTS 27 | -Nov-1979 08-Nov-2016 14:32 PST            | 1    |                  |            |                   |                         |                  |                |
| 10    | JONES-LEARN, JULIO               | 700008148 700000013604 71 yea  | MS 29  | Aug-1946 16-Nov-2017 09:42 PST Plisyca, R  | 1    |                  |            |                   |                         |                  |                |
| 177   | MCCOY-LEARN, SHAUNA              | 700008073 700000013496 59 yet  | MS 17  | -Feb-1958 14-Nov-2017 13:03 PST Plisyce, F |      |                  |            |                   | Back N                  | ext              | Finish Cancel  |
|       | CSTPRODREG, PREWORK              | 700003725 700000005160 27 ver  | ars 10 | -May-1990                                  |      |                  |            |                   |                         |                  |                |
|       | CSTPRODHIM, STESTSIX             | 700007350 7000000015682 17 ver | M1 01  | -Oct-2000 29-Nov-2017 08:25 PST Plisyce, F | lace | o, MD            | test       |                   | Plisych, Max MD         | 4                |                |
| 1.00  | CSTREODANED TEST STERRA          | 200008230 200000015083 30 val  | MX 17  | May 1987 18 May 2017 22-42 DCT Dicera 8    | BALL | MD.              | test sum   | WV.               | PEONA RAVIA MD          |                  |                |

- 5. **The Custom Patient List** window opens. **Custom Lists** need a unique name. Type in a name for the list = *YourName\_Custom* (for example Sara\_Custom).
- 6. Click Finish

| Custom Patient List Care Teams Locations Medical Services Relationships Admission Criteria Discharged Criteria Use Best Encounter | Care Team #1 Care Team #2 ENT |
|----------------------------------------------------------------------------------------------------|-------------------------------|
| s                                                                                                    | to 50 characters)             |
| Enter a name for the list: (Limited                                                                                               | 5                             |
| JohnDoe_Custom List                                                                                                    | Back Next Finish 6            |

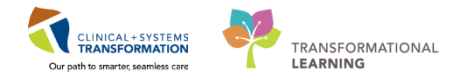

- 7. In the Modify Patient Lists window select your newly created Custom List
- 8. Click the **blue arrow** icon icon to move your **Custom List** to the right, under **Active Lists**
- 9. Click OK

| ſ | Modify Patient Lists                         | <br>                        |       | <b>X</b> | T |
|---|----------------------------------------------|-----------------------------|-------|----------|---|
|   | Vailable lists:<br>JohnDae_Custom List.<br>7 | Active lists:<br>LGH 2 East |       | 1        | Y |
|   |                                              | New                         | ок (9 | el       | 9 |

- At the beginning of a shift and with any assignment changes, you will need to add patients from your location list to your custom list. To do this:
  - 1. First, find your patient on your Location List. Right-click your patient's name.
  - 2. Hover your cursor over Add to a Patient List
  - 3. Select YourName\_Custom List

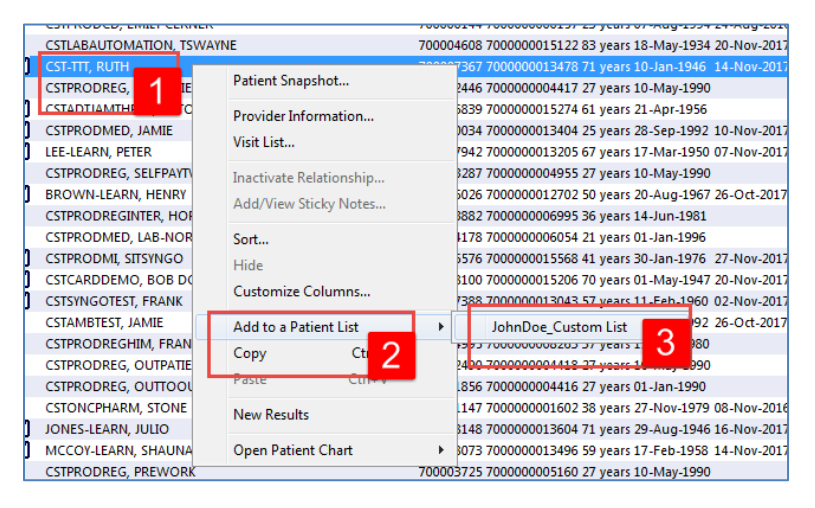

- 4. Navigate to your custom list by clicking on YourName\_Custom tab. The tab will be empty.
- 5. Click the **Refresh** icon it to refresh your screen. Now your patient will appear in your **Custom List**. Please ensure the patient you have just added to your custom list is the patient assigned to you today.

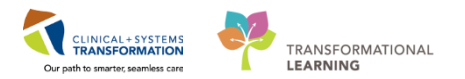

| 2 PowerChart Organizer for TestUser, RespiratoryTherapist                                                                                                    |                        |       |                  |
|----------------------------------------------------------------------------------------------------|------------------------|-------|------------------|
| Task Edit View Patient Chart Links PatientList Help                                                                                                    |                        |       |                  |
| 😫 Multi-Patient Task List 🖃 Message Centre 🕌 CareCompass 🎬 Clinical Leader Organizer 🐩 Ambulatory Organizer - 🛊 Patient List 🛅 Schedule 🤐 Staff Assignment 📲 LearningLIVE 😓 🗟 QareConnect 🔞 PHSA PACS 🔞 VCH and PHC PAC | .S 🔃 MUSE 🕄 FormFast W | FI 🝦  |                  |
| 📲 Exit 🎬 AdHoc 💵 Medication Administration 😩 PM Conversation 🔹 🕍 Communicate 🔹 💠 Add 🔹 🏥 Scheduling Appointment Book 🔚 Documents 📾 Discern Reporting Portal 🔯 iAware 🖕                                                  |                        |       |                  |
| 😋 Patient Health Education Materials 🎕 Policies and Guidelines 🎕 UpToDate 🖕                                                                                                    |                        |       |                  |
| ESTLEARNING, DEMOTHETA 🛪 DONOTUSELEARN, MONTY 🛪                                                                                                    | 🖀 Recent 👻 Name        | - Q   |                  |
| Patient List                                                                                                    | [0] Full screen        | Print | æ∂ 0 minutes ago |
| ▶ ☞ >> ◎ 神 ☆ ● 目 目 ● ● ■ 回 囲 □.                                                                                                    |                        |       | 5                |
| LGH Emergency Department LGH 4 East LGH 4 West LGH 2 East LGH 6 East IdhnDoe, Custom                                                                                                    |                        |       |                  |
|                                                                                                    |                        |       |                  |
| Location Name MRN Encounter Age DOB Admitted Admitted Physician Reason for Visit Primary Laze Physician Visitor Status                                                                                                  |                        |       |                  |
|                                                                                                    |                        |       |                  |
|                                                                                                    |                        |       |                  |
|                                                                                                    |                        |       |                  |

Note: You can remove a patient from your custom list by selecting the patient and clicking the Remove Patient icon  $\overset{\text{T}}{}$ .

# Key Learning Points

- You can create a Custom List that will only consist of the patients that you are caring for
  - Patients are added and removed from Custom Lists manually

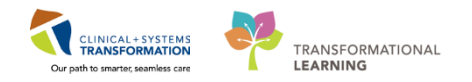

# **PATIENT SCENARIO 2 – Multi-Patient Task List**

## Learning Objectives

At the end of this Scenario, you will be able to:

- Set up Multi-Patient Task List (MPTL)
- Review and complete patient tasks in MPTL
- Establish a relationship with a patient

### **SCENARIO**

You will use the **Patient List** and **Multi-Patient Task List** (**MPTL**) to identify your patients and help organize your day.

As an Allied Health Clinician, you will complete the following activities:

- Set up your view of the Multi-Patient Task List
- Review MPTL functionality
  - Review patient tasks
  - Document a patient task as complete

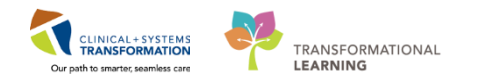

# Activity 2.1 – Set up your view of the Multi-Patient Task List

As an Allied Health Clinician, the first page you saw upon logging into the Clinical Information System (CIS) was the **Multi-Patient Task List (MPTL).** Navigate there now by clicking on the Multi-Patient Task List button on the toolbar.

The **MPTL** displays specific tasks for multiple patients. Tasks are activities that need to be completed for the patient. Tasks are generated by certain orders or rules in the system and show up in a list format to notify you to complete specific patient care activities. They are meant to supplement your current paper to-do list and highlight activities that are outside of regular care.

**Note:** Not all orders create tasks. Examples of tasks include orders for consult, important communications and specific therapies or treatments.

The **MPTL** for Allied Health may have more than one tab. Tasks will fall into one of the available task categories (tabs).

|                                                                  |                                                                 |                                                                                                    |                                                                                                    |                                                                                                    |                                                                                                    |                                                                                                    |                                                                                                    |                                                                                                    | - <b>-</b> X                                                                                                    |  |
|------------------------------------------------------------------|-----------------------------------------------------------------|----------------------------------------------------------------------------------------------------|----------------------------------------------------------------------------------------------------|----------------------------------------------------------------------------------------------------|----------------------------------------------------------------------------------------------------|----------------------------------------------------------------------------------------------------|----------------------------------------------------------------------------------------------------|----------------------------------------------------------------------------------------------------|----------------------------------------------------------------------------------------------------|--|
| <u>iast Edit View Patia</u> nt Chart Links TaskList Options Help |                                                                 |                                                                                                    |                                                                                                    |                                                                                                    |                                                                                                    |                                                                                                    |                                                                                                    |                                                                                                    |                                                                                                    |  |
| mbulatory Org                                                    | anizer 🛔 Patient List 🎬 Dynamic                                 | Worklist 🔟 Schedul                                                                                                    | e 🌃 LearningLIVE 🖕 🛙 🜊                                                                                                    | CareConnect                                                                                                    | t 🔃 PHSA PACS 🔃 VCH a                                                                                                    | nd PHC PACS 🜊 MUSE 🦿                                                                                                    | 🕽 FormFast WFI 🝦                                                                                                    |                                                                                                    |                                                                                                    |  |
| 🕂 Add 👻 📻                                                        | Documents 🗃 Discern Reporting                                   | Portal 🝦                                                                                                    |                                                                                                    |                                                                                                    |                                                                                                    |                                                                                                    |                                                                                                    |                                                                                                    |                                                                                                    |  |
| nd Guidelines                                                    | 🕄 UpToDate 🖕                                                    |                                                                                                    |                                                                                                    |                                                                                                    |                                                                                                    |                                                                                                    |                                                                                                    |                                                                                                    |                                                                                                    |  |
|                                                                  |                                                                 |                                                                                                    |                                                                                                    |                                                                                                    |                                                                                                    |                                                                                                    | n Recer                                                                                                    | t 👻 Name                                                                                                    | <del>,</del> Q                                                                                                    |  |
|                                                                  |                                                                 |                                                                                                    |                                                                                                    |                                                                                                    |                                                                                                    |                                                                                                    | [I] Full screen                                                                                                    | Print                                                                                                    | € 0 minutes ago                                                                                                    |  |
|                                                                  |                                                                 |                                                                                                    |                                                                                                    |                                                                                                    |                                                                                                    |                                                                                                    |                                                                                                    |                                                                                                    |                                                                                                    |  |
|                                                                  |                                                                 |                                                                                                    |                                                                                                    |                                                                                                    |                                                                                                    | 19-December-2017 06:                                                                                                    | 30 Tuesday PST - 19-Decemi                                                                                                    | per-2017 19                                                                                                    | :45 Tuesday PST                                                                                                    |  |
|                                                                  |                                                                 |                                                                                                    |                                                                                                    |                                                                                                    |                                                                                                    |                                                                                                    |                                                                                                    |                                                                                                    |                                                                                                    |  |
|                                                                  |                                                                 |                                                                                                    |                                                                                                    |                                                                                                    |                                                                                                    |                                                                                                    |                                                                                                    |                                                                                                    |                                                                                                    |  |
|                                                                  | Name                                                            | Location/Room/Bed                                                                                                    | Medical Record Number                                                                                                    | Task Status                                                                                                    | Scheduled Date and Time                                                                                                    | Task Description                                                                                                    | Order Details                                                                                                    |                                                                                                    |                                                                                                    |  |
| 💥 60° 🔚                                                          | CSTPRODOSTRAMORAY, DRAKE                                        | LGH 3W / 315 / 02M                                                                                                    | 700008514                                                                                                    | Overdue                                                                                                    | 19-Dec-2017 08:58 PST                                                                                                    | Consult to Dietitian Adult                                                                                                    | 19-Dec-2017 08:58 PST, Routin                                                                                                    | e, Reason foi                                                                                                    | Consult: NPO                                                                                                    |  |
|                                                                  | MEDPROCESS, TESTFOUR                                            | LGH 3W / 307 / 01B                                                                                                    | /00004914                                                                                                    | Pending                                                                                                    | Continuous                                                                                                    | KDIN Check TPIN                                                                                                    | Order entered secondary to P                                                                                                    | arenteral Nul                                                                                                    | rition Order Adu                                                                                                    |  |
|                                                                  |                                                                 |                                                                                                    |                                                                                                    |                                                                                                    |                                                                                                    |                                                                                                    |                                                                                                    |                                                                                                    |                                                                                                    |  |
|                                                                  |                                                                 |                                                                                                    |                                                                                                    |                                                                                                    |                                                                                                    |                                                                                                    |                                                                                                    |                                                                                                    |                                                                                                    |  |
|                                                                  | k List Option<br>umbulatory Org<br>+ Add - E<br>dd Guidelines t | kList Options Help<br>umbulatory Organizer & Patient List ∰ Dynamic<br>+ Add - € Documents @ Discern Reporting<br>nd Guidelines @ UpToDate   ; | k List Options Help<br>umbulatory Organizer & Patient List ∰ Dynamic Worklist ∰ Schedule<br>+ Add - ☐ Documents @ Discern Reporting Portal ;<br>nd Guidelines Q UpToDate ;<br>Mediate CSTPROPOSTRAMORAY, DEAKE LGH3W/315/02M<br>MEDPROCESS, TESTFOUR LGH3W/307/01B | k List Options Help<br>umbulatory Organizer & Patient List ∰ Dynamic Worklist ∰Schedule ∰ LearningLIVE       @<br>+ Add - Documents @ Discern Reporting Portal    <br>nd Guidelines @ UpToDate      <br>Medical Record Number<br>MEDPROCESS, TESTFOUR LOH 3W / 3D7 / 01B 700004514<br>LGH 3W / 307 / 01B 700004514 | kList Options Help<br>Imbulatory Organizer & Patient List III Dynamic Worklist IIISchedule IIII LearningLIVE   ↓   CareConnect<br>+ Add - Documents III Diacem Reporting Portal   ↓<br>nd Guidelines Q UpToDate   ↓<br>Medical Record Number Task Status<br>MEDPROCESS, TESTFOUR LOH 3W / 3D7 / 01B 700004914 Pending | kList Options Help<br>Imbulatory Organizer & Patient List ISDynamic Worklist ISSchedule ISSchedule ISS LearningLINE ↓ S CareConnect Q PHSA PACS Q VCH a<br>+ Add ~ Documents I Discern Reporting Portal ↓<br>nd Guidelines Q UpToDate ↓<br>Memory CarePort Content of CarePort Content of CarePort Content of CarePort Content of CarePort Content of CarePort Content of CarePort Content of CarePort Content of CarePort Continuous Content of CarePort Continuous CarePort Continuous CarePort Content CarePort Content CarePort CarePort CarePort CarePort | k List       Options       Help         umbulatory Organizer       Patient List       Tig Dynamic Worklist       Schedule       Schedule       CareConnect       PHSA PACS       VCH and PHC PACS       MUSE       MUSE         + Add - Documents       Discern Reporting Portal       Image: CareConnect       PHSA PACS       VCH and PHC PACS       MUSE       MUSE         nd Guidelines       UpToDate       Image: CareConnect       PHSA PACS       VCH and PHC PACS       MUSE       MUSE         19. December: 2017 06:       Image: CareConnect       Medical Record Number       Task Status       Scheduled Date and Time       Task Description         Image: CareCondext December: 2017 06:       Medical Record Number       Task Status       Scheduled Date and Time       Task Description         Image: CareCondext December: 2017 06::       Image: CareCondext December: 2017 06::       December: 2017 06::       December: 2017 06::         Image: CareCondext December: 2017 06::       Image: CareCondext December: 2017 06::       December: 2017 06::       December: 2017 06::         Image: CareCondext December: 2017 06::       Image: CareCondext December: 2017 06::       December: 2017 06::       December: 2017 06::         Image: CareCondext December: 2017 06::       Image: CareCondext December: 2017 06::       December: 2017 06::       December: 2017 06::       December: 20 | k List Options Help<br>wrbublatory Organizer & Patient List IIII Dynamic Worklist Schedule IIII LearningLINE<br>Add ~ Documents Discens Reporting Portal<br>md Guidelines Q UpToDate<br>Medical Record Number Task Status Scheduled Date and Time Task Description<br>MEDPROCESS, TESTFOUR<br>CH 3W / 307 / 018 700004914 Pending<br>Order Details<br>70004914 Pending<br>Ontinuous RDN Check TPN<br>RDN Check TPN<br>2017 06:30 Taseday PST - 19-Decemt | k List Options Help<br>wrbubatory Organizer & Patient List IIII Dynamic Worklist Schedule IIII LearningLIVE<br>Add   Cocuments Discern Reporting Portal<br>and Guidelines Q UpToDate<br>Medical Record Number Task Status Scheduled Date and Time Task Description<br>Medical Record Number Task Status Scheduled Date and Time Task Description<br>MEDPROCESS, TESTFOUR LGH 3W / 337 / 01B 700004914 Pending<br>Order Details<br>Medical Record Number Task Status Scheduled Date and Time Task Description<br>MEDPROCESS, TESTFOUR LGH 3W / 337 / 01B 700004914 Pending<br>Order Details<br>70004914 Pending<br>Continuous<br>RDN Check TPN 2017 06:30 Taset Status IS APPT<br>Order Details<br>Construct to Diettian Adust 19:59 PT<br>Order entered secondary to Parenteral Nut |  |

2

1

You will use a location based **Patient List** when working on your unit/location. It will be important to reference the steps listed below for when you need to set up a location based **Patient List**.

The first time you log in, you will need to set up the **MPTL**. To do this you need to select the appropriate **Patient List** and **Time Frame** to display. This will need to be done for each tab.

- 1. Right-click directly on the words **Assigned Tasks** in the grey information bar.
- 2. Select Customize Patient View.

| P PowerChart Organizer for TestUser, Dietitian                                                                                                    |                   |
|----------------------------------------------------------------------------------------------------|-------------------|
| Task Edit View Patient Chart Links Task List Options Help                                                                                                    |                   |
| 🗄 🖴 Multi-Patient Task List 🖃 Message Centre 🎬 Ambulatory Organizer 🗍 Patient List 🞬 Dynamic Worklist 🚟 Schedule 👫 LearningLIVE 😓 🛱 CareConnect 🖏 PHSA PACS 🖏 VCH and PHC PACS 🖏 MUSE 🖏 FormFast WFI 😓 |                   |
| 🗄 📲 Exit 🆀 PM Conversation 🗸 🕞 Communicate 🔹 🕂 Add 🔹 📆 Documents 🗃 Discern Reporting Portal 🖕                                                                                                    |                   |
| 💫 Patient Health Education Materials 🕲 Policies and Guidelines 🕲 UpToDate 💡                                                                                                    |                   |
| 🛍 Recent -                                                                                                    | ne - Q            |
| Multi-Patient Task List (2) Full screen                                                                                                    | ninutes ago 🕈     |
| ✓ ⊗ ៉ i i i i i i i i i i i i i i i i i i                                                                                                    |                   |
| LGH 1 Asigned Tasks<br>Scheduled Patient Care Ail PRN-raze                                                                                                    | 19:45 Tuesday PST |
| Task retrieval completed                                                                                                    |                   |
| 🖸 All Patients Name Location/Room/Bed Medical Record Number Task Status Scheduled Date and Time Task Description Order Details                                                                         |                   |
| ALLED, HEALTH     The selected patients, time frame and filters for this view did not return any tasks                                                                                                 |                   |
| I COTEST, PALLIATIVE                                                                                                    |                   |
| R COOKEMPI, GINGERBREAD                                                                                                    |                   |
| W CSTCD, TESTAI                                                                                                    |                   |

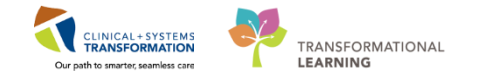

Within the Task List Properties window:

- 3. In the Patient List tab, select Choose a Patient List and select Departmental View
- 4. Ensure View Assigned Tasks is checked as this will ensure tasks display on your MPTL.
- 5. Select the **appropriate location** using the location filter (use the + symbol to expand the location tree until you find the desired unit).
- 6. Click OK.

| P Task List Properties                                                                                                    |                                                                                                    |
|----------------------------------------------------------------------------------------------------|----------------------------------------------------------------------------------------------------|
| Time Frames Patient List                                                                                                    |                                                                                                    |
| Choose a Patient List<br>Pepartmental View<br>GH3 West<br>LGH3 West<br>LGH4 West<br>LGH4 West<br>LGH4 West<br>LGH4 West<br>LGH4 West<br>LGH4 East<br>Han<br>enterprise<br>LGH6 West<br>RT Learn<br>LGH6 Kest<br>RT Learn<br>LGH6 East<br>Truty E-++<br>T mm + + | Location Filters<br>LGH Lions Gate Hospital<br>GENERATION CONTRICT CONTRICT CONTRICT CONTRICT<br>CONTRICT CONTRICT CONTRICT CONTRICT CONTRICT<br>CONTRICT CONTRICT CONTRICT CONTRICT CONTRICT<br>CONTRICT CONTRICT CONTRICT CONTRICT CONTRICT CONTRICT<br>CONTRICT CONTRICT CONTRICT CONTRICT CONTRICT CONTRICT<br>CONTRICT CONTRICT CONTRICT CONTRICT CONTRICT CONTRICT<br>CONTRICT CONTRICT CONTRACT CONTRACT CONTRACT CONTRACT CONTRACT CONTRACT CONTRACT CONTRACT CONTRACT CONTRACT CONTRACT CONTRACT CONTRACT CONTRACT CONTRACT CONTRACT CONTRACT CONTRACT CONTRACT CONTRACT CONTRACT CONTRACT CONTRACT CONTRACT CONTRACT CONTRACT CONTRA |
| View Assigned Tasks                                                                                                    | Save                                                                                                    |
|                                                                                                    | <u>ОК</u> 6 се                                                                                                    |

After selecting the appropriate Patient List you need to set up the Defined Time Frame.

To select appropriate Time Frame for your MPTL:

- 7. Right-click directly on the words describing the **date range** in the far right hand side of the grey information bar
- 8. Select Change Time Frame Criteria. This will open the Task List Properties window.

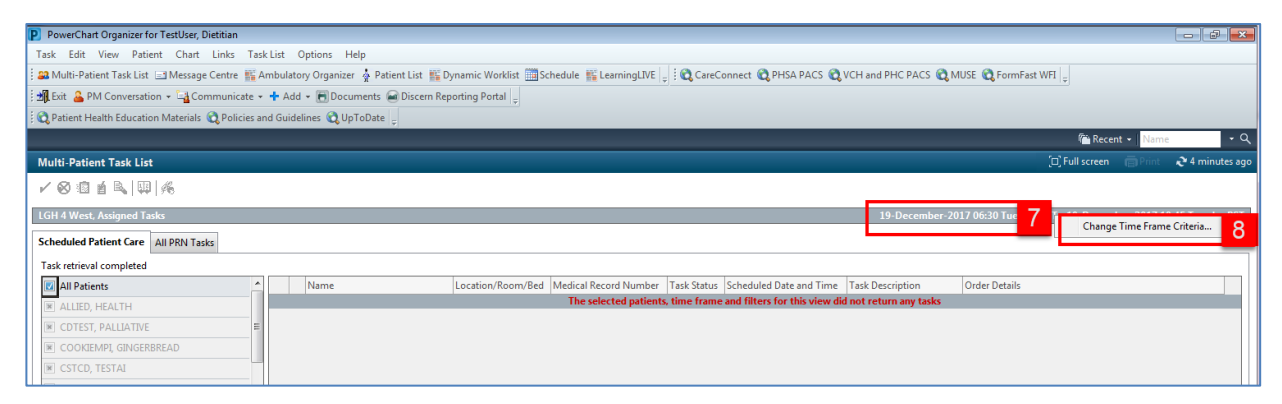

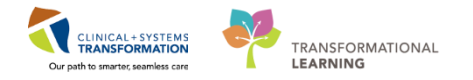

- 9. In the Time Frames tab select Defined Time Frame for your shift.
- 10. Select 12 Hour Day Shift.
- 11. Click **OK**. The **Scheduled Patient Care** tab within the MPTL is now set to the correct patients and their tasks.

| P Task List Properties                                                                                                    | ×   |
|----------------------------------------------------------------------------------------------------|-----|
| Time Frames Patient List                                                                                                    |     |
| Choose one of the following:<br>O Defined Time Frame     O O Generic Time Frame                                                                                                    |     |
| Range     12 Hour Day Shift     10       Previous     12 Hour Dight Shift     10       © Current     8 Hour Day Shift     8 Hour Shift       Next     8 Hour Night Shift     8 Hour Night Shift |     |
| Show me my: 16:00 - PST                                                                                                    |     |
| From: 29-Nov-2017 A V 1637 A PST<br>To: 29-Nov-2017 V 1638 PST                                                                                                    |     |
| ок 11 г                                                                                                    | cel |

Note: You will need to repeat these steps for each patient list tab to set up the MPTL.

For the purposes of training, you will practice setting up your view of the Multi-Patient Task List (MPTL) with a different Patient List (**Custom List**) today than the one you will be using outside of this training.

**Note:** It is recommended for you to use **Departmental View** at Go-Live, however for training purposes, we will use the **Custom List**.

**Departmental View**: Used when you are looking at an entire department. Discharged patients will stay on this list for a short while allowing you to easily find them if you did not finish your documentation.

**Custom List**: Used when you have a few patients assigned to you. This is your own personal list and patients will stay on it until you remove them from the list.

Outside of training, the first time you log in, you will need to set up the **MPTL**. To do this you need to select the appropriate **Patient List** and **Time Frame** to display. This will need to be done for each tab.

Follow these steps to set up the appropriate patient list:

- 1. Right-click directly on the words Assigned Tasks in the grey information bar.
- 2. Select Customize Patient View

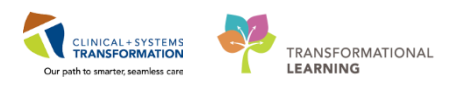

| PowerChart Organizer for TestUser, Dietitian         |                       |                                         |                       |               |                               |                      |                   |                        | - @ <u>×</u>          |
|------------------------------------------------------|-----------------------|-----------------------------------------|-----------------------|---------------|-------------------------------|----------------------|-------------------|------------------------|-----------------------|
| Task Edit View Patient Chart Links Task              | k List Options Help   |                                         |                       |               |                               |                      |                   |                        |                       |
| 🗄 🖴 Multi-Patient Task List 🖃 Message Centre 🎬 A     | mbulatory Organizer 🕴 | 🛊 Patient List 🎬 Dynamic Worklist 🎬 Sci | hedule 👫 LearningLIVE | CareCo        | nnect 🔃 PHSA PACS 🔃           | /CH and PHC PACS 🔍   | MUSE 🔍 FormFast   | WFI <sub>=</sub>       |                       |
| 🗄 📲 Exit  🆀 PM Conversation 👻 🖓 Communicate 👻        | 🕂 Add 👻 📻 Docume      | ents 📾 Discern Reporting Portal 🖕       |                       |               |                               |                      |                   |                        |                       |
| 🔅 😋 Patient Health Education Materials 😋 Policies an | nd Guidelines 😭 UpTol | Date 🖕                                  |                       |               |                               |                      |                   |                        |                       |
|                                                      |                       |                                         |                       |               |                               |                      |                   | 👫 Recent 👻 N           | ame - Q               |
| Multi-Patient Task List                              |                       |                                         |                       |               |                               |                      |                   | (0) Full screen 🔅 Pr   | int 🛛 🏕 0 minutes ago |
|                                                      |                       |                                         |                       |               |                               |                      |                   |                        |                       |
|                                                      |                       |                                         |                       |               |                               | 10 Daramitar 2       | 017.00.30 T       | DCT 10 D 1 201         | 17 10 45 T            |
| Customize Patie                                      | nt View 2             |                                         |                       |               |                               | 19-December-2        | 017 06:30 Tuesday | (151 - 19-December-20) | 17 19:45 Tuesday PST  |
| Scheduled Patient Care All PRN Tasks                 | _                     |                                         |                       |               |                               |                      |                   |                        |                       |
| Task retrieval completed                             |                       |                                         | -                     |               |                               |                      |                   |                        |                       |
| All Patients                                         | Name                  | Location/Room/Bed                       | Medical Record Number | Task Status   | Scheduled Date and Time       | Task Description     | Order Details     |                        |                       |
| ALLIED, HEALTH                                       |                       |                                         | The selected patients | i, time frame | and filters for this view did | not return any tasks |                   |                        |                       |
| CDTEST, PALLIATIVE                                   |                       |                                         |                       |               |                               |                      |                   |                        |                       |
| COOKIEMPI, GINGERBREAD                               |                       |                                         |                       |               |                               |                      |                   |                        |                       |
| CSTCD, TESTAL                                        |                       |                                         |                       |               |                               |                      |                   |                        |                       |
| CSTCD, VITALSIGNSADULT                               |                       |                                         |                       |               |                               |                      |                   |                        |                       |
| CSTDEMOCARL, DONOTDISCHARGE                          |                       |                                         |                       |               |                               |                      |                   |                        |                       |
| CSTDEMOGRANT, DONOTUSE                               |                       |                                         |                       |               |                               |                      |                   |                        |                       |
| CSTDEVEMPICC, PROD TEST                              |                       |                                         |                       |               |                               |                      |                   |                        |                       |
| CSTGO, TESTONE                                       |                       |                                         |                       |               |                               |                      |                   |                        |                       |
| CSTINTEGRATIONS, PATIENTONE                          |                       |                                         |                       |               |                               |                      |                   |                        |                       |
| CSTLABAUTOMATION, TSRYAN                             |                       |                                         |                       |               |                               |                      |                   |                        |                       |
| CSTLABGOLDENEARS, TOTESTKL LAB                       |                       |                                         |                       |               |                               |                      |                   |                        |                       |
| CSTLABSQ, ANATOMICALPATHOLOGY                        |                       |                                         |                       |               |                               |                      |                   |                        |                       |
| CSTLABSQ, UATCHEM                                    |                       |                                         |                       |               |                               |                      |                   |                        |                       |

Within the Task List Properties window:

3. In the Patient List tab, select Choose a Patient List and select YourName\_Custom List

**Note:** Outside of training, if you want to create a custom list to help you track your current patients, it is recommended you first look at a location based list so that you don't miss any tasks. We are using Customized list in this training for simplicity.

- 4. Ensure View Assigned Tasks is checked as this will ensure tasks display on your MPTL.
- 5. Click OK

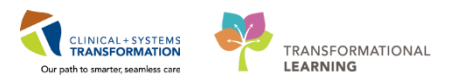

| P Task List Properties                                                  |                 | <b>—</b> × |
|-------------------------------------------------------------------------|-----------------|------------|
| Time Frames Patient List                                                |                 |            |
| Choose a Patient List  Departmental View JohnDoe_Custom List LOH 0 East | Location Filter |            |
| View Assigned Tasks                                                     | Save            |            |
|                                                                         | ок 5            | ncel       |

After selecting the appropriate Patient List you need to set up the **Defined Time Frame**.

To select appropriate Time Frame for your MPTL:

- 6. Right-click directly on the **date range** words in the far right hand side of the grey information bar
- 7. Select Change Time Frame Criteria.

| PowerChart Organizer for TestUser, Dietitian                                                                                                    |                  |                          |                    |                       |             |                         |                            |                               |               |                  |  |
|----------------------------------------------------------------------------------------------------|------------------|--------------------------|--------------------|-----------------------|-------------|-------------------------|----------------------------|-------------------------------|---------------|------------------|--|
| Task Edit View Patient Chart Links TaskList Options Help                                                                                                    |                  |                          |                    |                       |             |                         |                            |                               |               |                  |  |
| 📾 Multi-Patient Task List 🖂 Message Centre 🌇 Ambulatory Organizer 🎍 Patient List 🜇 Dynamic Worklist 🔤 Schedule 🜇 LearningLIVE 💡 🕄 CareConnect 🔞 PHSA PACS 🕲 VCH and PHC PACS 🕲 MUSE 🕲 FormFast WFI 🍦 |                  |                          |                    |                       |             |                         |                            |                               |               |                  |  |
| 📲 Exit 🔮 PM Conversation + 🔄 Communicate + 🛧 Add + 🖷 Documents 📾 Discern Reporting Portal 🖕                                                                                                    |                  |                          |                    |                       |             |                         |                            |                               |               |                  |  |
| 👯 🕄 Patient Health Education Materials 🔍 Policies a                                                                                                    | and Guidelines 🧯 | 🞝 UpToDate 🖕             |                    |                       |             |                         |                            |                               |               |                  |  |
|                                                                                                    |                  |                          |                    |                       |             |                         |                            | n Recer                       | nt 👻 Name     | - Q              |  |
| Multi-Patient Task List                                                                                                    |                  |                          |                    |                       |             |                         |                            | [0] Full screen               | Print         | ぞ 7 minutes ago  |  |
|                                                                                                    |                  |                          |                    |                       |             |                         |                            |                               |               |                  |  |
| Departmental View, Assigned Tasks Scheduled Patient Care All PRN Tasks                                                                                                    |                  |                          |                    |                       |             |                         | 19-December-2017 06:       | 30 Tu 6 ST Change             | Time Frame    | Criteria 7       |  |
| Task retrieval completed                                                                                                    |                  |                          |                    |                       |             |                         |                            |                               |               |                  |  |
| All Patients                                                                                                    |                  | Name                     | Location/Room/Bed  | Medical Record Number | Task Status | Scheduled Date and Time | Task Description           | Order Details                 |               |                  |  |
| CSTPRODOSTRAMORAY, DRAKE                                                                                                    | <b>88 60 </b>    | CSTPRODOSTRAMORAY, DRAKE | LGH 3W / 315 / 02M | 700008514             | Overdue     | 19-Dec-2017 08:58 PST   | Consult to Dietitian Adult | 19-Dec-2017 08:58 PST, Routin | e, Reason for | Consult: NPO     |  |
| MEDPROCESS, TESTFOUR                                                                                                    |                  | MEDPROCESS, TESTFOUR     | LGH 3W / 307 / 01B | 700004914             | Pending     | Continuous              | RDN Check TPN              | Order entered secondary to P  | arenteral Nut | rition Order Adu |  |
|                                                                                                    |                  |                          |                    |                       |             |                         |                            |                               |               |                  |  |
|                                                                                                    | 11               |                          |                    |                       |             |                         |                            |                               |               |                  |  |

The Task List Properties window opens.

- 8. In the Time Frames tab select Defined Time Frame for your shift.
- 9. Select 12 Hour Day Shift.
- 10. Click **OK**. The **Scheduled Patient Care** tab within the MPTL is now set to the correct patients and their tasks.

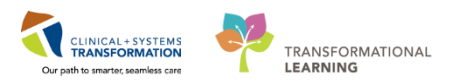

| Time Frames                                            | Patient List                                                                                               |                      |
|--------------------------------------------------------|----------------------------------------------------------------------------------------------------|----------------------|
| <ul> <li>Choose one of</li> <li>Defined Tin</li> </ul> | the following:<br>ne Frame 8 Hour Interval                                                                 | 🔘 Generic Time Frame |
| Range<br>Previous<br>Current<br>Next                   | 12 Hour Day Shift<br>12 Hour Night Shift<br>8 Hour Day Shift<br>8 Hour Evening Shift<br>8 Hour Night Shift | 9                    |
| Show me my: [                                          | 12:00 🔻 PST                                                                                                |                      |
| From: 13-Dec-2<br>To: 13-Dec-2                         | 2017 × 1258<br>2017 × 1259                                                                                 | PST                  |
|                                                        |                                                                                                    | OK 10 ancel          |

Note: You must now repeat these steps for each location tab when setting up the MPTL.

In this Activity, you practiced setting up a **Custom list** in your **MPTL**. Outside of this practice, you will need to set up your **MPTL** using a location based list to appropriately show all the patients on the unit who you are caring for.

You can now proceed to the Key Learning Points section at the end of this Activity. It will be important to reference the steps listed directly below for when you need to set up a location based **Patient List.** You will use a location based **Patient List** when working on your unit/location.

### **Key Learning Points**

- The MPTL is a tool used to display tasks for multiple patients.
- You must select the correct patient list(s) and define the appropriate time frame in order to see assigned tasks for your patients.
- Ensure you set up the correct view for each tab in the MPTL so you can see all of your tasks.
- Click refresh to ensure you can see the most current tasks.

# Activity 2.2 – Review MPTL functionality

- 1
- On the **MPTL** you will see the following:
  - 1. Task list toolbar

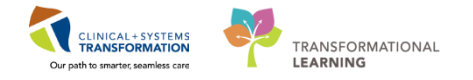

- 2. Information bar with name of the patient list (far left) and the set time frame (far right)
- 3. Task categories (tabs)
- 4. A window on the left with the patient names
- 5. List of patient tasks

| PowerChart Organizer for TestUser, OccupationalTherapist                                                                                                    |                   |               | - # <b>X</b> |
|----------------------------------------------------------------------------------------------------|-------------------|---------------|--------------|
| Task Edit View Patient Chart Links TaskList Options Help                                                                                                    |                   |               |              |
| 🗄 🖴 Multi-Patient Task List 💷 Message Centre 🎬 Ambulatory Organizer 🎍 Patient List 🞬 Dynamic Worklist 🧊 🗄 🕲 Patient Health Education Materials 🔞 Policies and Guidelines 🕲 Up ToDate 🚽 🗟 CareConnect 🕲 PHSA                                                                                                    | PACS 🕄 VCH and PI | HC PACS 🕄 MI  | JSE [        |
| 🗄 🏙 Exit 🎍 PM Conversation 🗸 🚽 Communicate 🗣 🛧 Add 👻 🗑 Documents 📴 iAware 🛗 Scheduling Appointment Book 📾 Discern Reporting Portal 👃                                                                                                    |                   |               |              |
|                                                                                                    | Recent 🖓          | - Name        | - Q          |
| Multi-Patient Task List                                                                                                    | [0] Full screen ( | 🗃 Print 🛛 🕹 0 | minutes ago  |
| ✓⊗增当局(與), 1                                                                                                    |                   |               |              |
| Departmental View, Assigned Tasks 2 19-December 2017 06:30 Tuesda                                                                                                    |                   |               | esday PST    |
| OT Treatments OT Evals PT Treatments PT Evals SLP Freatments SLP E 3                                                                                                    |                   |               |              |
| Task retrieval completed                                                                                                    | 5                 |               |              |
| 🕼 All Patients 📃 Name Location/Room/Bed Medical Record Number Task Status Scheduled Date and Time Task Description Order Details                                                                                                    |                   |               |              |
| CSTPRODORD, BABYSQUAM STTPL-GHDBM/MSH LGH-3W / 30 / 01C 70007317 Pending Continuous Occupational Therapy Following 20-04-2017 13:59 PDT Strange Continuous Occupational Therapy Following 81-007-2017 14:59 PDT 2017 14:59 PDT 2017 14: |                   |               |              |
| SMITH-LGHDEMO, MICHAE                                                                                                    |                   |               |              |
|                                                                                                    |                   |               |              |
|                                                                                                    |                   |               |              |
|                                                                                                    |                   |               |              |
|                                                                                                    |                   |               |              |
|                                                                                                    |                   |               |              |
|                                                                                                    |                   |               |              |
|                                                                                                    |                   |               |              |
|                                                                                                    |                   |               |              |
|                                                                                                    |                   |               |              |
|                                                                                                    |                   |               |              |
|                                                                                                    |                   |               |              |
|                                                                                                    |                   |               |              |
|                                                                                                    |                   |               |              |
|                                                                                                    |                   |               |              |

## **Key Learning Points**

Components of the MPTL include the Task list toolbar, Information bar, Task categories, patient name list, and List of patient tasks.

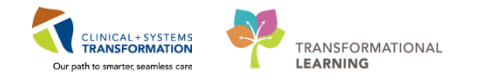

# Activity 2.3 – Review Patient Tasks

1

After setting up the **MPTL** you can see the patients that are under your care. Let's locate a patient and review one of their tasks.

- 1. Under the window with the patient names, locate the correct patient and click on [Patient Name].
- 2. Review tasks associated with the patient and locate your profession's consult task (e.g. **Consult to Dietitian Adult** task.
- 3. Right-click on your profession's consult task (e.g. Consult to Dietitian Adult).
- 4. Select Order Info... to learn more about the order.

Note: If you do not see your profession's task, please navigate to the other available MPTL tabs.

| PowerChart Organizer for TestUser, Dietitian           |                                  |                    |              |                                   |                                  |                                                             | - 6                        |
|--------------------------------------------------------|----------------------------------|--------------------|--------------|-----------------------------------|----------------------------------|-------------------------------------------------------------|----------------------------|
| Task Edit View Patient Chart Links Task List           | Options Help                     |                    |              |                                   |                                  |                                                             |                            |
| 😫 Multi-Patient Task List 🖃 Message Centre 🌃 Ambul     | atory Organizer 🝦 Patient List 🎆 | Dynamic Worklist 🧰 | chedule 🌃 Le | arningLIVE 🚽 👯 😋 CareConnect 🔞 Pł | HSA PACS 🔃 VCH and PHC PACS (    | 🞝 MUSE 🔍 FormFast WFI 🖕                                     |                            |
| 🛃 Exit 🔒 PM Conversation 👻 🕞 Communicate 👻 🕂 A         | dd 👻 📻 Documents 🝙 Discern F     | Reporting Portal   |              |                                   |                                  |                                                             |                            |
| 🖸 Patient Health Education Materials 🔞 Policies and Gu | idelines 😭 UpToDate 💷            |                    |              |                                   |                                  |                                                             |                            |
|                                                        |                                  |                    |              |                                   |                                  | ( Rece                                                      | nt - Name                  |
|                                                        |                                  |                    |              |                                   |                                  |                                                             |                            |
| Multi-Patient Task List                                |                                  |                    |              |                                   |                                  | لت, Full screen                                             | Eprint C / minutes         |
| ✔ ⊗ ⑬ 首 風 興 兆                                          |                                  |                    |              |                                   |                                  |                                                             |                            |
| Departmental View, Assigned Tasks                      |                                  |                    |              |                                   | 19-Decembe                       | r-2017 06:30 Tuesday PST - 19-Decem                         | nber-2017 19:45 Tuesday P  |
| Scheduled Patient Care All PRN Tasks                   |                                  |                    |              |                                   |                                  |                                                             |                            |
| Task retrieval completed                               |                                  |                    |              | Chart Done                        |                                  |                                                             |                            |
|                                                        | Marca                            |                    | Markarl      | Chart Done (Date/Time)            | Test Description                 | 0                                                           |                            |
| All Patients                                           |                                  | 3 Line / 712 / 02  | 700005600    | Chart Not Done                    | 12.50 DST Consult to Distition / | 13:50 PST Routine Rea                                       | son for Consult Troubl     |
| CSTPRODAC, JENNI                                       | CSTPRODURD, PATIENT A            | LGH 7E / 7EL / 03  | 700001815    | Quick Chart                       | Distilie Fellering               | 2 15:14 PDT                                                 |                            |
| CSTPRODORD, PATIENT A                                  | CSTPRODOSLAB, DEMO               | LGH 7E / 724 / 01  | 700004418    | Chart Details / Modify            | Calorie Count                    | 05-Dec-2017 09:06 PST                                       |                            |
| CSTPRODOSLAB, DEMO                                     | CSTPRODPET, RAVNEET              | LGH 7E / 718 / 01  | 700006685    | Unchart                           | RDN Check TPN                    | 02-Nov-2017 14:44 PDT<br>Order entered secondary to Parente | eral Nutrition Order Adult |
| CSTPRODPET, RAVNEET                                    | CSTPRODPET, STTESTAAB            | LGH 7W / 709 / 01  | 700001644    | Reschedule This Task              | Advance Diet as Tole             | rated 2017-Aug-16 12:10 PDT, Full Fluids,                   | goal of regular diet       |
| CSTPRODPET, STTESTAAB                                  |                                  |                    |              | Print >                           |                                  |                                                             |                            |
|                                                        |                                  |                    |              | Order Info 4                      |                                  |                                                             |                            |
|                                                        |                                  |                    |              | Order Comment                     |                                  |                                                             |                            |
|                                                        |                                  |                    |              | Create Admin Note                 |                                  |                                                             |                            |

The Order Information window opens.

- 5. Click the **different tabs** to review the order information. The order information will have the Reason for Consult which is mandatory for all consults.
- 6. Click the **Exit** icon <sup>4</sup> when you finish reviewing the information.

**Note:** When the blue exit door is available within a pop up window, use it instead of the Red X close window button. If you select this on the main screen you will exit right out of the application.

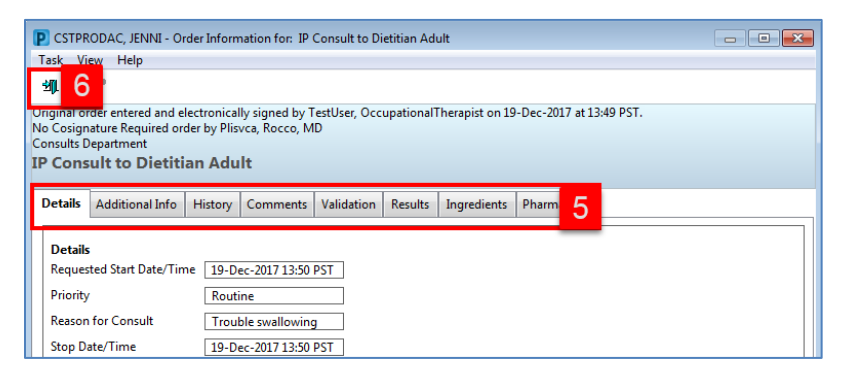

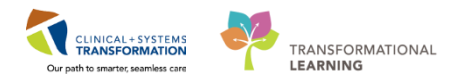

## Key Learning Points

You can select specific patients for whom you would like to review tasks in the MPTL

Order Information will provide more details about the consult order

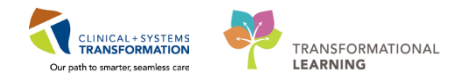

# Activity 2.4 – Document a Patient Task as Complete

1 After you review your patient tasks and perform them, it is important to complete the appropriate documentation within the CIS. Documenting that a task has been done will allow the task to be cleared and will help prevent your **MPTL** from being cluttered with tasks that have already been completed.

Let's document your consult task for your patient as complete in the MPTL.

- 1. On the **list of patient tasks**, locate the correct patient (**[patient's name]**) and right click on **consult task**.
- 2. Select Chart Done (Date/Time).

| P PowerChart Organizer for TestUser, Dietitian                                                                                                    |                       |                   |                       |             |                       |                          |             |                                     |                 | - 🕈 💌            |  |
|----------------------------------------------------------------------------------------------------|-----------------------|-------------------|-----------------------|-------------|-----------------------|--------------------------|-------------|-------------------------------------|-----------------|------------------|--|
| Task Edit View Patient Chart Links TaskList Options Help                                                                                                    |                       |                   |                       |             |                       |                          |             |                                     |                 |                  |  |
| 🖴 Multi-Patient Task List 🖃 Message Centre 👫 Ambulatory Organizer 👌 Patient List 🎬 Opnamic Worklist 🧱 Schedule 👫 LearningLIVE 🚽 🗓 🖓 CareConnect 🐧 PHSA PACS 🐧 VCH and PHC PACS 🐧 MUSE 🐧 FormFast WFI 😓 |                       |                   |                       |             |                       |                          |             |                                     |                 |                  |  |
| 地 Exit 🛓 PM Conversation 🗸 🔄 Communicate 🔹 💠 Add 👻 🔚 Documents 📾 Discen Reporting Portal 💡                                                                                                    |                       |                   |                       |             |                       |                          |             |                                     |                 |                  |  |
| 💐 Patient Health Education Materials 💐 Policies and Gui                                                                                                    | idelines 🕄 UpToDate 🖕 |                   |                       |             |                       |                          |             |                                     |                 |                  |  |
| CSTPRODAC, JENNI 💌                                                                                                    |                       |                   |                       |             |                       |                          |             | CSTPRODAC, JENNI 🔸 🎬 R              | ecent - Name    | - Q              |  |
| Multi-Patient Task List                                                                                                    |                       |                   |                       |             |                       |                          |             | (므) Full scree                      | n 🖨 Print 👌     | • 18 minutes ago |  |
| ✔ ⊗ @ ≦ &  ₩ %                                                                                                    |                       |                   |                       |             |                       |                          |             |                                     |                 |                  |  |
| Departmental View, Assigned Tasks                                                                                                    |                       |                   |                       |             |                       |                          | 19-Decemb   | oer-2017 06:30 Tuesday PST - 19-Dee | ember-2017 19:4 | 5 Tuesday PST    |  |
| Scheduled Patient Care All PRN Tasks                                                                                                    |                       |                   |                       |             |                       |                          |             |                                     |                 |                  |  |
| Task retrieval completed                                                                                                    |                       |                   |                       |             |                       |                          |             |                                     |                 |                  |  |
| 🚺 All Patients                                                                                                    | Name                  | Location/Room/Bed | Medical Record Number | Task Status | Scheduled Date and    | Task Description         | Order Detai | ils                                 |                 |                  |  |
| CSTPRODAC, JENNI                                                                                                    | 66 CSTPRODAC, JENNI   | LGH 7E / 712 / 03 | 700005690             | Pending     | 19-Dec-2017 13:5      | Consult to Dietitian Adu | It 19 Dec-  | Chert Dana                          | : Troubl        |                  |  |
| CSTPRODORD, PATIENT A                                                                                                    | CSTPRODORD, PATIENT A | LGH /E / /EL / 03 | 700001815             | Pending     | Continuous Continuous | Calorie Count            | 05-Dec-     | Chart Done (Date/Time) 2            |                 |                  |  |
| CSTPRODOSLAB, DEMO                                                                                                    | CSTPRODPET, RAVNEET   | LGH 7E / 718 / 01 | 700006685             | Pending     | Continuous            | RDN Check TPN            | 02-Nov-     | Chart Not Done                      | der Adult       |                  |  |
| CSTPRODPET, RAVNEET                                                                                                    | CSTPRODPET, STTESTAAB | LGH 7W / 709 / 01 | 700001644             | Pending     | Continuous            | Advance Diet as Tolerat  | ed 2017-Au  | Quick Chart                         | diet            |                  |  |
| CSTPRODPET, STTESTAAB                                                                                                    |                       |                   |                       |             |                       |                          |             | Chart Details / Modify<br>Unchart   |                 |                  |  |
|                                                                                                    |                       |                   |                       |             |                       |                          |             | Reschedule This Task                |                 |                  |  |
|                                                                                                    |                       |                   |                       |             |                       |                          |             | Print                               |                 |                  |  |
|                                                                                                    |                       |                   |                       |             |                       |                          |             | Order Info                          |                 |                  |  |
|                                                                                                    |                       |                   |                       |             |                       |                          |             | Order Comment                       |                 |                  |  |
|                                                                                                    |                       |                   |                       |             |                       |                          |             | Create Admin Note                   |                 |                  |  |
|                                                                                                    |                       |                   |                       |             |                       |                          |             | Reference Manual                    |                 |                  |  |
|                                                                                                    |                       |                   |                       |             |                       |                          |             | Task Info                           |                 |                  |  |
|                                                                                                    |                       |                   |                       |             |                       |                          |             | Patient Snapshot                    |                 |                  |  |
|                                                                                                    |                       |                   |                       |             |                       |                          |             | Select All                          |                 |                  |  |
|                                                                                                    |                       |                   |                       |             |                       |                          |             | Deselect All                        |                 |                  |  |
|                                                                                                    |                       |                   |                       |             |                       |                          |             | Open Patient Chart                  |                 |                  |  |
|                                                                                                    |                       |                   |                       |             |                       |                          |             |                                     |                 |                  |  |

- You will be asked to establish a relationship with the patient before you can open the patient's chart or proceed with completing a task. Select your profession's relationship (e.g. Dietitian) in the Assign a Relationship window.
- 4. Click **OK**

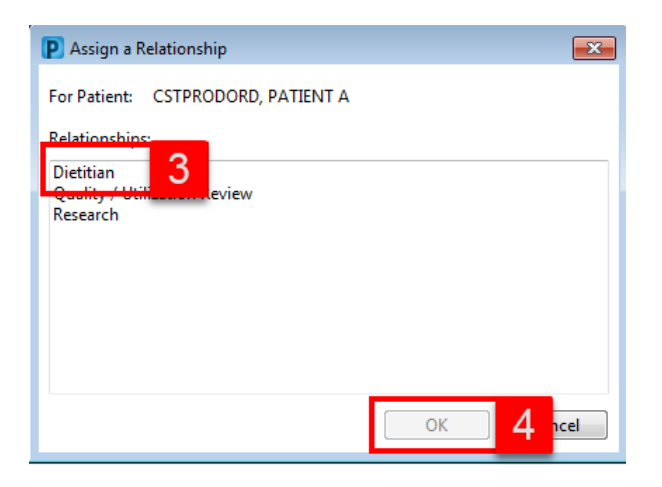

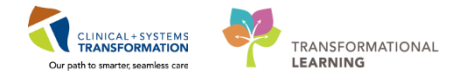

- 5. Review the **Date/Time** cells in the **Consult to** window (e.g. **Consult to Dietitian** (**Chart Done**) and adjust details as needed.
- 6. Click **OK**

| P Consult to Dietitian Adult (Chart Done) - CSTPRODAC, JENNI 📃 |                                     |  |  |  |  |  |  |  |  |  |  |
|----------------------------------------------------------------|-------------------------------------|--|--|--|--|--|--|--|--|--|--|
| Date/Time:                                                     | <u>19-Dec-2017</u> ♠ ▼ 1420 ♠ PST 5 |  |  |  |  |  |  |  |  |  |  |
| Performed by:                                                  | TestUser, Dietitian                 |  |  |  |  |  |  |  |  |  |  |
|                                                                | OK 6 ncel                           |  |  |  |  |  |  |  |  |  |  |

- 7. The task now will now have a **Chart Done** icon **r** next to it. (Only complete one for this exercise)
- 8. Click the **Refresh** icon and the task will fall off the task list.

| PowerChart Organizer for TestUser, Dietitian      |                                      |                        |                        |             |                         |                            |                                                                                      | _ # ×               |
|---------------------------------------------------|--------------------------------------|------------------------|------------------------|-------------|-------------------------|----------------------------|--------------------------------------------------------------------------------------|---------------------|
| Task Edit View Patient Chart Links Ta             | sk List Options Help                 |                        |                        |             |                         |                            |                                                                                      |                     |
| 🔐 Multi-Patient Task List 🖃 Message Centre 腦      | Ambulatory Organizer  🛔 Patient List | 🌃 Dynamic Worklist 🧰 S | chedule 🌃 LearningLIVE | 🕴 🕄 CareC   | Connect 🔞 PHSA PACS 🔞   | VCH and PHC PACS 🕄 M       | USE 🔍 FormFast WFI 🝦                                                                 |                     |
| 🗐 Exit 🔒 PM Conversation 👻 🔩 Communicate          | 🔹 🕂 Add 👻 🕞 Documents 🝙 Discer       | n Reporting Portal 🖕   |                        |             |                         |                            |                                                                                      |                     |
| 🕄 🕄 Patient Health Education Materials 🔇 Policies | and Guidelines 🕄 UpToDate 🝦          |                        |                        |             |                         |                            |                                                                                      |                     |
| CSTPRODAC, JENNI 💌                                |                                      |                        |                        |             |                         |                            | CSTPRODORD, PATIENT A 🔹 🎬 Recent 🔹 🔛                                                 |                     |
| Multi-Patient Task List                           |                                      |                        |                        |             |                         |                            | (□) Full screen 👼 P                                                                  | 8 🔉 29 minutes age  |
| ✓⊗@≦€,Щ%                                          |                                      |                        |                        |             |                         |                            | -                                                                                    |                     |
| Departmental View, Assigned Tasks                 |                                      |                        |                        |             |                         |                            | 19-December-2017 06:30 Tuesday PST - 19-December-201                                 | 7 19:45 Tuesday PST |
| Scheduled Patient Care All PRN Tasks              |                                      |                        |                        |             |                         |                            |                                                                                      |                     |
| Task retrieval completed                          |                                      |                        |                        |             |                         |                            |                                                                                      |                     |
| All Patients                                      | Name                                 | Location/Room/Red      | Medical Record Number  | Task Status | Scheduled Date and Time | Task Description           | Order Details                                                                        |                     |
| CSTPRODAC, JENNI                                  | 🖌 😚 CSTPRODAC, JENNI                 | LGH 7E / 712 / 03      | 700005690              | Complete    | 19-Dec-2017 13:50 PST   | Consult to Dietitian Adult | 19-Dec-2017 13:50 PST, Routine, Reason for Consult: T                                |                     |
| CSTPRODORD PATIENT A                              | CETTRODORD, PATIENT A                | LCH 7E ( 721 / 01      | 700001015              | Dending     | Continuous              | Caloria Count              | 05-Dec-2017 09:06 PST                                                                |                     |
| CSTPRODOSLAB, DEMO                                | CSTPRODPET, RAVNEET                  | LGH 7E / 718 / 01      | 700006685              | Pending     | Continuous              | RDN Check TPN              | 02-Nov-2017 14:44 PDT<br>Order entered secondary to Parenteral Nutrition Order Adult |                     |
| CSTPRODPET, RAVNEET                               | CSTPRODPET, STTESTAAB                | LGH 7W / 709 / 01      | 700001644              | Pending     | Continuous              | Advance Diet as Tolerated  | 2017-Aug-16 12:10 PDT, Full Fluids, goal of regular diet                             |                     |
| CSTPRODPET, STTESTAAB                             |                                      |                        |                        |             |                         |                            |                                                                                      |                     |
|                                                   |                                      |                        |                        |             |                         |                            |                                                                                      |                     |
|                                                   |                                      |                        |                        |             |                         |                            |                                                                                      |                     |
|                                                   |                                      |                        |                        |             |                         |                            |                                                                                      |                     |
|                                                   |                                      |                        |                        |             |                         |                            |                                                                                      |                     |
|                                                   |                                      |                        |                        |             |                         |                            |                                                                                      |                     |
|                                                   |                                      |                        |                        |             |                         |                            |                                                                                      |                     |
|                                                   |                                      |                        |                        |             |                         |                            |                                                                                      |                     |
|                                                   |                                      |                        |                        |             |                         |                            |                                                                                      |                     |
|                                                   |                                      |                        |                        |             |                         |                            |                                                                                      |                     |
|                                                   |                                      |                        |                        |             |                         |                            |                                                                                      |                     |
|                                                   |                                      |                        |                        |             |                         |                            |                                                                                      |                     |
|                                                   |                                      |                        |                        |             |                         |                            |                                                                                      |                     |

# Key Learning Points

It is important to document completed tasks as done to clear them from your MPTL

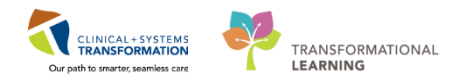

# **PATIENT SCENARIO 3 – Patient Chart Overview**

### Learning Objectives

At the end of this Scenario, you will be able to:

Access patient chart and review information including Patient Summary, Orders, Results Review, Documentation, and more

### **SCENARIO**

After setting up the MPTL you can access your patient's chart.

As you will be completing the following activities:

- Review patient information
- Review Documentation
- Review Results using Results Review
  - Become familiar with the Single Patient Task List (SPTL)
  - Review Allergies

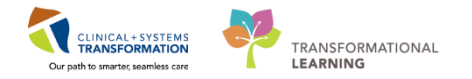

# Activity 3.1 – Review Patient Information

1

After reviewing your patient's tasks, you will access the patient's chart directly from the MPTL screen.

- 1. Right click [Patient Name]
- 2. Select **Open Patient Chart**
- 3. Select Patient Summary

| PowerChart Organizer for TestUser, Dietitian       |                                        |                                         |                                     |                                                         |                                                                                     |                         |
|----------------------------------------------------|----------------------------------------|-----------------------------------------|-------------------------------------|---------------------------------------------------------|-------------------------------------------------------------------------------------|-------------------------|
| Task Edit View Patient Chart Links Tas             | sk List Options Help                   |                                         |                                     |                                                         |                                                                                     |                         |
| 🔐 Multi-Patient Task List 🖃 Message Centre 🎬       | Ambulatory Organizer  🛉 Patient List 🎬 | Dynamic Worklist 🧰 Schedule 👫 Lea       | arningLIVE 🝦 🤅 😋 CareConnect 😋 PHS  | A PACS 🔞 VCH and PHC PACS 🧯                             | 🞝 MUSE 🕄 FormFast WFI 🝦                                                             |                         |
| 🗄 📲 Exit  🆀 PM Conversation 👻 🕍 Communicate ·      | 🕶 🕂 Add 👻 🗑 Documents 🗃 Discem P       | eporting Portal 🖕                       |                                     |                                                         |                                                                                     |                         |
| 🔯 Patient Health Education Materials   QPolicies a | and Guidelines 🔃 UpToDate 🝦            |                                         |                                     |                                                         |                                                                                     |                         |
| CSTPRODAC, JENNI 💌                                 |                                        |                                         |                                     |                                                         | CSTPRODORD, PATIENT A 🔹 🏙 Recent 🔹                                                  | Name • Q                |
| Multi-Patient Task List                            |                                        |                                         |                                     |                                                         | 🕒 Full screen 👘                                                                     | Print 🛛 🎝 0 minutes ago |
| 🖌 😣 🗉 🖆 🔍 🛄 🦂                                      |                                        |                                         |                                     |                                                         |                                                                                     |                         |
| Departmental View, Assigned Tasks                  |                                        |                                         |                                     |                                                         | 19-December-2017 06:30 Tuesday PST - 19-December-                                   | 2017 19:45 Tuesday PST  |
| Scheduled Patient Care All PRN Tasks               |                                        |                                         |                                     |                                                         |                                                                                     |                         |
| Task retrieval completed                           |                                        |                                         |                                     |                                                         |                                                                                     |                         |
| All Patients                                       | Name                                   | Location/Room/Bed Medical Reco          | rd Number Task Status Scheduled Dat | e and Time                                              | Color Data ils                                                                      |                         |
| CSTPRODAC, JENNI                                   | OU CSTPRODAC, JENNI                    | Chart Done                              | Patient Summary 3                   | 14:33 PST Consult to Dietitian A<br>Distition Following | Idult 19 7 14:33 PST, Routine, Reason for Consult: Swallo                           |                         |
| CSTPRODORD, PATIENT A                              | CSTPRODOSLAB, DEMO                     | Chart Done (Date/Time)                  | Mental Health Summary               | Calorie Count                                           | 05-Dec-2017 09:06 PST                                                               |                         |
| CSTPRODOSLAB, DEMO                                 | CSTPRODPET, RAVNEET                    | Chart Not Done                          | Orders                              | RDN Check TPN                                           | 02-Nov-2017 14:44 PDT<br>Order entered secondary to Parenteral Nutrition Order Adul | t                       |
| CSTPRODPET, RAVNEET                                | CSTPRODPET, STTESTAAB                  | Quick Chart<br>Chart Details ( Meedife) | Single Patient Task List            | Advance Diet as Toler                                   | rated 2017-Aug-16 12:10 PDT, Full Fluids, goal of regular diet                      |                         |
| CSTPRODPET, STTESTAAB                              |                                        | Unchart                                 | Interactive View and IO             |                                                         |                                                                                     |                         |
|                                                    |                                        | Development of the Test                 | Documentation                       |                                                         |                                                                                     |                         |
|                                                    |                                        | Rescriedule Inis Task                   | Histories                           |                                                         |                                                                                     |                         |
|                                                    |                                        |                                         | Allergies                           |                                                         |                                                                                     |                         |
|                                                    |                                        | Order Into                              | Diagnoses and Problems              |                                                         |                                                                                     |                         |
|                                                    |                                        | Create Admin Note                       |                                     |                                                         |                                                                                     |                         |
|                                                    |                                        | Reference Manual                        | CareConnect                         |                                                         |                                                                                     |                         |
|                                                    |                                        | Tack Info                               | Clinical Research                   |                                                         |                                                                                     |                         |
|                                                    |                                        | TOSK BITO                               | Growth Chart                        |                                                         |                                                                                     |                         |
|                                                    |                                        | Patient Snapshot                        | MAR Summary                         |                                                         |                                                                                     |                         |
|                                                    |                                        | Select All                              | Medication List                     |                                                         |                                                                                     |                         |
|                                                    | -                                      | Deselect All                            | Patient Information                 |                                                         |                                                                                     |                         |
|                                                    |                                        | Open Patient Chart 2                    | Reference                           |                                                         |                                                                                     |                         |

2 The patient's chart is now open to the **Patient Summary** or the **Mental Health Summary** page depending on your profession.

Before we proceed any further, let's go through an overview of the general screen.

- 1. The **Toolbar** is located above the patient's chart and it contains buttons that allow you to access various tools within the Clinical Information System (CIS).
- 2. The **Banner Bar** displays patient demographics and important information that is visible to anyone accessing the patient's chart. Information displayed includes:
  - Name
  - Allergies
  - Age, date of birth, etc.
  - Encounter type and number
  - Code status
  - Weight
  - Process, disease and isolation alerts
  - Location of patient
  - Attending Physician

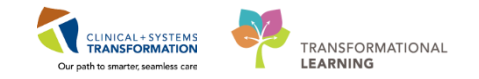

- 3. The **Menu** on the left allows access to different sections of the patient chart. This is similar to the coloured dividers within a paper-based patient chart. Examples of sections included are **Orders**, **Medication Administration Record Summary** (**MAR Summary**) and more.
- 4. The **Refresh** icon with the patient chart with the most current entries. The chart does not automatically update. As other clinicians may be accessing and documenting in the patient chart simultaneously, it is important to click **Refresh** frequently. Each page refreshes separately so you must refresh each page. When in doubt, click Refresh.

| CSTPRODAC, JENNI - 700005690 Opener    | d by TestUser, Dietitian                   |                                   |                                             |                          |                            |                       |                                               | -0                                | d 🔁 🗙      |
|----------------------------------------|--------------------------------------------|-----------------------------------|---------------------------------------------|--------------------------|----------------------------|-----------------------|-----------------------------------------------|-----------------------------------|------------|
| Task Edit View Patient Chart Li        | inks Navigation Help                       |                                   |                                             |                          |                            |                       |                                               |                                   |            |
| 🚨 Multi-Patient Task List 🖃 Message Ce | entre 🎬 Ambulatory Organizer  🛉 Patient Li | st 🌃 Dynamic Worklist 🏢           | Schedule 🎬 LearningLIVE 🖕 🗄 🕄 CareConnect 🍕 | 🞝 PHSA PACS 🔞 VCH a      | ind PHC PACS 🔞 MUSE 🔞 Fo   | rmFast WFI 🖕          |                                               |                                   |            |
| 📰 Tear Off 📲 Exit 🚨 PM Conversation    | - 🔓 Communicate - 🕂 Add - 🕞 Docum          | nents 🗃 Discern Reporting R       | Portal 🖕                                    |                          |                            |                       |                                               |                                   |            |
| 😋 Patient Health Education Materials 🔇 | Policies and Guidelines 🔞 UpToDate 💡       |                                   |                                             |                          |                            |                       |                                               |                                   |            |
| CSTPRODAC, JENNI 🛛                     |                                            |                                   |                                             |                          |                            |                       | 🗲 List 🔿 🕋 Recent -                           | Name                              | - Q        |
| CSTPRODAC, JENNI                       | DOB:01-May-1995<br>Age:22 years            | MRN:700005690<br>Enc:700000013089 | Code Status:Attempt CPR, Full Code          | Process:Diff<br>Disease: | icult Intubation/Airway    | L                     | ocation:LGH 7E; 712; 03<br>inc Type:Inpatient |                                   | 2          |
| Allergies: penicillins, Bugs Bunny Cor | mplete, FlowGender:Female                  | PHN:9876747943                    | Dosing Wt88 kg                              | Isolation:               |                            |                       | ttending:TestUser, Nurse                      |                                   |            |
| Menu                                   | 🤻 < 🔉 🔹 者 Patient Summa                    | ry                                |                                             |                          |                            |                       | [D] Full screen                               | 1 <sup>11</sup> 2 <sup>2</sup> 49 | minutes ag |
| Patient Summary                        | 🗚 🗎   🖶 🖿   🔍 🔍   100%                     | -   🔿 🖨 🟠                         |                                             |                          |                            |                       | -                                             |                                   |            |
| Mental Health Summary                  | Handoff Tool                               | Summary                           | 23 Assessment                               | 22                       | Discharge                  | . 23                  | + 🖓 -                                         |                                   | (=-        |
| Orders 🕂 Add                           |                                            |                                   |                                             |                          |                            |                       |                                               |                                   |            |
| Single Patient Task List               | Informal Team                              | Informal Team (                   | Communication                               |                          |                            |                       |                                               | 2                                 | el≡- Î     |
| Interactive View and I&O               | Communication                              | Informal reality                  | Simulated                                   |                          |                            |                       |                                               |                                   |            |
| Results Review                         | Active Issues                              | Add new action                    |                                             |                          | Add new comment            |                       |                                               |                                   |            |
| Documentation                          | Allergies (4)                              |                                   |                                             |                          |                            |                       |                                               |                                   | _          |
| Histories                              | Vital Signs and Measurements               | No actions documenter             | 1                                           |                          | No comments documented     |                       |                                               |                                   |            |
| Allergies 🕂 Add                        | Documents                                  | All Teams                         |                                             |                          | All Teams                  |                       |                                               |                                   |            |
| Diagnoses and Problems                 | Transfer/Transport/Accompan<br>iment       |                                   |                                             |                          |                            |                       |                                               |                                   |            |
| CareConnect                            | Assessments                                | Active Issues                     |                                             |                          |                            | Classification: M     | edical and Patient Stated 🔻                   | All Visits 2                      | 9 ≡-       |
| Clinical Research                      | Lines/Tubes/Drains                         |                                   |                                             |                          |                            |                       |                                               |                                   |            |
| Form Browser                           | Intake and Output                          |                                   |                                             | 1                        | Add new as: This Visit 👻 🭳 |                       |                                               |                                   |            |
| Growth Chart                           | Labs                                       |                                   |                                             |                          | de de Ver                  |                       |                                               |                                   |            |
| MAR Summary                            | Micro Cultures                             | 1 Type 1 diabetes                 |                                             |                          | Classification             | Actions<br>This Visit | Chronic                                       |                                   |            |
| Medication List 🛛 🕂 Add                | Home Medications                           | Abnormal bead                     | CT                                          |                          | Medical                    | This Visit            | Chronic                                       |                                   |            |
| Patient Information                    | Diagnostics                                | Aprila heart dis                  |                                             |                          | Modical                    | This Visit            | Chronic                                       |                                   |            |
| Reference                              | 3 Medications                              | Acute heart dis                   | ease                                        |                          | Medical                    | THIS VISIC            | chronic                                       |                                   |            |
|                                        | Orders                                     | Black head                        |                                             |                          | Medical                    | This Visit            | Chronic                                       |                                   |            |
|                                        | Oxygenation and                            | Head cold                         |                                             |                          | Medical                    | This Visit            | Chronic                                       |                                   |            |

**Note**: If you Refresh while in the middle of an entry before completing (i.e. if you have not yet clicked on **Sign**, **Complete**, **OK**, or whatever is required for completion), your entry will not be updated and saved. You have to complete your entry before refreshing to save it.

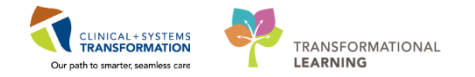

- 3 Now that you have been introduced to some key parts of the general screen, let's look more closely at the **Patient Summary View** or the **Mental Health Summary View**.
  - 1. There are different tabs available to access information: **Handoff Tool, Summary, Assessment**, and **Discharge**. Click on the different tabs to see a quick overview of the patient.
  - Handoff Tool, Summary, Assessment, and Discharge tabs display a summarized view of patient information organized into various components. Information that displays is populated from other parts of the patient chart and includes nursing documentation, RT documentation, lab results, and medication orders.

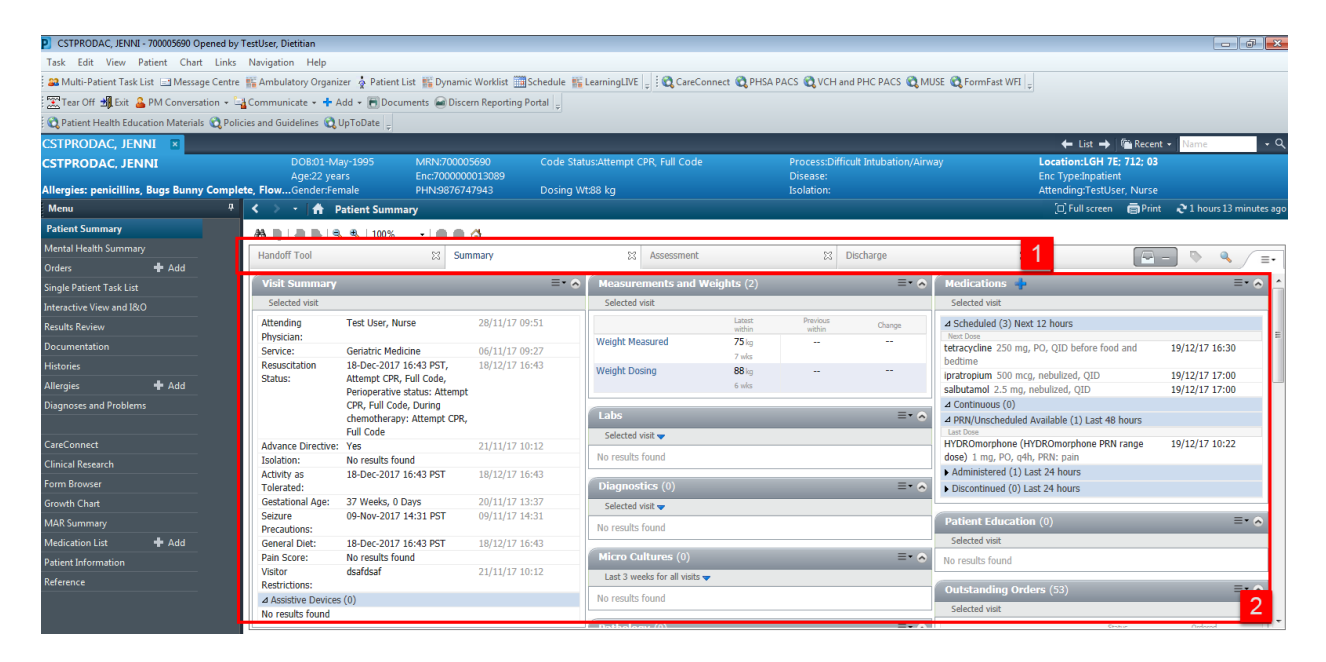

## Key Learning Points

- The Toolbar is used to access various tools within the Clinical Information System
- The Banner Bar displays patient demographics and important information
- The Menu contains sections of the chart similar to a paper-based chart
- The Summary tab in the Patient Summary view provides a summarized view of patient information pulled from other parts of the chart

The Refresh icon should be used regularly to view the most current information

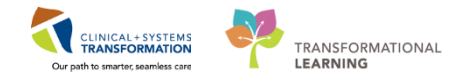

## Activity 3.2 – Review Documentation

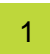

Documentation can include provider notes, nurse notes, clinician notes, completed forms, assessments, and more.

- 1. Click on **Documentation** in the **Menu List** to open the screen.
- 2. Select the document that you want to review under the **List** box and the document will open in the window to the right.
- 3. Select any document in the List box and review what was documented about the patient.

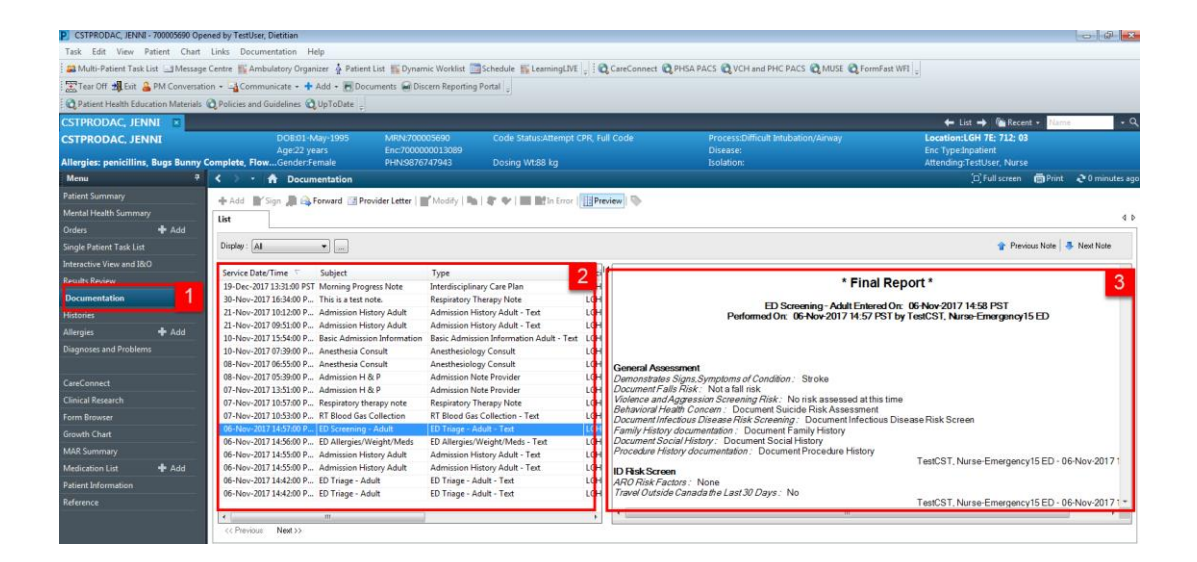

## Key Learning Points

You can review all documents placed on a patient chart. Documents may include notes by nursing or another clinician, a physician consult note, a physician daily rounding note, or even a diagnostic imaging report. Each document has a title, an author, and a date.

1

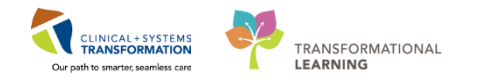

# **b** Activity 3.3 – Review Results Using Results Review

As explained previously, the **Menu** on the left side of your screen contains different sections of the patient's chart. We will explore some of the Menu sections in the following Activities. Let's begin with **Results Review**.

Throughout your shift, you will need to review your patient's results. One way to do this is to navigate to **Results Review**.

Results are presented using flowsheets. Flowsheets display clinical information recorded for a person such as labs, vital signs, cultures, transfusions and diagnostic imaging and more.

Flowsheets are divided into two major sections.

- 1. The left section is the **Navigator**. By selecting a category within the navigator, you can view related results, which are displayed within the grid to the right.
- 2. The grid to the right is known as **Results Display**.

| ecent Results Advance Care P                | lanning Lab - Recent Lab - Extended Pathology    | Micro Cultures Tran              | sfusion Diagnostics              | Vitals - Recent Vitals -         | Extended   |  |  |  |
|---------------------------------------------|--------------------------------------------------|----------------------------------|----------------------------------|----------------------------------|------------|--|--|--|
| lowsheet: Lab View 🔻 🗑 Table 💿 Group 💿 List |                                                  |                                  |                                  |                                  |            |  |  |  |
| • •                                         | Sun                                              | day, 05-June-2016 00:0           | 0 PDT - Friday, 05-Janua         | ary-2018 22:59 PST (Clini        | cal Range) |  |  |  |
| Navigator                                   | Showing results from (23-Oct-2017 - 25-Oct-2017) | Show more results                |                                  |                                  |            |  |  |  |
| 👿 General Chemistry                         | Lab View                                         | 25-Oct-2017 00:00 -<br>23:59 PDT | 24-Oct-2017 00:00 -<br>23:59 PDT | 23-Oct-2017 00:00 -<br>23:59 PDT |            |  |  |  |
| 👿 Therapeutic Drug Monitori                 | Hematocrit                                       | 0.40                             | 0.41                             | 0.43 - 0.45 [2]                  |            |  |  |  |
| This Misselistan                            | MCV                                              | 92 fL                            | 95 fL                            | 95 fL - 98 fL [2]                |            |  |  |  |
| Orine Microbiology                          | MCH                                              | 31 pg                            | 30 pg                            | 32 pg [2]                        |            |  |  |  |
| Infection Control/Surveilla                 | RDW-CV                                           | 12.0 %                           | 12.0 %                           | 12.0 % [2]                       |            |  |  |  |
| Church Pland Daint of Co.                   | Platelet Count                                   | 400 x10 9/L                      | 350 x10 9/L                      | 250 x10 9/L - 300 x10 9/L        |            |  |  |  |
| Glucose Blood Point of Cal                  | MPV                                              |                                  |                                  | 9.9 fL                           |            |  |  |  |
|                                             | Neutrophils                                      | 4.90 x10 9/L                     | 4.90 x10 9/L                     | 4.90 x10 9/L - 5.60 x10 9/       |            |  |  |  |
| 1                                           | Lymphocytes                                      | 1.40 x10 9/L                     | 1.40 x10 9/L                     | 1.40 x10 9/L - 1.60 x10 9/       |            |  |  |  |
|                                             | Monocytes                                        | 0.35 x10 9/L                     | 0.35 x10 9/L                     | 0.40 x10 9/L - 0.63 x10 9/       |            |  |  |  |
|                                             | Eosinophils                                      | 0.28 x10 9/L                     | 0.28 x10 9/L                     | 0.07 x10 9/L - 0.32 x10 9/       |            |  |  |  |
|                                             | Basophils                                        | 0.07 x10 9/L                     | 0.07 x10 9/L                     | 0.08 x10 9/L                     |            |  |  |  |
|                                             | General Chemistry                                |                                  |                                  |                                  |            |  |  |  |
|                                             | Sodium                                           | 142 mmol/L                       | 145 mmol/L                       | 140 mmol/L - 145 mmol/           |            |  |  |  |
|                                             | Potassium                                        | 3.8 mmol/L                       | 3.9 mmol/L                       | 4.5 mmol/L - 5.0 mmol/L          |            |  |  |  |
|                                             | Chloride                                         | 100 mmol/L                       | 100 mmol/L                       | 100 mmol/L - 105 mmol/           |            |  |  |  |
|                                             | Carbon Dioxide Total                             | 25 mmol/L                        | 26 mmol/L                        | 30 mmol/L - 31 mmol/L            |            |  |  |  |
|                                             | Anion Gap                                        | 20.8 mmol/L (H)                  | 22.9 mmol/L (H)                  | 13.5 mmol/L - 15 🤈               |            |  |  |  |
|                                             | Glucose Random                                   |                                  |                                  | 6.0 mmol/L                       |            |  |  |  |

Review the most recent results for your patient:

- 1. Navigate to **Results Review** from the **Menu**.
- 2. Review the Recent Results tab.
- 3. Review each individual tab to see related results.
- 4. Select Lab Recent.

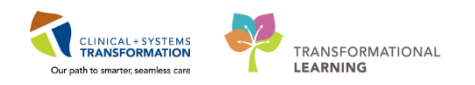

| Menu                     | 9     | 🕻 🔿 🔹 者 Results Rev                   | ew                              |                     |                            |                             |                      |   | [0] Full screen | <b>⊜</b> Print | 20 minute |
|--------------------------|-------|---------------------------------------|---------------------------------|---------------------|----------------------------|-----------------------------|----------------------|---|-----------------|----------------|-----------|
| Respiratory Therapy View | i     | 10. II.                               |                                 |                     |                            |                             |                      |   |                 |                |           |
| Mental Health Summary    |       |                                       |                                 |                     |                            |                             |                      |   |                 |                |           |
| Orders                   | + Add | Recent Results 2 hce Care             | Planning Lab - Recent 4 Ext     | ended Pathology N   | licro Cultures Transfusion | Diagnostics Vitals - Recent | t Vitals - Extended  | 3 |                 |                |           |
| Single Patient Task List |       |                                       |                                 |                     |                            |                             |                      | _ |                 |                |           |
| 140                      |       | Flowsheet: Quick View                 | ▼ Level:                        | Quick View          | <ul> <li>Table</li> </ul>  | 🔘 Group 🛛 List              |                      |   |                 |                |           |
| мал                      |       | -                                     |                                 | Edden 01 Decemb     | 2017 16 41 PCT - T         | 05 D                        | DCT ((Palas) Dense)  | _ | _               |                |           |
| Interactive View and I&O |       |                                       |                                 | Friday, 01-Decemb   | er-2017 10:41 PST - Tueso  | ay, 05-December-2017 10:41  | rst (clinical kange) |   |                 |                | •         |
| Results Review           | 1     | Navigator                             |                                 |                     |                            |                             |                      |   |                 |                |           |
| Documentation            | 🕈 Add | Measurements                          | Show more results               |                     |                            |                             |                      |   |                 |                |           |
| Medication Request       |       |                                       | Quick View                      | 04-Dec-2017 16:31 P | ST 04-Dec-2017 16:30 PST   |                             |                      |   |                 |                | _         |
| 1 Educion                |       |                                       | Measurements                    |                     |                            |                             |                      |   |                 |                |           |
| nsiones                  |       | SBP/DBP CUTT                          | Weight, Admit                   |                     | 80 kg                      |                             |                      |   |                 |                |           |
| Allergies                | + Add | Oxygenation                           | VITAL SIGNS                     |                     | Measured                   |                             |                      |   |                 |                |           |
| Diagnoses and Problems   |       | Basic Oxygen Information              | Temperature Axillary            | 41.0 DegC (H)       | 40.0 DegC (H)              |                             |                      | - |                 |                |           |
|                          |       | PAIN ASSESSMENT                       | Peripheral Pulse Rate           |                     | 100 bpm                    |                             |                      |   |                 |                |           |
|                          |       | · · · · · · · · · · · · · · · · · · · | SBP/DBP Cuff                    |                     |                            |                             |                      |   |                 |                |           |
| CareConnect              |       |                                       | Systolic Blood Pressure         |                     | 70 mmHg (L)                |                             |                      |   |                 |                |           |
| Clinical Research        |       |                                       | Diastolic Blood Pressure        |                     | 90 mmHg                    |                             |                      |   |                 |                |           |
|                          |       |                                       | Oxygenation<br>Derpiratory Date | 40 brimin (H)       | 24 br/min (H)              |                             |                      |   |                 |                |           |
| Form Browser             |       |                                       | Sp02                            | 40 bi/min (n)       | 92%                        |                             |                      |   |                 |                |           |
| Growth Chart             |       |                                       | - spor                          |                     | 2.4                        |                             |                      |   |                 |                |           |
| Lines/Tubes/Drains Sum   | mary  |                                       |                                 |                     |                            |                             |                      |   |                 |                |           |
| MAR Summary              |       |                                       |                                 |                     |                            |                             |                      |   |                 |                |           |
| Medication List          | + Add |                                       |                                 |                     |                            |                             |                      |   |                 |                |           |
| Patient Information      |       |                                       |                                 |                     |                            |                             |                      |   |                 |                |           |
|                          |       |                                       |                                 |                     |                            |                             |                      |   |                 |                |           |

5. Review your patient's recent lab results

| Blood Gases                    |                |
|--------------------------------|----------------|
| pH Capillary                   | 7.29 (L)       |
| pCO2 Capillary                 | 37 mmHg        |
| pO2 Capillary                  | 70 mmHg (L)    |
| HCO3 Capillary                 | 15 mmol/L (L)  |
| Base Excess Capillary          | 3 mmol/L *     |
| Ventilation Capillary          | Nasal Prongs   |
| Oxygen Administered Capillary  | 0.50           |
| General Chemistry              |                |
| Glucose Random                 | 5.5 mmol/L     |
| Lactate                        | 3.7 mmol/L (H) |
| Bilirubin Direct               | 2 umol/L       |
| Urine Microbiology             |                |
| Urine Culture                  |                |
| Infection Control/Surveillance |                |
| MRSA Culture                   |                |
| VRE Culture                    |                |

**Note:** Specific lab results may populate in different colours. Indications of the colours are listed below:

- Blue values indicate results lower than normal range
- Black values indicate normal range
- Orange values indicate higher than normal range
- Red values indicate critical levels

To view additional details about any result, for example, a Normal Low or Normal High value, double-click the **result**.

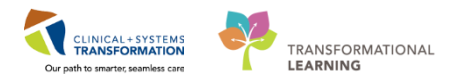

## **Key Learning Points**

- Flowsheets in Results Review display clinical information recorded for a patient such as labs, cultures, transfusions, medical imaging, and vital signs
- The Navigator allows you to filter certain results in the Results Display
- Lab work is coloured to represent low, normal, high and critical values
- View additional details of a result by double-clicking the value

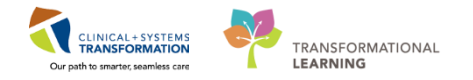

# Activity 3.4 – Become familiar with the SPTL

The **Single Patient Task List (SPTL)** is accessible via the **Menu**. It displays all tasks available for the specific patient whose chart you are viewing. The tools and functionalities of the **SPTL** are similar to the **MPTL**.

Click on the Single Patient Task List in the Menu. You will see:

- 1. Task List toolbar
- 2. Time Frame for the tasks to be displayed
- 3. Task Categories (Tabs)
- 4. List of Tasks

| CSTPRODAC, JENNI - 700005690 Oper    | ned by TestUser, Dietitian              |                                    |                                                       |                                                 |                                                |
|--------------------------------------|-----------------------------------------|------------------------------------|-------------------------------------------------------|-------------------------------------------------|------------------------------------------------|
| Task Edit View Patient Chart         | Links Task List Options Help            |                                    |                                                       |                                                 |                                                |
| 🚨 Multi-Patient Task List 🔄 Message  | Centre 🌇 Ambulatory Organizer 🛓 Patient | List 👫 Dynamic Worklist 📑          | Schedule 🎬 LearningLIVE 💡 🤅 📿 CareConnect 🕻           | PHSA PACS 🔍 VCH and PHC PACS 🔍 MUSE 🔍 FormF     | Fast WFI 🖕                                     |
| 🛣 Tear Off 📲 Exit 🔒 PM Conversatio   | n 🔹 🛶 Communicate 🔹 🕇 Add 👻 🛅 Doc       | uments 🗃 Discern Reporting         | Portal 🖕                                              |                                                 |                                                |
| Realth Education Materials           | 🞝 Policies and Guidelines 🔞 UpToDate 💡  |                                    |                                                       |                                                 |                                                |
| CSTPRODAC, JENNI 🛛                   |                                         |                                    |                                                       |                                                 | 🔶 List 🔿 🖀 Recent + 🛛 Name 🛛 - 🔍               |
| CSTPRODAC, JENNI                     | DOB:01-May-1995<br>Age:22 years         | MRN:700005690<br>Enc:7000000013089 |                                                       | Process:Difficult Intubation/Airway<br>Disease: | Location:LGH 7E; 712; 03<br>Enc Type:Inpatient |
| Allergies: penicillins, Bugs Bunny C | omplete, FlowGender:Female              | PHN:9876747943                     | Dosing Wt:88 kg                                       | Isolation:                                      | Attending:TestUser, Nurse                      |
| Menu ?                               | < 🔹 🔹 🏠 Single Patient Task             | List                               |                                                       |                                                 | 🗇 Full screen 🛛 👼 Print 🛛 🕈 0 minutes ago      |
| Patient Summary                      |                                         |                                    |                                                       |                                                 |                                                |
| Mental Health Summary                |                                         |                                    | 10 December 2017 05 20 Tuesday PC                     | T 10 December 2017 10:45 Tuesday DCT            | 2                                              |
| Orders 🕂 Add                         |                                         | 2                                  | 19 December 2017 00.30 Tuesday F3                     | 1 - 13-December - 2017 15/43 Tuesday (3)        | 2                                              |
| Single Patient Task List             | Scheduled Patient Care All PRN Tasks    | 2                                  |                                                       |                                                 |                                                |
| Interactive View and I&O             | Task retrieval completed                |                                    |                                                       |                                                 |                                                |
| Results Review                       | Task Status Scheduled Bate and          | Time Task Description              | Order Details                                         |                                                 |                                                |
| Documentation                        | 60° Pending 19-Dec-2017 14:33           | PST Consult to Dietitian A         | dult 19-Dec-2017 14:33 PST, Routine, Reason for Consu | ult: Swallowing difficulty 4                    |                                                |
| Histories                            |                                         |                                    |                                                       |                                                 |                                                |
| Allergies 🕂 Add                      |                                         |                                    |                                                       |                                                 |                                                |
| Diagnoses and Problems               |                                         |                                    |                                                       |                                                 |                                                |
| CareConnect                          |                                         |                                    |                                                       |                                                 |                                                |
| Clinical Research                    |                                         |                                    |                                                       |                                                 |                                                |
| Form Browser                         |                                         |                                    |                                                       |                                                 |                                                |
| Growth Chart                         |                                         |                                    |                                                       |                                                 |                                                |
| MAR Summary                          |                                         |                                    |                                                       |                                                 |                                                |
| Medication List 🛛 🕂 Add              |                                         |                                    |                                                       |                                                 |                                                |
| Patient Information                  |                                         |                                    |                                                       |                                                 |                                                |
| Reference                            |                                         |                                    |                                                       |                                                 |                                                |
|                                      |                                         |                                    |                                                       |                                                 |                                                |
|                                      |                                         |                                    |                                                       |                                                 |                                                |

2

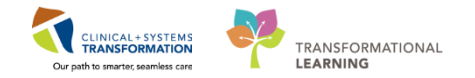

As with the MPTL, the **Time Frame** can be changed to the appropriate date.

- 1. Right-click directly on the time frame words on the grey information bar.
- 2. Select Change Time Frame Criteria.

| CSTPRODAC, JENNI         | - 700005690 Ope | ned by TestUser, Dietitian             |                                    |                                                       |                                                 |                                                |
|--------------------------|-----------------|----------------------------------------|------------------------------------|-------------------------------------------------------|-------------------------------------------------|------------------------------------------------|
| Task Edit View P         | atient Chart    | Links Task List Options Help           |                                    |                                                       |                                                 |                                                |
| 🕴 🔐 Multi-Patient Task I | List 📑 Message  | Centre 🌇 Ambulatory Organizer 🛔 Patier | nt List 🌇 Dynamic Worklist 👖       | 🖥 Schedule 🛛 👫 LearningLIVE 💡 🤅 😋 CareConnect 🧯       | 🞝 PHSA PACS 🔞 VCH and PHC PACS 🔞 MUSE 🔞 Form    | Fast WFI 🖉                                     |
| 😨 Tear Off 📲 Exit 🔒      | PM Conversatio  | on + 🔄 Communicate + 🕂 Add + 🗐 Do      | cuments 🗃 Discern Reporting        | Portal                                                |                                                 |                                                |
| Patient Health Educ      | ation Materials | Relicies and Guidelines 🕄 UpToDate     |                                    |                                                       |                                                 |                                                |
| CSTPRODAC, JEN           | NI 🗵            |                                        |                                    |                                                       |                                                 | ← List → @ Recent + Name - Q                   |
| CSTPRODAC, JEN           | INI             | DOB:01-May-1995<br>Age:22 years        | MRN:700005690<br>Enc:7000000013089 | Code Status:Attempt CPR, Full Code                    | Process:Difficult Intubation/Airway<br>Disease: | Location:LGH 7E; 712; 03<br>Enc Type:Inpatient |
| Allergies: penicillins,  | Bugs Bunny C    | omplete, FlowGender:Female             | PHN:9876747943                     | Dosing Wt:88 kg                                       | Isolation:                                      | Attending:TestUser, Nurse                      |
| Menu                     | ġ.              | < 🕘 🕘 者 Single Patient Tasi            | k List                             |                                                       |                                                 | [0] Full screen 🛛 👘 Print 🛛 🗞 3 minutes ago    |
| Patient Summary          |                 | ✓ ⊗ 煎 首 鸣, 即                           |                                    |                                                       |                                                 |                                                |
| Mental Health Summary    | у               |                                        |                                    |                                                       |                                                 |                                                |
| Orders                   | + Add           |                                        |                                    | 19-December-2017 06:30 Tuesday PS                     | 1 - 19-December-2017 19:45 Tuesday PST          | 2 Change Time Frame Criteria                   |
| Single Patient Task Lis  | t               | Scheduled Patient Care All PRN Tasks   |                                    |                                                       |                                                 | 2                                              |
| Interactive View and 18d | 0               | Task retrieval completed               |                                    |                                                       |                                                 |                                                |
| Results Review           |                 | Task Status Scheduled Date an          | d Time Task Description            | Order Details                                         |                                                 |                                                |
| Documentation            |                 | 60 Pending 19-Dec-2017 14:             | 33 PST Consult to Dietitian A      | Adult 19-Dec-2017 14:33 PST, Routine, Reason for Cons | ult: Swallowing difficulty                      |                                                |
| Histories                |                 |                                        |                                    |                                                       |                                                 |                                                |
| Allergies                | + Add           |                                        |                                    |                                                       |                                                 |                                                |
| Diagnoses and Problem    | 5               |                                        |                                    |                                                       |                                                 |                                                |
|                          |                 |                                        |                                    |                                                       |                                                 |                                                |
| CareConnect              |                 |                                        |                                    |                                                       |                                                 |                                                |
| Clinical Research        |                 |                                        |                                    |                                                       |                                                 |                                                |
| Form Browser             |                 |                                        |                                    |                                                       |                                                 |                                                |
| Growth Chart             |                 |                                        |                                    |                                                       |                                                 |                                                |
| MAR Summary              |                 |                                        |                                    |                                                       |                                                 |                                                |
| Medication List          | + Add           |                                        |                                    |                                                       |                                                 |                                                |
| Patient Information      |                 |                                        |                                    |                                                       |                                                 |                                                |
| Reference                |                 |                                        |                                    |                                                       |                                                 |                                                |
|                          |                 |                                        |                                    |                                                       |                                                 |                                                |
|                          |                 |                                        |                                    |                                                       |                                                 |                                                |

The Task List Properties window opens.

- 3. Under the Time Frames tab, select Defined Time Frame for your shift.
- 4. Under Range, ensure Current is selected. Click 12 Hour Day Shift.
- 5. Click **OK**. The Task Categories (Tabs) within the **SPTL** is now correctly set for your day shift.

| P Task List Proper                                      | ties                                                                                                    |                |         | ×      |
|---------------------------------------------------------|----------------------------------------------------------------------------------------------------|----------------|---------|--------|
| Time Frames                                             |                                                                                                    |                |         |        |
| <ul> <li>Choose one of</li> <li>Defined Time</li> </ul> | the following:<br>e Frame 3 our Interval                                                                   | 🔘 Generic Time | e Frame |        |
| Range<br>Previous<br>Current<br>Next                    | 12 Hour Day Shift<br>12 Hour Night Shift<br>8 Hour Day Shift<br>8 Hour Evening Shift<br>8 Hour Night Shift | 4              |         |        |
| Show me my:                                             | <b>15:00</b> - PST                                                                                         |                |         |        |
| From: 19-Dec-2                                          | 017 💌 🔻 1539                                                                                               | PST            |         |        |
| To: 19-Dec-2                                            | 017 💌 🔻 1540                                                                                               | PST            |         |        |
|                                                         |                                                                                                    |                | ОК      | 5 ncel |

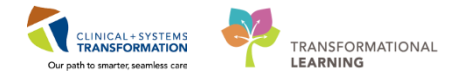

**Note:** Similar to the steps outlined in the MPTL, patient tasks can be documented as complete through the SPTL. When using the SPTL however, you can only complete tasks for the patient whose chart you have open.

## **Key Learning Points**

- The SPTL has similar tools and functionalities as the MPTL
- The SPTL displays tasks for the patient's chart that you have open

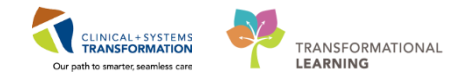

# 🔹 Activity 3.5 – Review Allergies

1

You can review allergies for a patient through the Allergies section under the Menu.

- 1. Click on **Allergies** in the **Menu**.
- 2. View the list of the patient's allergies. They will be listed from most severe to less severe. In this case, Penicillin causes a more severe reaction than Tape.
- 3. View the **Allergies** information in the banner bar.

| CSTPRODAC, JENNI - 700005690 Open        | ed by TestUser, Dietitian                |                            |                                               |                                |                       |                                                  | - @ <b>X</b>          |
|------------------------------------------|------------------------------------------|----------------------------|-----------------------------------------------|--------------------------------|-----------------------|--------------------------------------------------|-----------------------|
| Task Edit View Patient Chart L           | Links Allergy Help                       |                            |                                               |                                |                       |                                                  |                       |
| 🚦 🚨 Multi-Patient Task List 🖃 Message C  | Centre 🎬 Ambulatory Organizer  🛓 Patient | List 🌃 Dynamic Worklist 🧰  | Schedule 🎬 LearningLIVE 📮 🗄 🕄 CareConnect     | 💐 PHSA PACS 🔞 VCH and PHC PACS | 🛱 MUSE 🙀 FormFast WFI |                                                  |                       |
| 🗄 🔀 Tear Off 📲 Exit 🔒 PM Conversation    | n + 🔄 Communicate + 🕂 Add + 🛅 Doci       | ıments 🗃 Discern Reporting | Portal 🖕                                      |                                |                       |                                                  |                       |
| 🛿 😋 Patient Health Education Materials 🔮 | 🕽 Policies and Guidelines 🔍 UpToDate 📮   |                            |                                               |                                |                       |                                                  |                       |
| CSTPRODAC, JENNI 🛛                       |                                          |                            |                                               |                                |                       | 🗲 List 🔿 🛍 Recent 🔹                              | Name • Q              |
| CSTPRODAC, JENNI                         | DOB:01-May-1995                          | MRN:700005690              | Code Status:Attempt CPR, Full Code            | Process:Difficult Intubation   | n/Airway              | Location:LGH 7E; 712; 03                         |                       |
| Allergies: popicilling, Burgs Bungy Co   | Ane:22 years                             | Enc:7000000013089          | Docing WITRE kg                               | Disease:<br>Isolation:         |                       | Enc Type:Inpatient<br>Attending:TestLiser, Nurse |                       |
| menu T                                   | Julies and Alexandre                     |                            | Dosing Wildo Kg                               | ISOlation.                     |                       | D Full screen                                    | Print 🔊 0 minutes ago |
| Patient Summary                          | <b>H</b> Analysis                        |                            |                                               |                                |                       | end an activity (B)                              |                       |
| Mental Health Summary                    | Mark All as Reviewed                     |                            |                                               |                                |                       |                                                  |                       |
| Orders 🕂 Add                             | + Add Modify O No Known A                | llergies 🛛 🖓 No Known M    | edication Allergies 🛛 🔗 Reverse Allergy Check | Display Active 👻               |                       |                                                  |                       |
| Single Patient Task List                 |                                          |                            |                                               |                                |                       |                                                  |                       |
| Interactive View and I&O                 | D. Substance                             | Type Category              | Severity Peartion O                           | mmente Source Peartion Statur  | Reviewed Ect Ope      | at Undated By                                    |                       |
| Results Review                           | Bugs Bunny Complete                      | Allergy Food               |                                               | Active                         | 06-Nov-2017 1         | 29-Aug-2 2                                       |                       |
| Documentation                            | ✓ penicillins                            | Allergy Drug               | Moderate                                      | Patient Active                 | 06-Nov-2017 1 2007    | 06-Oct-20                                        |                       |
| Histories                                | Таре                                     | Allergy Other              |                                               | Active                         | 14-Dec-2017 1         | 14-Dec-20                                        |                       |
| Allergies 1                              |                                          |                            |                                               |                                |                       |                                                  |                       |
| Diagnoses and Problems                   |                                          |                            |                                               |                                |                       |                                                  |                       |
|                                          |                                          |                            |                                               |                                |                       |                                                  |                       |
| CareConnect                              |                                          |                            |                                               |                                |                       |                                                  |                       |
| Clinical Research                        |                                          |                            |                                               |                                |                       |                                                  |                       |
| Form Browser                             |                                          |                            |                                               |                                |                       |                                                  |                       |
| Growth Chart                             |                                          |                            |                                               |                                |                       |                                                  |                       |
| MAR Summary                              |                                          |                            |                                               |                                |                       |                                                  |                       |
| Medication List 🛛 🕂 Add                  |                                          |                            |                                               |                                |                       |                                                  |                       |
| Patient Information                      |                                          |                            |                                               |                                |                       |                                                  |                       |
| Reference                                |                                          |                            |                                               |                                |                       |                                                  |                       |
|                                          |                                          |                            |                                               |                                |                       |                                                  |                       |
|                                          |                                          |                            |                                               |                                |                       |                                                  |                       |

**Note**: Allergies are sorted by severity (most to least). If the allergies listed are longer than the space available, the text will be truncated. Hovering over the truncated text will display the complete allergies list.

## Key Learning Points

- The Allergy section of the chart displays detailed information about a patient's allergies.
- The Banner Bar displays allergy information on the left side.

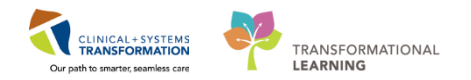

# **PATIENT SCENARIO 4 – Orders**

### Learning Objectives

At the end of this Scenario, you will be able to:

- Review the Orders Profile and place Orders
- Complete an Order
- Review the components of a PowerPlan

### **SCENARIO**

As an Allied Health Clinician, you will need to be able to review orders on your patient. You will also need to place orders on your patient in certain situations.

As an Allied Health Clinician, you will complete the following activities:

- Review the Orders Profile
- Place a No Co-signature Required order
- Review order statuses and details

#### Place a verbal order

- Complete an order
- Review components of a PowerPlan
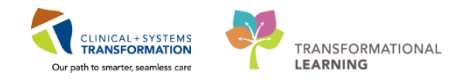

### Activity 4.1 – Review Orders Profile

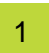

Throughout your shift, you will review your patient's orders. The **Orders Profile** is where you will access a full list of the patient's orders.

To navigate to the Orders Profile and review the orders:

- 1. Select Orders from the Menu
- 2. On the left side of the screen is the navigator (**View**) which includes several categories including:
  - Plans
  - Categories of Orders
  - Medication History
  - Reconciliation History
- 3. On the right side is the Orders Profile where you can:
  - Review the list of All Active Orders

Moving the mouse over order icons allows you to **hover to discover** additional information. Some examples of icons are:

- 66 Order for nurse to review
- Additional reference text available
- Order is part of a PowerPlan (preprinted order)
- Order requires Pharmacy verification
- 4. Notice the display filter default setting is set to display **All Active Orders**. This can be modified to display other order statuses by clicking on the blue hyperlink.

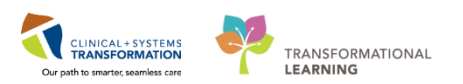

| 2 CSTPRODAC, JENN - 700005690 Opened by TestUser, Dietitian                                                                                                    |                                                                             |                                                                         |                                                  |  |  |  |  |  |  |  |  |  |
|----------------------------------------------------------------------------------------------------|-----------------------------------------------------------------------------|-------------------------------------------------------------------------|--------------------------------------------------|--|--|--|--|--|--|--|--|--|
| Task Edit View Patient Chart Links Options Current Add Help                                                                                                    |                                                                             |                                                                         |                                                  |  |  |  |  |  |  |  |  |  |
| 😫 Multi-Patient Task List 🖃 Message Centre 👫 Ambulatory Organizer 🖕 Patient List 👫 Dynamic Worklist 🧮 Schedule 👫 LearningLIVE 😓 🕲 CareConnect 🔞 PHSA PACS 🔞 VCH and PHC PACS 🕲 MUSE 🔞 FormFast WFI 🚽 |                                                                             |                                                                         |                                                  |  |  |  |  |  |  |  |  |  |
| 🛣 Tear Off 📲 Eait 💄 PM Conversation 🔹 🔓 Communicate 🔹 🕂 Add + 📆 Documents 🔬 Discen Reporting Portal :                                                                                                |                                                                             |                                                                         |                                                  |  |  |  |  |  |  |  |  |  |
| 👯 😋 Patient Health Education Materials 🔮                                                                                                    | Policies and Guidelines 🍓 UpToDate 🝦                                        |                                                                         |                                                  |  |  |  |  |  |  |  |  |  |
| CSTPRODAC, JENNI                                                                                                    |                                                                             |                                                                         | ← List → / 🛍 Recent - Name - 🤉                   |  |  |  |  |  |  |  |  |  |
| CSTPRODAC, JENNI                                                                                                    | ide Process:Difficult Intubation/Airway<br>Disease:                         | Location:LGH 7E; 712; 03<br>Enc Type:Inpatient                          |                                                  |  |  |  |  |  |  |  |  |  |
| Allergies: penicillins, Bugs Bunny Co                                                                                                    | omplete, FlowGender:Female PHN:9876747943 Dosing Wt:88 kg                   | Isolation:                                                              | Attending:TestUser, Nurse                        |  |  |  |  |  |  |  |  |  |
| Menu 7                                                                                                    | < > - A Orders                                                              |                                                                         | 🗇 Full screen 🛛 📾 Print 🕹 1 hours 32 minutes ago |  |  |  |  |  |  |  |  |  |
| Patient Summary                                                                                                    | + Add 🗌 🖑 Document Medication by Hy 🛛 Reconciliation 🕇 🔕 Check Interactions |                                                                         | Reconciliation Status                            |  |  |  |  |  |  |  |  |  |
| Mental Health Summary                                                                                                    |                                                                             |                                                                         | Meds History  Admission  Discharge               |  |  |  |  |  |  |  |  |  |
| Orders + 1                                                                                                    | Orders Medication List Document In Plan                                     |                                                                         |                                                  |  |  |  |  |  |  |  |  |  |
| Single Patient Task List                                                                                                    |                                                                             | Notice of the other Defendance of the Defendance of the Defendance      | Charables Order                                  |  |  |  |  |  |  |  |  |  |
| Interactive View and I&O                                                                                                    | View                                                                        | Displayed: All Active Urders (All Inactive Urders ) All Active Urders   | show more Unders                                 |  |  |  |  |  |  |  |  |  |
| Results Review                                                                                                    | Plans                                                                       | 🔊 🕅 Order Name                                                          | Status Dose Details                              |  |  |  |  |  |  |  |  |  |
| Documentation                                                                                                    | Document In Plan                                                            | ⊿ Consults/Referrals                                                    |                                                  |  |  |  |  |  |  |  |  |  |
| bocumentation                                                                                                    | Medical                                                                     | IP Consult to Dietitian Adult                                           | Processing 19-Dec                                |  |  |  |  |  |  |  |  |  |
| Histories                                                                                                    | EICU General Admission Medical / Surgical (Validated) (Planned)             | O     IP Consult to Dietitian Adult                                     | Ordered 19-Dec                                   |  |  |  |  |  |  |  |  |  |
| Allergies 🕂 Add                                                                                                    | - Venous Thromboembolism (VTE) Prophylaxis (Module) (Validated) (Planned)   | IP Consult to Recreation Therapy                                        | Ordered 19-Dec                                   |  |  |  |  |  |  |  |  |  |
| Diagnoses and Problems                                                                                                    | ICU Insulin Infusion - Critical Care (Module) (Validated) (Planned)         | 🗹 😚 🛛 IP Consult to Ethicist                                            | Ordered 19-Dec                                   |  |  |  |  |  |  |  |  |  |
|                                                                                                    | ICU Electrolyte Replacement (Module) (Validated) (Planned)                  | 🗹 😚 🛛 IP Consult to Music Therapy                                       | Ordered 19-Dec                                   |  |  |  |  |  |  |  |  |  |
|                                                                                                    | MED General Medicine Admission (Validated) (Initiated)                      | ✓ 66 <sup>o</sup> IP Consult to Occupational Therapy (IP Consult to OT) | Ordered 19-Dec                                   |  |  |  |  |  |  |  |  |  |
| CareConnect                                                                                                    | -Suggested Plans (0)                                                        | 🗹 🚧 IP Consult to Physical Therapy (IP Consult to PT)                   | Ordered 19-Dec                                   |  |  |  |  |  |  |  |  |  |
| Clinical Research                                                                                                    | Orders                                                                      | 66' IP Consult to Speech Language Pathology (IP Consult to SLP)         | Ordered 19-Dec                                   |  |  |  |  |  |  |  |  |  |
|                                                                                                    | Admit/Transfer/Discharge                                                    | 60 IP Consult to Spiritual Health Services                              | Ordered 19-Dec                                   |  |  |  |  |  |  |  |  |  |
| Form browser                                                                                                    | Z Status                                                                    | IP Consult to Social Work                                               | Ordered 04-Dec                                   |  |  |  |  |  |  |  |  |  |
| Growth Chart                                                                                                    | - Care Care                                                                 | 4. Communication Orders                                                 | older e                                          |  |  |  |  |  |  |  |  |  |
| MAR Summary                                                                                                    | C Diet/Nutrition                                                            | Refer to Bowel Protocol                                                 | Ordered 30-Nov                                   |  |  |  |  |  |  |  |  |  |
| Medication List 🛛 🕂 Add                                                                                                    | Continuous Infusions                                                        | M D Defects Convert Survey Data                                         | F 2                                              |  |  |  |  |  |  |  |  |  |
| Patient Information                                                                                                    | Medications 2                                                               | Refer to deneral Surgery Pathway                                        | ordered St 3                                     |  |  |  |  |  |  |  |  |  |
| Reference                                                                                                    | Related Results                                                             | T Details                                                               |                                                  |  |  |  |  |  |  |  |  |  |
|                                                                                                    | Formulary Details                                                           |                                                                         |                                                  |  |  |  |  |  |  |  |  |  |
|                                                                                                    | Variance Viewer                                                             | Orders For Cosignature Orders For Nurse Review                          | Orders For Signature                             |  |  |  |  |  |  |  |  |  |
|                                                                                                    |                                                                             |                                                                         |                                                  |  |  |  |  |  |  |  |  |  |

# Key Learning Points

- The Orders Page consists of the orders view (Navigator) and the order profile
- The Orders View displays the lists of PowerPlans (preprinted orders) and clinical categories of orders

The Orders Profile page displays All Active Orders for a patient

1

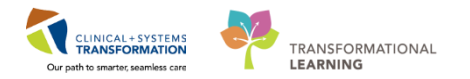

# Activity 4.2 – Place an Order

You can place orders according to your profession.

Once you have responded to a consult order and have seen the patient, you can place an order indicating you are following that patient. This is called a **Following Order**, e.g. Dietician Following.

Let's place a **Following** order for your patient.

1. Click Add <sup>+ Add</sup> within the Orders page.

| CSTPRODAC, JENNI - 700005690 Opened                         | by TestUser, Dietitian                                        |                                                                                                    |                                                                   |                                                |  |  |  |  |  |  |
|-------------------------------------------------------------|---------------------------------------------------------------|----------------------------------------------------------------------------------------------------|-------------------------------------------------------------------|------------------------------------------------|--|--|--|--|--|--|
| Task Edit View Patient Chart Links Options Current Add Help |                                                               |                                                                                                    |                                                                   |                                                |  |  |  |  |  |  |
| 🔒 Multi-Patient Task List 🖃 Message Cen                     | tre 📲 Ambulatory Organizer  🛓 Patient List 🎬 Dynamic          | Worklist 🛄 Schedule 🌇 LearningLIVE 🚽 🕄 😋 CareConr                                                                                                    | ect 🕄 PHSA PACS 🕄 VCH and PHC PACS 🔍 MU                           | ISE 🔍 FormFast WFI 🝦                           |  |  |  |  |  |  |
| 🗄 🖭 Tear Off 📲 Exit 🔒 PM Conversation 🗸                     | 🛀 Communicate 🔹 🕂 Add 👻 🗐 Documents 🗃 Discer                  | n Reporting Portal 🝦                                                                                                    |                                                                   |                                                |  |  |  |  |  |  |
| 🗄 🕄 Patient Health Education Materials 🔍 P                  | olicies and Guidelines 🔍 UpToDate 🝦                           |                                                                                                    |                                                                   |                                                |  |  |  |  |  |  |
| CSTPRODAC, JENNI 🗵                                          |                                                               |                                                                                                    |                                                                   | ← List → @ Recent + Name - Q                   |  |  |  |  |  |  |
| CSTPRODAC, JENNI                                            | DOB:01-May-1995 MRN:700005690<br>Age:22 years Enc:70000000130 | Code Status:Attempt CPR, Full Code<br>39                                                                                                    | Process:Difficult Intubation/Airway<br>Disease:                   | Location:LGH 7E; 712; 03<br>Enc Type:Inpatient |  |  |  |  |  |  |
| Allergies: penicillins, Bugs Bunny Com                      | plete, F Gender:Female PHN:9876747943                         | Dosing Wt:88 kg                                                                                                    | Isolation:                                                        | Attending:TestUser, Nurse                      |  |  |  |  |  |  |
| Menu                                                        | 🕂 < - 者 Orders                                                |                                                                                                    |                                                                   | 🗇 Full screen 🛛 📾 Print 🛛 🗞 3 minutes ago      |  |  |  |  |  |  |
| Patient Summary                                             | Add 2 1 ent Medication by Hx Reconci                          | liation - 👌 Check Interactions                                                                                                    |                                                                   | Reconciliation Status                          |  |  |  |  |  |  |
| Mental Health Summary                                       |                                                               | 10                                                                                                    |                                                                   | Meds History    Admission    Discharge         |  |  |  |  |  |  |
| Orders 🕂 Add                                                | Orders Medication List Document In Plan                       |                                                                                                    |                                                                   |                                                |  |  |  |  |  |  |
| Single Patient Task List                                    |                                                               | K Disclaused, All Antice Orders LAU exertise Orders LAU Anti                                                                                                    | un Ordere                                                         | Chew Mere Orders                               |  |  |  |  |  |  |
| Interactive View and I&O                                    | View                                                          | Displayed. All Active orders (All mactive orders (All Acti                                                                                                    | Dispayed. Al Active orders (All macrive orders (All Active orders |                                                |  |  |  |  |  |  |
| Results Review                                              | Griders                                                       | Solution of the second second | Status                                                            | Dose Details                                   |  |  |  |  |  |  |
| Documentation                                               | Admit/Transfer/Discharge                                      | △ Admit/Transfer/Discharge                                                                                                    |                                                                   |                                                |  |  |  |  |  |  |
| Histories                                                   | 2 Status                                                      | Admit to Inpatient                                                                                                    | Ordered                                                           | 28-Nov-2017 09:50 PST_Admit to (               |  |  |  |  |  |  |
|                                                             | 2 Patient Care                                                | ⊿ Status                                                                                                    |                                                                   |                                                |  |  |  |  |  |  |
| Allergies 🔮 Add                                             | E Dist/Netrition                                              | 🗹 🛃 🕢 Code Status                                                                                                    | Ordered                                                           | 18-Dec-2017 16:43 PST, Attempt CI              |  |  |  |  |  |  |
| Diagnoses and Problems                                      | Continuous Infusions                                          | ⊿ Patient Care                                                                                                    |                                                                   |                                                |  |  |  |  |  |  |
|                                                             | Medications                                                   | - Foot Care                                                                                                    | Proposal                                                          | 28-Nov-2017 09:09 PST                          |  |  |  |  |  |  |
| CareConnect                                                 | Blood Products                                                | Monitor Intake and Output                                                                                                    | Ordered                                                           | 18-Dec-2017 10:43 PST, onless are              |  |  |  |  |  |  |
| Clinical Paramete                                           | C Laboratory                                                  | 🖌 🕼 Central Venous Catheter Care                                                                                                    | Ordered                                                           | 07-Dec-2017 07:59 PST                          |  |  |  |  |  |  |
|                                                             | Diagnostic Tests                                              |                                                                                                    |                                                                   | Order placed due to patient having             |  |  |  |  |  |  |
| Form Browser                                                | Procedures                                                    | Tracheostomy Capping Trial                                                                                                    | Ordered                                                           | 01-Dec-2017 11:14 PST                          |  |  |  |  |  |  |
| Growth Chart                                                | Respiratory                                                   | Nurse to Discontinue Order Set                                                                                                    | Ordered                                                           | 28-Nov-2017 16:25 PS1 *                        |  |  |  |  |  |  |
| MAR Summary                                                 | Allied Health                                                 |                                                                                                    |                                                                   | •                                              |  |  |  |  |  |  |
| Madication List                                             | Related Results                                               | ▲ Details                                                                                                    |                                                                   |                                                |  |  |  |  |  |  |
|                                                             | Formulary Details                                             |                                                                                                    |                                                                   |                                                |  |  |  |  |  |  |
| Patient Information                                         | Variance Viewer                                               | Orders For Cosignature Orders For Nurse Review                                                                                                    |                                                                   | Orders For Signature                           |  |  |  |  |  |  |
| Reference                                                   | *                                                             |                                                                                                    |                                                                   |                                                |  |  |  |  |  |  |

The Add Order window will open.

- 2. Type in **Search** [Your Allied Profession] Following, and then press Enter key.
- 3. Select your profession's following order (e.g. **Dietitian Following**) from the search results.

Note: You will see all following orders so be careful to select the correct one for your profession.

4. Click **Done** to close the Add Order window.

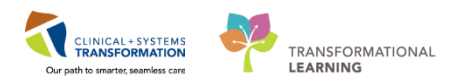

| P CSTPRODAC, JENNI - Add Order                                                                                                    |                                                                                                    |                                                     |                                            |
|----------------------------------------------------------------------------------------------------|----------------------------------------------------------------------------------------------------|-----------------------------------------------------|--------------------------------------------|
| CSTPRODAC, JENNI DOB:0                                                                                                    | 1-May-1 MRN:700005690 Code Status:At                                                                                                    | tempt CPR, Full CProcess:Difficult Intu<br>Disease: | ubation/Airw Location:LGH 7E; 712; 03      |
| Allergies: penicillins, Bugs B Gende                                                                                                    | r:Female PHN:98767479 Dosing Wt:88 k                                                                                                    | g Isolation:                                        | Attending:TestUser, Nurse                  |
| Search Following 2                                                                                                    | dvanced Options 👻 Type: 👘 Inpatient                                                                                                    | <b>•</b>                                            |                                            |
| 📭 🖆 🚖 🖲 🖾 Folder:                                                                                                    | Search within:                                                                                                    | -                                                   |                                            |
| Dietitian Following<br>Ethicist Following<br>OT Following<br>Physiotherapy Following<br>Psychology Following<br>PT Following<br>SLP Following<br>Aboriginal Health Following<br>Asthma Educator Following<br>Diabetic Educator Following<br>Music Therapy Following<br>Occupational Therapy Following<br>Physical Therapy Following<br>Recreation Therapy Following | Respiratory Therapy Following<br>Social Work Following<br>Discharge Care Coordinator Following<br>IV Therapy Team Following<br>Psychiatric ED Nurse Following<br>Respiratory Nurse Clinician Following<br>Speech Language Pathology Following<br>Spiritual Health Services Following<br>Wound Care Clinician Following<br>Mental Health ED Nurse Following<br>Transition Services Team (TST) Following<br>Aboriginal Spiritual and Cultural Suppo<br>Cardiac Home Follow Up Nurse Followi |                                                     |                                            |
|                                                                                                    |                                                                                                    | CST                                                 | rprodac, JENNI - 70000 <mark>4</mark> Done |

**Note:** This order will not prompt you to add in an ordering physician name, unlike other types of orders.

- 5. Review the order detail fields. Write your **Reason for Follow-Up** in the box. It is a free text box.
- 6. Click the Sign button.

| CSTPRODAC, JENNI - 700005690 Opened B                       | by TestUser, Dietitian                                                                   |                                                                         |                                                      | - # <del>*</del>                                           |  |  |  |  |  |  |
|-------------------------------------------------------------|------------------------------------------------------------------------------------------|-------------------------------------------------------------------------|------------------------------------------------------|------------------------------------------------------------|--|--|--|--|--|--|
| Task Edit View Patient Chart Links Options Current Add Help |                                                                                          |                                                                         |                                                      |                                                            |  |  |  |  |  |  |
| 🔐 Multi-Patient Task List 🖃 Message Cent                    | tre 🌃 Ambulatory Organizer 🍦 Patient List 🎬 Dyna                                         | amic Worklist 🎬 Schedule 🎬 LearningLIVE 📮 🗄 💐 CareConnect 💐 PHS         | A PACS 🔞 VCH and PHC PACS 🐧 MUSE 🐧 FormFast WFI      | <del>,</del>                                               |  |  |  |  |  |  |
| 🛣 Tear Off 📲 Exit 🔒 PM Conversation 👻                       | 🔄 Communicate 🔹 🕂 Add 👻 🛅 Documents 🗃 D                                                  | Discern Reporting Portal                                                |                                                      | -                                                          |  |  |  |  |  |  |
| 🕄 Patient Health Education Materials 🔇 P                    | olicies and Guidelines 🔇 UpToDate 🝦                                                      |                                                                         |                                                      |                                                            |  |  |  |  |  |  |
| CSTPRODAC, JENNI 🛛                                          |                                                                                          |                                                                         |                                                      | 🗲 List 🔿 🌇 Recent 🗸 Name 🛛 🗸 🔍                             |  |  |  |  |  |  |
| CSTPRODAC, JENNI                                            | DOB:01-May-1995 MRN:70<br>Age:22 years Enc:7000                                          | 0005690 Code Status:Attempt CPR, Full Code<br>0000013089                | Process:Difficult Intubation/Airway<br>Disease:      | Location:LGH 7E; 712; 03<br>Enc Type:Inpatient             |  |  |  |  |  |  |
| Allergies: penicillins, Bugs Bunny Comp                     | plete, FlowGender:Female PHN:987                                                         | 76747943 Dosing Wt:88 kg                                                | Isolation:                                           | Attending:TestUser, Nurse                                  |  |  |  |  |  |  |
| Menu 🧧 🤇                                                    | 🗧 🕆 🛉 🕈 Orders                                                                           |                                                                         |                                                      | 🗇 Full screen 🛛 👼 Print 🛛 🎅 1 hours 50 minutes ago         |  |  |  |  |  |  |
| Patient Summary<br>Mental Health Summary                    | Add   T Document Medication by Hx   Reconciliat                                          | tion *   🚴 Check Interactions                                           |                                                      | Reconciliation Status<br>Meds History  Admission Discharge |  |  |  |  |  |  |
| Orders + Add                                                | Medication Esc Document in Plan                                                          |                                                                         |                                                      |                                                            |  |  |  |  |  |  |
| Single Patient Task List                                    |                                                                                          | Orders for Signature                                                    | m                                                    |                                                            |  |  |  |  |  |  |
| Interactive View and I&O                                    | Orders for Signature                                                                     |                                                                         | Details                                              |                                                            |  |  |  |  |  |  |
| Results Review                                              | Plans                                                                                    | △ Allied Health                                                         | 731                                                  |                                                            |  |  |  |  |  |  |
| Documentation                                               | Document In Plan                                                                         | 🗌 👘 Dietitian Following Order 19-Dec-2017 16                            | :00 19-Dec-2017 16:00 PST, Reason for follow-up: TPN |                                                            |  |  |  |  |  |  |
| Histories                                                   | Medical     Order and Admission Medical / Surgical (Valia)                               |                                                                         |                                                      | 5                                                          |  |  |  |  |  |  |
| Allergies 🕂 Add                                             | Venous Thromboembolism (VTE) Prophylaxi =                                                | Details for Dietitian ⊢ollowing                                         |                                                      |                                                            |  |  |  |  |  |  |
| Diagnoses and Problems                                      | ICU Insulin Infusion - Critical Care (Module)                                            | Details III Order Comments                                              |                                                      |                                                            |  |  |  |  |  |  |
|                                                             | ICU Electrolyte Replacement (Module) (Valid<br>MED General Medicine Admission (Validated |                                                                         |                                                      |                                                            |  |  |  |  |  |  |
| CareConnect                                                 | Suggested Plans (0)                                                                      |                                                                         |                                                      |                                                            |  |  |  |  |  |  |
| Clinical Research                                           | Orders                                                                                   | *Requested Start Date/Time: 19-Dec-2017                                 | PST Reason for Follow-Up: TPN                        |                                                            |  |  |  |  |  |  |
| Form Browser                                                | Status                                                                                   |                                                                         |                                                      |                                                            |  |  |  |  |  |  |
| Growth Chart                                                | Patient Care                                                                             |                                                                         |                                                      |                                                            |  |  |  |  |  |  |
| MAR Summary                                                 | Activity     Diet/Nutrition                                                              |                                                                         |                                                      |                                                            |  |  |  |  |  |  |
| Medication List 🕂 Add                                       | Continuous Infusions                                                                     |                                                                         |                                                      |                                                            |  |  |  |  |  |  |
| Patient Information                                         | Medications +                                                                            | •                                                                       |                                                      |                                                            |  |  |  |  |  |  |
| Reference                                                   | Related Results                                                                          |                                                                         |                                                      |                                                            |  |  |  |  |  |  |
|                                                             | Formulary Details                                                                        |                                                                         |                                                      |                                                            |  |  |  |  |  |  |
|                                                             | Variance Viewer                                                                          | 0 Missing Required Details 0 rders For Cosignature 0 rders For Nurse Re | view                                                 | 6 Sign                                                     |  |  |  |  |  |  |

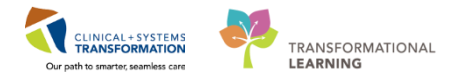

The Following order will display in the status column of the order profile as Processing.

| P CSTPRODAC, JENNI - 700005690 Open   | ned by TestUser, Dietitian                        |                        |                                                           |                                                 |                                           |                                 |
|---------------------------------------|---------------------------------------------------|------------------------|-----------------------------------------------------------|-------------------------------------------------|-------------------------------------------|---------------------------------|
| Task Edit View Patient Chart          | Links Options Current Add Help                    |                        |                                                           |                                                 |                                           |                                 |
| 🔐 Multi-Patient Task List 🖃 Message ( | Centre 🌇 Ambulatory Organizer 🍦 Patient List 🌇 Dy | namic Worklist 🧾 Sch   | nedule 👫 LearningLIVE 🔡 🕄 CareConnect 🔍 PHSA PAG          | CS 🔃 VCH and PHC PACS 🔍 MUSE 🤅                  | FormFast WFI                              |                                 |
| Tear Off 📲 Exit 🔒 PM Conversatio      | n • 🚽 Communicate • 🕂 Add • 📻 Documents 🝙         | Discern Reporting Port | lal _                                                     |                                                 |                                           |                                 |
| Patient Health Education Materials    | Policies and Guidelines 🕜 UpToDate                |                        |                                                           |                                                 |                                           |                                 |
|                                       |                                                   |                        |                                                           |                                                 | tatiet and ®a                             | Recent - Name - Q               |
| CSTPRODAC, JENNI                      | DOB:01-May-1995 MRN:7<br>Age:22 years Enc:70      | 00005690               | Code Status:Attempt CPR, Full Code                        | Process:Difficult Intubation/Airway<br>Disease: | Location:LGH 7E; 7:<br>Enc Type:Inpatient | 12; 03                          |
| Allergies: penicillins, Bugs Bunny Co | omplete, FlowGender:Female PHN:98                 | 76747943               | Dosing Wt:88 kg                                           | Isolation:                                      | Attending:TestUser, I                     | Nurse                           |
| Menu 9                                | < > • 🔒 Orders                                    |                        |                                                           |                                                 | (□) Full sc                               | reen 👘 Print 📀 0 minutes ago    |
| Patient Summary                       | + Add Reconcilia                                  | tion •                 | ractions                                                  |                                                 | Reconciliatio                             | on Status                       |
| Mental Health Summary                 |                                                   |                        |                                                           |                                                 | Meds His                                  | story 🚯 Admission 🚯 Discharge   |
| Orders + Add                          | Orders Medication List Document In Plan           |                        |                                                           |                                                 |                                           |                                 |
| Single Patient Task List              | -                                                 | 4                      |                                                           | /                                               |                                           | 20 N 500                        |
| Interactive View and I&O              | View                                              | Displayed: All Activi  | e Orders   All Inactive Orders   All Active Orders        |                                                 |                                           | Show More Orders                |
| Parulte Paulau                        | Orders for Signature                              | 4 6                    | Order Name                                                | Status                                          | Dose Details                              | *                               |
|                                       | Document In Plan                                  | △ Allied Health        |                                                           |                                                 |                                           |                                 |
| Documentation                         | Medical                                           | ✓ 2 60                 | * Dietitian Following                                     | Processing                                      | 19-Dec-2017 16:00 PST, Reason             | for follow-up: TPN              |
| Histories                             | CIL General Admission Medical / Surnical O/ali    |                        | Respiratory Therapy Following                             | Ordered                                         | 09-Nov-2017 13:14 PST, Reason             | for follow-up: test             |
| Alleroies 📥 Add                       | Venous Thromhoemholism (VTE) Pronhulavi           |                        | Respiratory Therapy Following                             | Ordered                                         | 08-Nov-2017 16:39 PST, Reason             | for follow-up: test             |
| Allegies T Aud                        | Citilesulin Infusion Critical Care (Madula)       |                        | Respiratory Therapy Following                             | Ordered                                         | 08-Nov-2017 16:16 PST, Reason             | for follow-up: test             |
| Diagnoses and Problems                | ICII Electrolyte Replacement (Module) (Valid      | △ Consults/Ref         | errals                                                    |                                                 |                                           |                                 |
|                                       | MED Casard Madialas Administra Olalidated         | <b>≤</b> 66            | IP Consult to Dietitian Adult                             | Ordered                                         | 19-Dec-2017 14:33 PST, Routine            | e, Reason for Consult: Swallo   |
| -                                     | Supported Dises (0)                               |                        | IP Consult to Recreation Therapy                          | Ordered                                         | 19-Dec-2017 13:50 PST, Routine            | e, Reason for Consult: Wrist sp |
| CareConnect                           | Suggested Plans (0)                               | 66                     | IP Consult to Social Work                                 | Ordered                                         | 19-Dec-2017 13:50 PST, End of             | Life, Code Blue, Death          |
| Clinical Research                     | - Orders                                          | 60                     | IP Consult to Ethicist                                    | Ordered                                         | 19-Dec-2017 13:49 PST, Routine            | e, Reason for Consult: Conflict |
| Come Presson                          | Admit/Transfer/Discharge                          | 00                     | IP Consult to Music Therapy                               | Ordered                                         | 19-Dec-2017 13:49 PST, Routine            | e, Reason for Consult: Grief co |
| Form browser                          | Tatus                                             | 60                     | IP Consult to Occupational Therapy (IP Consult to OT)     | Ordered                                         | 19-Dec-2017 13:49 PS1, Routine            | E, Keason for Consult Fall      |
| Growth Chart                          | Patient Care                                      | 00                     | IP Consult to Physical Therapy (IP Consult to PT)         | Ordered<br>D) Ordered                           | 19-Dec-2017 13:49 PST, Routine            | E, Reason for Consult: wrist sp |
| MAR Summary                           | C Activity                                        | 40                     | IP Consult to speech Language Pathology (IP Consult to SL | Ordered                                         | 10 Dec 2017 13:49 PS1, Routine            | Disconnection of Conflict       |
|                                       | Diet/Nutrition                                    |                        | IP Consult to Spinitual Health Services                   | Ordered                                         | 04. Dec-2017 15:49 PST, 3pintua           | in Disconnection of Connect     |
| Medication List 🕈 Add                 | Continuous infusions                              |                        |                                                           | CTUCICU .                                       | Order entered secondary to do             | cumenting domestic concerns.    |
| Patient Information                   |                                                   | A Communicati          | on Orders                                                 |                                                 |                                           | -                               |
| Palacasa                              | ж ш <b>н</b>                                      |                        |                                                           |                                                 |                                           |                                 |
| Reference                             | Related Results                                   | Tetail:                |                                                           |                                                 |                                           |                                 |
|                                       | Formulary Details                                 |                        |                                                           |                                                 |                                           |                                 |
|                                       | Variance Viewer                                   | Urders For Cosigna     | Kure Urders For Nurse Heview                              |                                                 |                                           | Urders For Signature            |

7. Click the **Refresh** icon **Sec.** and the status will change from Processing to Ordered.

| g CSTPRODAC, JENRE - 700005590 Opened by TestUse; Dieblian                                                                                                    |                                                  |                     |                                                           |                                                 |      |                                                |                       |  |  |  |  |
|----------------------------------------------------------------------------------------------------|--------------------------------------------------|---------------------|-----------------------------------------------------------|-------------------------------------------------|------|------------------------------------------------|-----------------------|--|--|--|--|
| Task Edit View Patient Chart Links Options Current Add Help                                                                                                    |                                                  |                     |                                                           |                                                 |      |                                                |                       |  |  |  |  |
| 📾 Multi-Patient Task List 🔄 Message Centre 🙀 Ambulatory Organizer 🖉 Patient List 🙀 Dynamic Worklist 📓 Schedule 🙀 LearningLIVE 💭 🤹 CareConnect 🔞 PHSA PACS 🕲 VCH and PHC PACS 🕲 MUSE 🕲 FormFast WFI |                                                  |                     |                                                           |                                                 |      |                                                |                       |  |  |  |  |
| 🗄 📰 Tear Off 📲 Exit 🔒 PM Conversa                                                                                                    | tion 🔹 🕞 Communicate 🔹 💠 Add 🔹 💽 Documents 🔗 Di  | cern Reporting Port | tal 🛫                                                     |                                                 |      |                                                |                       |  |  |  |  |
| 🖸 😋 Patient Health Education Materials                                                                                                    | 🕄 📿 Policies and Guidelines 📿 UpToDate 💡         |                     |                                                           |                                                 |      |                                                |                       |  |  |  |  |
| CSTPRODAC, JENNI                                                                                                    |                                                  |                     |                                                           |                                                 |      | 🔶 List 🔿 🛍 Recent                              | - Name - Q            |  |  |  |  |
| CSTPRODAC, JENNI                                                                                                    | DOB:01-May-1995 MRN:700<br>Age:22 years Enc:7000 | 05690<br>00013089   | Code Status:Attempt CPR, Full Code                        | Process:Difficult Intubation/Airway<br>Disease: |      | Location:LGH 7E; 712; 03<br>Enc Type:Inpatient |                       |  |  |  |  |
| Allergies: penicillins, Bugs Bunny                                                                                                    | Complete, FlowGender:Female PHN:9876             | 747943              | Dosing Wt88 kg                                            | Isolation:                                      |      | Attending:TestUser, Nurse                      |                       |  |  |  |  |
| Menu P                                                                                                    | < > • 🕈 Orders                                   |                     |                                                           |                                                 |      | [D] Full screen                                | 7 👌 0 minutes ago     |  |  |  |  |
| Patient Summary                                                                                                    | + Add Reconciliation by Hx Reconciliation        | n • Check Inte      | ractions                                                  |                                                 |      | Reconciliation Status                          |                       |  |  |  |  |
| Mental Health Summary                                                                                                    | • ····· · · · · · · · · · · · · · · · ·          |                     |                                                           |                                                 |      | Meds History                                   | Admission 😲 Discharge |  |  |  |  |
| Orders 🕂 Add                                                                                                    | Orders Medication List Document In Plan          |                     |                                                           |                                                 |      |                                                |                       |  |  |  |  |
| Single Patient Task List                                                                                                    | H                                                |                     |                                                           | /                                               |      |                                                |                       |  |  |  |  |
| Interactive View and I&O                                                                                                    | View                                             | Displayed All Activ | e Urders   All Inactive Urders   All Active Urders        |                                                 |      |                                                |                       |  |  |  |  |
| Results Review                                                                                                    | Orders for Signature                             | 9 8                 | Order Name                                                | Status                                          | Dose | Details                                        | *                     |  |  |  |  |
|                                                                                                    | Plans     Document In Plan                       | ⊿ Allied Health     |                                                           | -                                               |      |                                                |                       |  |  |  |  |
| Documentation                                                                                                    | Medical                                          | S 2 60              | * Dietitian Following                                     | Ordered                                         |      | 19-Dec-2017 16:00 PST, Reason for follo        | w-up: TPN             |  |  |  |  |
| Histories                                                                                                    | CICII General Admirrion Medical / Surpical (Vali |                     | Respiratory Therapy Following                             | Ordered                                         |      | 09-Nov-2017 13:14 PST, Reason for follo        | w-up: test            |  |  |  |  |
| Allaraian 📥 Add                                                                                                    | Venous Thromboemholism (VTE) Pronhulasi          |                     | Respiratory Therapy Following                             | Ordered                                         |      | 08-Nov-2017 16:39 PST, Reason for follo        | w-up: test            |  |  |  |  |
| Panergies                                                                                                    | ICI I Inculin Infurion - Critical Care (Module)  |                     | Respiratory Therapy Following                             | Ordered                                         |      | 08-Nov-2017 16:16 PST, Reason for follo        | w-up: test            |  |  |  |  |
| Diagnoses and Problems                                                                                                    | ICU Electrolite Replacement (Madule) 0(alid      | ⊿ Consults/Refe     | errals                                                    |                                                 |      |                                                |                       |  |  |  |  |
|                                                                                                    | MED General Medicine Administra (Moldule) (Valid | 60                  | IP Consult to Dietitian Adult                             | Ordered                                         |      | 19-Dec-2017 14:33 PST, Routine, Reason         | for Consult: Swallo   |  |  |  |  |
|                                                                                                    | Considered Officer (0)                           | 60                  | IP Consult to Recreation Therapy                          | Ordered                                         |      | 19-Dec-2017 13:50 PST, Routine, Reason         | for Consult: Wrist sp |  |  |  |  |
| CareConnect                                                                                                    | Suggested Plans (U)                              | 60                  | IP Consult to Social Work                                 | Ordered                                         |      | 19-Dec-2017 13:50 PST, End of Life, Cod        | e Blue, Death         |  |  |  |  |
| Clinical Research                                                                                                    |                                                  | 60                  | IP Consult to Ethicist                                    | Ordered                                         |      | 19-Dec-2017 13:49 PST, Routine, Reason         | for Consult: Conflict |  |  |  |  |
| Prove Barrison                                                                                                    | -C Admit/Transfer/Discharge                      | 60                  | IP Consult to Music Therapy                               | Ordered                                         |      | 19-Dec-2017 13:49 PST, Routine, Reason         | for Consult: Grief co |  |  |  |  |
| Form Browser                                                                                                    | - Ca Status                                      | 66                  | IP Consult to Occupational Therapy (IP Consult to OT)     | Ordered                                         |      | 19-Dec-2017 13:49 PST, Routine, Reason         | for Consult: Fall     |  |  |  |  |
| Growth Chart                                                                                                    | Patient Care                                     | 00                  | IP Consult to Physical Therapy (IP Consult to PT)         | Ordered                                         |      | 19-Dec-2017 13:49 PST, Routine, Reason         | for Consult: Wrist sp |  |  |  |  |
| MAP Summary                                                                                                    | Activity                                         | 00                  | IP Consult to Speech Language Pathology (IP Consult to SL | P) Ordered                                      |      | 19-Dec-2017 13:49 PST, Koutine, Keason         | for Consult Swallo    |  |  |  |  |
|                                                                                                    | Diet/Nutrition                                   | - 00                | IP Consult to Spiritual Health Services                   | Ordered                                         |      | 19-Dec-2017 15:49 PS1, Spintual Discon         | nection or Connict    |  |  |  |  |
| Medication List 🕈 Add                                                                                                    | Continuous Infusions                             | 100                 | IP Consult to Social Work                                 | Ordered                                         |      | Order entered secondary to documentia          | a domestic concerns   |  |  |  |  |
| Patient Information                                                                                                    | - Medications -                                  | 4 Communicati       | on Orders                                                 |                                                 |      |                                                | *                     |  |  |  |  |
|                                                                                                    | *                                                | SentimandUllU       |                                                           |                                                 |      |                                                |                       |  |  |  |  |
| Keterence                                                                                                    | Related Results                                  | Totails             |                                                           |                                                 |      |                                                |                       |  |  |  |  |
|                                                                                                    | Formulary Details                                |                     |                                                           |                                                 |      |                                                |                       |  |  |  |  |
|                                                                                                    | Variance Viewer                                  | Orders For Cosigna  | Urders For Nurse Review                                   |                                                 |      |                                                | Orders For Signature  |  |  |  |  |

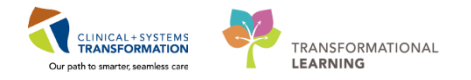

- A task associated with your newly placed patient Following order can now be found on the **Single Patient Task List (SPTL)** and **Multi Patient Task List (MPTL)**.
  - 1. Click on Single Patient Task List in the Menu
  - 2. The **Following** task displays under one of the **SPTL** tabs (e.g. **Scheduled Patient Care** tab for Dietitians).

Note: Refresh and review all tabs in your SPTL to see all tasks

| P CSTPRODAC, JENNI - 700005690 Opened by   | ry TestUser, Dietitian                                                                                                    |                                                |
|--------------------------------------------|----------------------------------------------------------------------------------------------------|------------------------------------------------|
| Task Edit View Patient Chart Links         | s Task List Options Help                                                                                                    |                                                |
| 🔐 Multi-Patient Task List 🖃 Message Centre | re 🎬 Ambulatory Organizer 🎍 Patient List 🎬 Dynamic Worklist 🎬 Schedule 🎬 LearningLIVE 🍦 🕄 🔃 CareConnect 🕄 PHSA PACS 🕄 VCH and PHC PACS 🖏 WUSE                                                                                                    | 🕄 FormFast WFI 🝦                               |
| 😨 Tear Off 📲 Exit 🔒 PM Conversation 👻      | 🛁 Communicate 🔻 🛉 Add 👻 💽 Documents 📾 Discern Reporting Portal 🖕                                                                                                    |                                                |
| 🕄 Patient Health Education Materials 🕄 Pol | Slicies and Guidelines 🔃 UpToDate 🖕                                                                                                    |                                                |
| CSTPRODAC, JENNI 🛛                         |                                                                                                    | 🗲 List 🔿 🌇 Recent 🗸 Name 🔍 🤉 🔍                 |
| CSTPRODAC, JENNI                           | DOB/01-May-1995 MRN/700005690 Code Status-Attempt CPR, Full Code Process:Difficult Intubation/Airway<br>Age-22 years Enc:7000000013089 Disease:                                                                                                    | Location:LGH 7E; 712; 03<br>Enc Type:Inpatient |
| Allergies: penicillins, Bugs Bunny Comp    | lete, F Gender:Female PHN:9876747943 Dosing Wt:88 kg Isolation:                                                                                                    | Attending:TestUser, Nurse                      |
| Menu P                                     | < 🗧 - 🛔 Single Patient Task List                                                                                                    | 🖽 Full screen 🛛 📾 Print 🛛 🕹 0 minutes ago      |
| Patient Summary                            |                                                                                                    |                                                |
| Mental Health Summary                      |                                                                                                    |                                                |
| Orders 🕂 Add                               | 20-December-2017 06:30 Wednesday PST - 20-December-2017 19:45 Wednesday PST                                                                                                    |                                                |
| Single Patient Task List                   | Scheduled Patient Care All PRN Tasks 2                                                                                                    |                                                |
| Interactive View and I&O                   | Task retrieval completed                                                                                                    |                                                |
| Results Review                             | Task Status Scheduled Date and Time Task Description Order Details                                                                                                    |                                                |
| Documentation                              | 😚 🕺 Overdue 19-Dec-2017 14:33 PST Consult to Dietitian Adult 19-Dec-2017 14:33 PST, Routine, Reason for Consult: Swallowing difficulty                                                                                                    |                                                |
| Histories                                  | 607 Pending 20-Dec-2017 09:25 PST Consult to Dietitian Adult 20-Dec-2017 09:25 PSI, Routine, Reason for Consult: IPN Dietitian Educational 19-Dec-2017 16:00 PSI Reason for Consult: IPN Dietitian Educational II-9-Dec-2017 16:00 PSI Reason for Consult: IPN |                                                |
| Allergies 🕂 Add                            | Vertiling Continuous Dictation Onlying                                                                                                    |                                                |
| Diagnoses and Problems                     |                                                                                                    |                                                |
| CareConnect                                |                                                                                                    |                                                |
| Clinical Research                          |                                                                                                    |                                                |
| Form Browser                               |                                                                                                    |                                                |
| Growth Chart                               |                                                                                                    |                                                |
| MAR Summary                                |                                                                                                    |                                                |
| Medication List 🕂 Add                      |                                                                                                    |                                                |
| Patient Information                        | 1                                                                                                    |                                                |
|                                            |                                                                                                    |                                                |

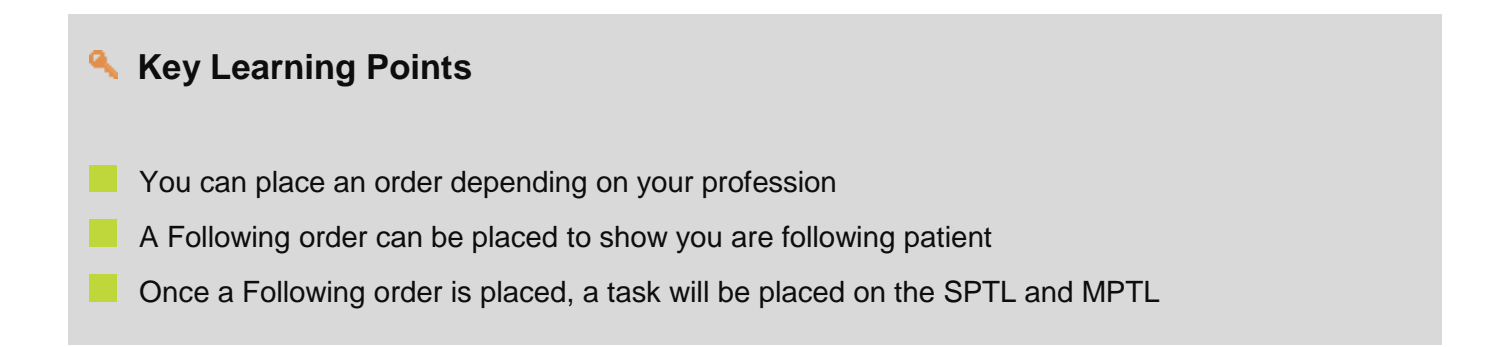

1

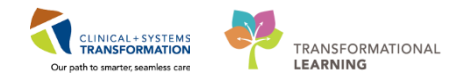

### Activity 4.3 – Review Order Statuses and Details

To see examples of different order statuses, review the image below:

- Processing- order has been placed but the page needs to be refreshed to view updated status
- Ordered- active order that can be acted upon

|   | 8 B    |       | 8    | Order Name 🔺                  | Status     | Dose | Details                                                                                                    | *  |
|---|--------|-------|------|-------------------------------|------------|------|----------------------------------------------------------------------------------------------------|----|
|   | e      |       | 0    | Insert Peripheral IV          | Processing |      | 20-Nov-2017 11:46 PST                                                                                                    |    |
|   | 0      |       | 0    | Insert Urinary Cath           | Ordered    |      | 20-Nov-2017 11:31 PST, Indwelling                                                                                         |    |
|   | •      |       | 10   | Morse Fall Risk<br>Assessment | Ordered    |      | 17-Nov-2017 14:05 PST, Stop: 17-Nov-2017 14:05 PST<br>Order entered secondary to inpatient admission.                     | 11 |
|   | •      |       | 0    | Vital Signs                   | Ordered    |      | 20-Nov-2017 11:25 PST, q4h while awake                                                                                    |    |
| • | - 🔁    |       | 8 0  | Vital Signs                   | Ordered    |      | 17-Nov-2017 16:24 PST                                                                                                    |    |
| Δ | Medica | ation | 15   |                               |            | 1    |                                                                                                    |    |
|   | 0      |       | )a 🗈 | furosemide                    | Ordered    |      | 20 mg, IV, as directed, order duration: 5 day, drug form: inj, start: 17-Nov<br>Administer pre red blood cell transfusion | -  |
| 4 |        |       |      |                               |            |      | ,                                                                                                    |    |

To see examples of order details review the image below:

- Notice in the Details column of the Orders Profile
- Hover your cursor over certain order details to see the complete order information
- Note the start date and that orders are organized by clinical category

|   | 8                                                                    | Orde         | er Name                | Status  | - | Dose | Details                                                                                                    |  |  |
|---|----------------------------------------------------------------------|--------------|------------------------|---------|---|------|----------------------------------------------------------------------------------------------------|--|--|
| 4 | Patient Care                                                         |              |                        |         |   |      |                                                                                                    |  |  |
|   | Г                                                                    | 🗹 Vita       | Signs                  | Ordered |   |      | 28-Nov-2017 10:42 PST, q4h                                                                                                    |  |  |
| 4 | Bl                                                                   | ood Products |                        |         |   |      |                                                                                                    |  |  |
|   |                                                                      | 🗹 🗈 Red      | 3lood Cell Transfusion |         |   |      | Routine, Administer: 1 unit, IV, once, Administer each over: 120 - 180 Minutes, Irradiated, Ple<br>Informed consent must be present on patient record   |  |  |
|   | Red Blood Cell Transfusion Details:                                  |              |                        |         |   |      |                                                                                                    |  |  |
|   |                                                                      |              |                        |         |   |      | Routine, Administer: 1 unit, IV, once, Administer each over: 120 - 180 Minutes, Irradiated,<br>Please callwhen ready for pick up, 28-Nov-2017 11:04 PST |  |  |
|   | Order Comment:<br>Informed consent must be present on patient record |              |                        |         |   |      |                                                                                                    |  |  |
|   |                                                                      |              |                        |         |   |      |                                                                                                    |  |  |

When new orders are placed in the chart, a nurse must acknowledge reviewing these new orders. If

you see a **Nurse Review** icon *b* to the left of the order, this means the order still needs to be reviewed by a nurse. Review, in this case, means a nurse will be able to see that an order to your profession has been picked up and is being followed`. (this helps to avoid multiple referrals for the same patient). In most cases, once an order has been marked reviewed by a nurse, the icon will no longer display.

#### Key Learning Points

- Remember to review and verify the status of orders
- Hover over items in the chart to view additional order information.

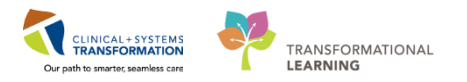

# Activity 4.4 – Complete or Cancel/Discontinue an Order

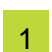

When a one-time order has been carried out, the order needs to be removed from the patient's Orders Profile. This is done by completing the order.

Let's complete an order.

- 1. Review the Orders Profile
- 2. Right-click the Consult order for your profession
- 3. Select Complete

| P CSTPRODAC, JENNI - 700005690 Opened by                    | TestUser, Dietitian                                            |                                                                      |                                                 |                                                |             |  |  |  |  |
|-------------------------------------------------------------|----------------------------------------------------------------|----------------------------------------------------------------------|-------------------------------------------------|------------------------------------------------|-------------|--|--|--|--|
| Task Edit View Patient Chart Links Options Current Add Help |                                                                |                                                                      |                                                 |                                                |             |  |  |  |  |
| 🗄 🔐 Multi-Patient Task List 🖃 Message Centre                | 🎬 Ambulatory Organizer  🛓 Patient List 🎬 Dynamic Worklist 🛙    | 🖩 Schedule 🎬 LearningLIVE 🝦 🤅 😋 CareConnect 😋 PHSA PA                | ACS 💐 VCH and PHC PACS 🐧 MUSE 🐧 FormFa          | st WFI 🖕                                       |             |  |  |  |  |
| 🗄 📰 Tear Off 📲 Exit 🔒 PM Conversation 👻 🖕                   | Communicate 🔹 🕂 Add 🔹 🖲 Documents 🗃 Discern Reportin           | g Portal 🛫                                                           |                                                 |                                                |             |  |  |  |  |
| 😧 🕄 Patient Health Education Materials 🔇 Polic              | cies and Guidelines 🔍 UpToDate 💡                               |                                                                      |                                                 |                                                |             |  |  |  |  |
| CSTPRODAC, JENNI                                            |                                                                |                                                                      |                                                 | 🔶 List 🔿 🛍 Recent - Name                       | - Q         |  |  |  |  |
| CSTPRODAC, JENNI                                            | DOB:01-May-1995 MRN:700005690<br>Age:22 years Enc:700000013089 | Code Status:Attempt CPR, Full Code                                   | Process:Difficult Intubation/Airway<br>Disease: | Location:LGH 7E; 712; 03<br>Enc Type:Inpatient |             |  |  |  |  |
| Allergies: penicillins, Bugs Bunny Comple                   | ete, FlowGender:Female PHN:9876747943                          | Dosing Wt:88 kg                                                      | Isolation:                                      | Attending:TestUser, Nurse                      |             |  |  |  |  |
| Menu 🖓                                                      | < 🔸 - 🔒 Orders                                                 |                                                                      |                                                 | 🗇 Full screen 🛛 👼 Print 🛛 🗞 0 m                | minutes ago |  |  |  |  |
| Patient Summary                                             | + Add Reconciliation + Hx Reconciliation +                     | Check Interactions                                                   |                                                 | Reconciliation Status                          |             |  |  |  |  |
| Mental Health Summary                                       |                                                                | - eneer interactions                                                 |                                                 | 9 Meds History 9 Admission 9                   | Discharge   |  |  |  |  |
| Orders 🕂 Add                                                | Orders Medication List Document In Plan                        |                                                                      |                                                 |                                                |             |  |  |  |  |
| Single Patient Task List                                    | K                                                              | Distant Black Onto 1881 and Delay 1888 and                           |                                                 |                                                |             |  |  |  |  |
| Interactive View and I&O                                    | View                                                           | Displayed: All Active Orders (All Inactive Orders (All Active Orders |                                                 | Renew Renew                                    |             |  |  |  |  |
| Results Review                                              | Activity                                                       | 🔊 🕅 Order Name                                                       | Status                                          | Modify                                         | *           |  |  |  |  |
| Documentation                                               | Diet/Nutrition                                                 | Respiratory Therapy Following                                        | Ordered                                         | Copy                                           | up: tes     |  |  |  |  |
|                                                             | Continuous Infusions                                           | Respiratory Therapy Following                                        | Ordered                                         | Cancel and Reorder                             | up: tes     |  |  |  |  |
| Histories                                                   | Medications                                                    | Consults/Referrals                                                   | Orde 2                                          | Suspend                                        | Cons        |  |  |  |  |
| Allergies 🕂 Add                                             | Blood Products                                                 | CA IP Consult to Dictition Adult                                     | 0.44                                            |                                                | r Cons      |  |  |  |  |
| Diagnoses and Problems                                      | Laboratory                                                     | 60 IP Consult to Recreation Therapy                                  | Ordered                                         | 2 P                                            | r Cons      |  |  |  |  |
|                                                             | Diagnostic Tests                                               | 66 IP Consult to Social Work                                         | Ordered                                         | Complete                                       | lue, Di     |  |  |  |  |
| Conferent                                                   | Respiratory                                                    | 60 IP Consult to Ethicist                                            | Ordered                                         | Concel/Discontinue                             | r Cons      |  |  |  |  |
| CareConnect                                                 | Allied Health                                                  | P Consult to Music Inerapy                                           | Urdered<br>cult to OT) Ordered                  | Void                                           | r Cons      |  |  |  |  |
| Clinical Research                                           | Consults/Referrals                                             | 6 m IP Consult to Physical Therapy (IP Consult to                    | o PT) Ordered                                   | Reschedule Task Times                          | r Cons      |  |  |  |  |
| Form Browser                                                | Communication Orders                                           | 66° IP Consult to Speech Language Pathology (                        | IP Consult to SLP) Ordered                      | Add/Modify Compliance                          | r Cons      |  |  |  |  |
| Growth Chart                                                | Supplies                                                       | 60 IP Consult to Spiritual Health Services                           | Ordered                                         | riad, includy complete                         | tion o —    |  |  |  |  |
| MAR Summan/                                                 | Non Categorized                                                | IP Consult to Social Work                                            | Ordered                                         | Order Information                              | tomer =     |  |  |  |  |
|                                                             | Medication History                                             | Communication Orders                                                 | _                                               | Comments                                       | Jomes       |  |  |  |  |
| Medication List Add                                         | Reconciliation History                                         |                                                                      |                                                 | 1 Results                                      | *           |  |  |  |  |
| Patient Information                                         | 4 III +                                                        | < III                                                                |                                                 | Reference Information                          | F           |  |  |  |  |
| Reference                                                   | Related Results                                                | Details                                                              |                                                 | Print >                                        |             |  |  |  |  |
|                                                             | Formulary Details                                              |                                                                      |                                                 | Advanced Ellerer                               |             |  |  |  |  |
|                                                             | Variance Viewer                                                | Orders For Cosignature Orders For Nurse Review                       |                                                 | Advanced Filters                               | ignature    |  |  |  |  |
|                                                             |                                                                |                                                                      |                                                 | Customize View                                 |             |  |  |  |  |

Notice that the order is now crossed out.

4. Click Orders for Signature

| 🤰 CSTPRODAC, JENN - 700005560 Opened by TextUser, Dietkian  |                                     |                                    |                    |                                                  |                                             |              |                                                                                                    |  |  |  |
|-------------------------------------------------------------|-------------------------------------|------------------------------------|--------------------|--------------------------------------------------|---------------------------------------------|--------------|----------------------------------------------------------------------------------------------------|--|--|--|
| Task Edit View Patient Chart Links Options Current Add Help |                                     |                                    |                    |                                                  |                                             |              |                                                                                                    |  |  |  |
| 🔐 Multi-Patient Task List 🖃 Message Centre                  | 🌇 Ambulatory Organizer 🛔 Patient Li | ist 🌃 Dynamic Worklist 🏢           | Schedule 🌃 Lea     | rningLIVE 🝦 👯 CareConnect 🔞 PHSA PACS            | 🕄 VCH and PHC PACS 🕄 MUSE 🕄 Fo              | rmFast WFI 💡 |                                                                                                    |  |  |  |
| 🗄 🏧 Tear Off 📲 Exit 🔒 PM Conversation 👻 🕞                   | Communicate 🔹 🕇 Add 👻 🖲 Docum       | nents 🧃 Discern Reporting          | Portal 🝦           |                                                  |                                             |              |                                                                                                    |  |  |  |
| 👯 😋 Patient Health Education Materials 🛯 Q Polici           | es and Guidelines 🜊 UpToDate 🝦      |                                    |                    |                                                  |                                             |              |                                                                                                    |  |  |  |
| CSTPRODAC, JENNI ▼ ← Q                                      |                                     |                                    |                    |                                                  |                                             |              |                                                                                                    |  |  |  |
| CSTPRODAC, JENNI                                            | DOB:01-May-1995<br>Age:22 years     | MRN:700005690<br>Enc:7000000013089 | Code Status:       | Attempt CPR, Full Code Pri<br>Dis                | ocess:Difficult Intubation/Airway<br>sease: | Loc          | ation:LGH 7E; 712; 03                                                                              |  |  |  |
| Allergies: penicillins, Bugs Bunny Complet                  | e, FlowGender:Female                | PHN:9876747943                     | Dosing Wt:88       | 3 kg Iso                                         | plation:                                    | Atte         | ending:TestUser, Nurse                                                                             |  |  |  |
| Menu P                                                      | < > - ♠ Orders                      |                                    |                    |                                                  |                                             |              | 🗇 Full screen 🛛 📾 Print 🕹 3 minutes ago                                                            |  |  |  |
| Patient Summary                                             | + Add   P Document Medication       | w Hx   Reconciliation *   👌        | Check Interaction  | 05                                               |                                             |              | Reconciliation Status                                                                              |  |  |  |
| Mental Health Summary                                       |                                     |                                    |                    |                                                  |                                             |              | Heds History B Admission Discharge                                                                 |  |  |  |
| Orders 🕂 Add                                                | Orders Medication List Documen      | t In Plan                          |                    |                                                  |                                             |              |                                                                                                    |  |  |  |
| Single Patient Task List                                    |                                     | М                                  | Distance of Auto-  | - Orders LATI acceling Orders LATA stice Orders  |                                             |              |                                                                                                    |  |  |  |
| Interactive View and I&O                                    | View                                |                                    | Displayed Al Adam  | e orders (Air macrive orders (Air Acrive orders  |                                             |              |                                                                                                    |  |  |  |
| Results Review                                              | Patient Care                        | <b>^</b>                           | D 7                | Order Name                                       | Status                                      | Dose         | Details                                                                                            |  |  |  |
| December 11                                                 | Diet/Nutrition                      |                                    |                    | Respiratory Therapy Following                    | Ordered                                     |              | 08-Nov-2017 16:39 PST, Reason for follow-up: te:                                                   |  |  |  |
| Documentation                                               | Continuous Infusions                |                                    |                    | Respiratory Therapy Following                    | Ordered                                     |              | 08-Nov-2017 16:16 PST, Reason for follow-up: te:                                                   |  |  |  |
| Histories                                                   | Medications                         |                                    | △ Consults/Ref     | errals                                           |                                             |              |                                                                                                    |  |  |  |
| Allergies 🕂 Add                                             | Blood Products                      |                                    | 000 ·              | IP Consult to Dietitian Adult                    | Complete                                    |              | 10 Dec 2017 14/22 DET, Reutine, Researcher Cons                                                    |  |  |  |
| Diagnoses and Problems                                      | Laboratory                          |                                    | - 00<br>- 00       | IP Consult to Direction Therapy                  | Ordered                                     |              | 19-Dec-2017 14:55 P31, Routine, Reason for Cons<br>19-Dec-2017 13:50 PST, Routine, Reason for Cons |  |  |  |
|                                                             | Diagnostic Tests                    |                                    | ✓ 66°              | IP Consult to Social Work                        | Ordered                                     |              | 19-Dec-2017 13:50 PST, End of Life, Code Blue, D                                                   |  |  |  |
|                                                             | Procedures                          |                                    | 60                 | IP Consult to Ethicist                           | Ordered                                     |              | 19-Dec-2017 13:49 PST. Routine. Reason for Cons                                                    |  |  |  |
| CareConnect                                                 | 2 Respiratory                       |                                    | 66                 | IP Consult to Music Therapy                      | Ordered                                     |              | 19-Dec-2017 13:49 PST, Routine, Reason for Cons                                                    |  |  |  |
| Clinical Perearch                                           | Allied Health                       |                                    | 🗹 66°              | IP Consult to Occupational Therapy (IP Consult   | t to OT) Ordered                            |              | 19-Dec-2017 13:49 PST, Routine, Reason for Cons                                                    |  |  |  |
|                                                             | Consults/Referrals                  |                                    | 66                 | IP Consult to Physical Therapy (IP Consult to P1 | T) Ordered                                  |              | 19-Dec-2017 13:49 PST, Routine, Reason for Cons                                                    |  |  |  |
| Form Browser                                                | Communication Orders                | E                                  | 66                 | IP Consult to Speech Language Pathology (IP C    | Consult to SLP) Ordered                     |              | 19-Dec-2017 13:49 PST, Routine, Reason for Cons                                                    |  |  |  |
| Growth Chart                                                | Supplies                            |                                    | <b>≤</b> 66        | IP Consult to Spiritual Health Services          | Ordered                                     |              | 19-Dec-2017 13:49 PST, Spiritual Disconnection o                                                   |  |  |  |
| MAR Summary                                                 | Mon Categorized                     |                                    |                    | IP Consult to Social Work                        | Ordered                                     |              | 04-Dec-2017 16:27 PST<br>Order entered secondary to documenting domes                              |  |  |  |
| Medication List 🕂 Add                                       | Medication History Snapshot         |                                    | Communicati        | on Orders                                        |                                             |              |                                                                                                    |  |  |  |
| Patient Information                                         | Reconciliation History              | *                                  | < [                | m                                                |                                             |              |                                                                                                    |  |  |  |
| Reference                                                   |                                     | •                                  |                    | A                                                |                                             |              |                                                                                                    |  |  |  |
|                                                             | Related Resul                       | ts                                 | Details for IP     | Consult to Dietitian Adult                       |                                             |              |                                                                                                    |  |  |  |
|                                                             | Formulary Det<br>Variance View      | er                                 | Orders For Cosigna | ature Orders For Nurse Review                    |                                             |              | 4 Orders For Signature                                                                             |  |  |  |
|                                                             |                                     |                                    |                    |                                                  |                                             |              |                                                                                                    |  |  |  |

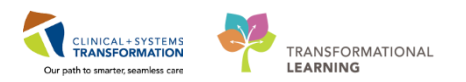

The Orders for Signature window displays.

5. Review the order for signature details and click Sign.

| CSTRRODAC JENNI - 700005690 Opened by                 | Testl ker Dietitian                                                                                                    |                                                   |                                            |                                        |
|-------------------------------------------------------|----------------------------------------------------------------------------------------------------|---------------------------------------------------|--------------------------------------------|----------------------------------------|
| Task Edit View Patient Chart Links                    | Ontions Current Add Help                                                                                                 |                                                   |                                            |                                        |
| Multi-Patient Task List -1 Message Centre             | Cambulatory Organizer & Patient List Conamic Workl                                                                       | ist 🕮 Schedule 📧 Learning! IVE 🔡 🚱 CareConnect 🖉  | PHSA PACS 🕥 VCH and PHC PACS 🕜 MUSE 🕅 Form | Fast WFI                               |
| Tear Off + Evit & PM Conversion -                     | Communicate = + Add = Pocumente Pircern Ren                                                                              | arting Rotal                                      |                                            |                                        |
| Constraint on Speak a reaction Materials (Constraint) | Communicate - + Aud - Erocaments Eroscen repr                                                                            | and growing g                                     |                                            |                                        |
| Coracent reality concaron materials Coron             | cies and duidennes Q oprobate 💡                                                                                          |                                                   |                                            |                                        |
| CSTPRODAC, JENNI X                                    | DODO1 May 1005 MDN/200005500                                                                                             | Cada Status Allamat CDD, Full Cada                | Dragger Difficult Tetrahetion (Ainver-     | ← List → Viii Kecent + Name + Q        |
| CSTPRODAC, JENNI                                      | Age:22 years Enc:70000001308                                                                                             | 9                                                 | Disease:                                   | Enc Type:Inpatient                     |
| Allergies: penicillins, Bugs Bunny Comple             | etc, FlowGender:Female PHN:9876747943                                                                                    | Dosing Wt:88 kg                                   | Isolation:                                 | Attending:TestUser, Nurse              |
| Menu P                                                | < > -   ♠ Orders                                                                                                    |                                                   |                                            | 🗇 Full screen 🖷 Print 🚓 15 minutes age |
| Patient Summary                                       | + Add Reconciliation by Hy Reconciliation                                                                                | * A Check Interactions                            |                                            | Reconciliation Status                  |
| Mental Health Summary                                 |                                                                                                    | 0 - energinerations                               |                                            | Meds History () Admission () Discharge |
| Orders 🕂 Add                                          | Orders Medication List Document In Plan                                                                                  |                                                   |                                            |                                        |
| Single Patient Task List                              |                                                                                                    | Orders for Signature                              |                                            |                                        |
| Interactive View and I&O                              | View                                                                                                    | 📄 🔊 😨 📅 🕅 Order Name Status                       | Start Details                              |                                        |
| Results Review                                        | Orders for Signature                                                                                                    | △ LGH 7E; 712; 03 Enc:700000013089 Admit: 0       | 06-Nov-2017 09:25 PST                      |                                        |
| Documentation                                         | Document In Plan                                                                                                    | 🗌 🤀 66' IP-Consult to Dietitian Comple            | ete 20-Dec-2017-09:25                      |                                        |
| Histories                                             | Medical                                                                                                    |                                                   |                                            |                                        |
| Allergies 🕂 Add                                       | <ul> <li>ICU General Admission Medical / Surgical (Validated<br/>Venous Thromboembolism (VTE) Prophylaxis (Mo</li> </ul> | /<br>r =                                          |                                            |                                        |
| Diagnoses and Problems                                | ICU Insulin Infusion - Critical Care (Module) (Valida                                                                    | 1                                                 |                                            |                                        |
| biognoses and Problems                                | ICU Electrolyte Replacement (Module) (Validated)                                                                         | ( ) ( ) ( ) ( ) ( ) ( ) ( ) ( ) ( ) ( )           |                                            |                                        |
| CareConnect                                           | - Suggested Plans (0)                                                                                                    |                                                   |                                            |                                        |
| Clinical Research                                     | Orders                                                                                                    |                                                   |                                            |                                        |
| Form Browner                                          | Admit/Transfer/Discharge                                                                                                 |                                                   |                                            |                                        |
| Growth Chart                                          | Patient Care                                                                                                    |                                                   |                                            |                                        |
| MAR Summan                                            | C Activity                                                                                                    |                                                   |                                            |                                        |
| Mode Summary                                          | Diet/Nutrition                                                                                                    |                                                   |                                            |                                        |
| Medication List Add                                   | Medications                                                                                                    | -                                                 |                                            |                                        |
| Patient Information                                   | < H                                                                                                    |                                                   |                                            |                                        |
| Reference                                             | Related Results                                                                                                    | Details                                           |                                            |                                        |
|                                                       | Variance Viewer                                                                                                    | 0 Missing Required Details Orders For Cosignature | Orders For Nurse Review                    | 5 Sign                                 |
|                                                       |                                                                                                    |                                                   | [                                          |                                        |

You will return to the Orders Profile where the order will show as processing.

6. Click the **Refresh** icon and the order will no longer be visible in the **Orders Profile**.

### 2 Now let's **Cancel/Discontinue** an order.

Certain orders such as **Following** orders are not a one-time order and cannot be completed. These tasks will remain on your SPTL or MPTL until the order is cancelled or discontinued.

- 1. Within the **Orders Profile**, locate the **Following** order for your profession and right click on the order
- 2. Select Cancel/ Discontinue

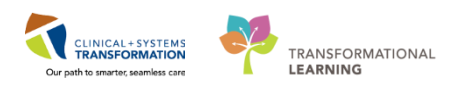

| Tak Edi View Patient Chut Lius Options Current Add Help  Tak Liti View Patient Chut Lius Options Current Add Help  Tak Liti View Patient Chut Lius Options Current Add Help  Tak Liti View Patient Chut Lius Options Current Add Help  Tak Liti View Patient Chut Lius Options Current Add Help  Tak Liti View Patient Chut Lius Options Current Add Help  Tak Liti View Patient Chut Lius Options Current Add Help  Tak Liti View Patient Chut Lius Options Current Add Help  Tak Liti View Patient Chut Lius Options Current Add Help  Tak Liti View Patient Chut Lius Options Current Add Help  Tak Liti View Patient Chut Lius Options  Tak Liti View Patient Chut Lius Options  Tak Liti View Patient Chut Lius                                                                              | CSTPRODAC, JENNI - 700005690 Opened by T    | estUser. Dietitian                                         |                                                                        |                                     |                                                                | - @ <b>*</b>                                            |
|----------------------------------------------------------------------------------------------------|---------------------------------------------|------------------------------------------------------------|------------------------------------------------------------------------|-------------------------------------|----------------------------------------------------------------|---------------------------------------------------------|
| Adult-Planta Task Litt () Measage Center () Arbitatory Granicer + Add + Documents () Discent Reporting Patial       CareeConnect: () PHSA PACS () VCH and PHC PACS () MUSE () Formfast WH, ()       Benew         CareeConnect: () Fail Code       Communicate + + Add + () Documents () Discent Reporting Patial       Core of a Recorder       Supplies         CSTPRODAC, JENNI       DOCIDI-Harper Status       DOCIDI-Harper Status       Discasse:       Encoder       Supplies         CSTPRODAC, JENNI       DOCIDI-Harper Status       Discasse:       Encoder       Supplies       Arbitatory         CareeConcet: () Fail Code       Processcolfficult Intubation/Airway       Locatis       Corecl of Recorder       Supplies         CareeConcet: () Fail Code       Processcolfficult Intubation/Airway       Locatis       Corecl of Recorder       Supplies         Concent In Real       Processcolfficult Intubation/Airway       Locatis       Corecl of Recorder       Supplies         Concent In Real       Processcolfficult Intubation/Airway       Locatis       Corecl of Recorder       Supplies         Concent In Real       Palero Summary       Match Collocation V/ Ref (Recorder Interaction V/ Recorder Interaction V/ Ref (Recorder Interaction V/ Ref (Ref Name       Status       Doce = 20071426 PS1, Adv       Adv/ Model (Vision Medical / Supplie) (Vision Medical / Supplie) (Vision Medical / Supplie) (Vision Medical / Supplie) (Vision Medical / Supplie) (Vision Medical / Supplie) (Vision                                                                                                    | Task Edit View Patient Chart Links          | Ontions Current Add Help                                   |                                                                        |                                     |                                                                |                                                         |
|                                                                                                    | 🚜 Multi-Patient Task List 🖃 Message Centre  | 📸 Ambulatory Organizer 👌 Patient List 🎬 Dynamic Worklist 🕯 | Schedule 🎆 LearningLIVE 💷 🤅 😋 CareConnect 😋 PHSA P                     | ACS 🔞 VCH and PHC PACS 🔞 MUSE       | 🕄 FormFast WFI 💷                                               | Damanu                                                  |
| Patient Health Education Materials:      Policies and Guideline:      Up ToDate      Copy      Code StatusAttempt CPR, Full Code     ProcessDifficult Intubation/Jarway     EccTip      Code StatusAttempt CPR, Full Code     ProcessDifficult Intubation/Jarway     EccTip      Altergies     ProcessDifficult Intubation/Jarway     EccTip      Add Document Medication by tel     Reconcilation     ProcessDifficult Intubation/Jarway     EccTip      Patient Summary     ProcessDifficult Intubation/Jarway     EccTip      ProcessDifficult Intubation/Jarway     EccTip      ProcessDifficult Intubation/Jarway     ProcessDifficult Intubation/Jarway     EccTip      ProcessDifficult Intubation/Jarway     EccTip      ProcessDifficult Intubation/Jarway     EccTip      ProcessDifficult Intubation/Jarway     EccTip      ProcessDif                                                                                  | Tear Off 📲 Exit 🔒 PM Conversation 👻 📑       | Communicate - + Add - 🕞 Documents 📾 Discern Reportin       | g Portal                                                               |                                     |                                                                | Modify                                                  |
| CSTPRODAC, JENNI DORDIA-May-1995 MR84700005690 Code StatusAttempt CPR, Full Code Process.Difficult Intubation/Alrway Location Register pentionalities, PlowCenderFemale Process.Difficult Intubation/Alrway Location Register pentionalities, PlowCenderFemale Process.Difficult Intubation/Alrway Location Register pentionalities, PlowCenderFemale Process.Difficult Intubation/Alrway Location Register pentionalities, PlowCenderFemale Process.Difficult Intubation/Alrway Location Register pention Register pention Register pention Register Plant Summary Add Document Medication My Hz   Reconciliation   Check Interactions Process.Difficult Intubation/Alrway Reconciliation   Check Interactions Process.Difficult Intubation/Alrway Reconciliation   Check Interactions Process.Difficult Intubation/Alrway Reconciliation   Check Interactions Process.Difficult Intubation/Alrway Reconciliation   Check Interactions Process.Difficult Intubation/Alrway Reconciliation   Check Interactions Process.Difficult Intubation/Alrway Reconciliation   Check Interactions Proceeding Process.Difficult Intubation/Alrway Reconciliation   Check Interactions Proceeding Process.Difficult Intubation/Alrway Reconciliation   Check Interactions Proceeding Process.Difficult Intubation/Alrway Reconciliation   Check Interactions Proceeding Proceeding                                                                                          | Patient Health Education Materials 🕥 Polici | ies and Guidelines 🕄 UpToDate                              |                                                                        |                                     |                                                                | Сору                                                    |
| CSTPRODAC, JENNI       D0801-May-1995       MR9/200005699       Code Status/Attempt CPR, full Code       Process/Difficult Intubation/Ainway       Locati       Supped         Allergies: penicillins, Bugs Bunny Complete, Flowconder/Emaile       Privise/Fr4743       Dosing Wt88 kg       Dosing Wt88 kg       Concel/Discontinue       2         Menu       4       Concel/Discontinue       2       Concel/Discontinue       2         Venue       4       Concel/Discontinue       2       Void       Void         Menu       4       Concel/Discontinue       2       Void       Void       Void         Menu       4       Concel/Discontinue       2       Void       Void <t< td=""><td></td><td></td><td></td><td></td><td>4</td><td>Cancel and Reorder</td></t<>                                                                                                    |                                             |                                                            |                                                                        |                                     | 4                                                              | Cancel and Reorder                                      |
| Chronology     Construction     Advance       Altergies:     Patient Summary       Advance     Patient Summary       Mercal Health Summary     Add       Add all all all sources and Problems     Concellation by this       Results Review     Concentration       Potters for Signature     Patient Summary       Histories     Add       Patient Summary     Add all all all sources and Problems       Orders     Concentration       Patient Summary     Concentration       Patient Summary     Concentration       Orders     Concentration       Patient Summary     Concentration       Patient Summary                                                                                                    |                                             | DOB:01-May-1995 MRN:700005690                              | Code Status:Attempt CPR_Full Code                                      | Process:Difficult Intubation/Airway | Locatio                                                        | Suspend                                                 |
| Allergies:       PhN:9376747943       Dosing WE88 kg       Bolation:       Attend       Complete         Memau       4       4       6       Orders       6       6       Cancel/Discontinue       2         Patient Summary       + Add       Concert Instance       6       6       Cancel/Discontinue       2         Memau       4       4       Concert Instance       6       Cancel/Discontinue       2         Patient Summary       + Add       Concert Instance       6       Cancel/Discontinue       2         Orders       + Add       Concert Instance       6       Concert Instance       7       Concert Instance       7       Concert Instance       7       Concert Instance       Concert Instance       7       Concert Instance       Concert Instance <td>CSTPRODAC, JENNI</td> <td>Age:22 years Enc:700000013089</td> <td></td> <td>Disease:</td> <td>Enc Typ</td> <td>Activate</td>                                                                                                    | CSTPRODAC, JENNI                            | Age:22 years Enc:700000013089                              |                                                                        | Disease:                            | Enc Typ                                                        | Activate                                                |
| Menu       3       Image: Concel/Discontinue       2         Patent Summary       Image: Concel/Discontinue       2       Image: Concel/Discontinue       2         Menu       Image: Concel/Discontinue       2       Image: Concel/Discontinue       2         Interactive Year and BCO       Patent Social       Image: Concel/Discontinue       2       Image: Concel/Discontinue       2         Interactive Year and BCO       Patent Social       Image: Concel/Discontinue       2       Image: Concel/Discontinue       2       Image: Concel/Discontinue       2       Image: Concel/Discontinue       Image: Concel/Discontinue </td <td>Allergies: penicillins, Bugs Bunny Complet</td> <td>te, FlowGender:Female PHN:9876747943</td> <td>Dosing Wt:88 kg</td> <td>Isolation:</td> <td>Attendi</td> <td>Complete</td>                                                                                                    | Allergies: penicillins, Bugs Bunny Complet  | te, FlowGender:Female PHN:9876747943                       | Dosing Wt:88 kg                                                        | Isolation:                          | Attendi                                                        | Complete                                                |
| Patient Summary <ul> <li>Mercal Health Summary</li> <li>Mercal Health Summary</li> <li>Mercal Health Summa</li></ul>                                                                                                    | Menu 4                                      | < > - A Orders                                             |                                                                        |                                     |                                                                | Cancel/Discontinue 2                                    |
| Mettal Health Summary       Orders       Add         Orders       Add         Single Patternt Task List       Image: Control Market Walky       Orders IA Active Orders IAI Active Orders IAI Active Orders       Methal Health Source       Add/Modify Compliance         Results Review       Orders for Signature       Image: Control Market Walky       Ordered       0:0:0:0:0:0:0:0:0:0:0:0:0:0:0:0:0:0:0:                                                                                                    | Patient Summary                             | + Add Reconciliation + Hy Reconciliation +                 | Check Interactions                                                     |                                     | L                                                              | Void                                                    |
| Orders     Add     Orders     Medication List.     Document.In Plan       Single Statist Task List     Interactive View and I&O     Interactive View and I&O     Interactive View and I&O     Orders for Signature     Interactive View and I&O     Orders for Signature     Interactive View and I&O     Interactive View and I&O     Orders for Signature     Interactive View and I&O     Orders for Signature     Interactive View and I&O     Order Information     Preside       Document In Plan     Interactive View and I&O     Interactive View and I&O     Orders for Signature     Interactive View and I&O     Order Information     Preside       Document In Plan     Interactive View and I&O     Interactive View and I&O     Order Information     Preside     Preside     Orders for Signature     Preside     Order Information     Preside       Interactive View and I&O     Interactive View and I&O     Interactive View and I&O     Order Information     Print     Preside       Interactive View and I&O     Interactive View and I&O     Interactive View and I&O     Order Information View and IND     Preside     Order Information Annote View and IND       Interactive View and IBO     Interactive View and IND     Ordered I     Ordered ID     Ordered ID     Ordered ID     Interactive View and IND       Interactive View and IBO     Interactive View and ID     Interactit View ID     Ordered ID                                                                                                    | Mental Health Summary                       | - Add & becament medication by the Inconcination           | - Check Includions                                                     |                                     |                                                                | Reschedule Task Times                                   |
| Single Pattert Task Litt     Interactive Vinov and 18:0     Dirdlayed: All Active Orders IAl Active Orders IAl Active Orders     Order Information       Results Review     Document III Plans     Document III Plans     Set Minute Viail (Minute Viail)     Ordered     01-0e-2007 14:04 PST, TAip     Retires       Netical     Weise     Admission Medical / Surgical (Viaidated)     Set Minute Viail (Minute Viail)     Ordered     02-0e-2007 14:04 PST, TAip     Retires       Netical     Vinous Thromboenbolism (VIE) Prophylaxis (Mole)     Order Information Minute Viail (Minute Viail)     Ordered     22-4vov-2017 14:04 PST, TAip     Print       Carse Connett     Use Number Connett     Ordered     02-4vov-2017 14:04 PST, TAip     Admission Medical / Surgical (Viaidated)     Ordered     02-4vov-2017 14:04 PST, TAip     Print       Milescreach     Order Information Minute Viail (Mole) (Viaidated)     Ordered Information Minute Viail (Minute Viail)     Ordered     02-4vov-2017 14:05 PST, Adji     Connettree View       Carse Connett     Order Information Viainet Viail (Mole) (Viaidated)     Ordered Information Viainet Viail (Mole) (Viaidated)     Ordered Information Viainet Viail (Mole) (Viaidated)     Viainet Viainet Via                                                                                                    | Orders 🕂 Add                                | Orders Medication List Document In Plan                    |                                                                        |                                     |                                                                | Add/Modify Compliance                                   |
| New     View     Outputset Audite Obert in Addres Obert in Addres Obert       Reuts Revex     Orders for Signature     Plans     Order for Signature       Documentsation     Medical     Order for Signature     S. Munute Valk (6 Munute Valk)     Ordered     0.1-bec 2017 14:26 PST, Adjr     Reuts       Hitchrie     Medical     Order for Signature     S. Munute Valk (6 Munute Valk)     Ordered     0.1-bec 2017 14:26 PST, Adjr     Reuts       Hitchrie     Medical     Order for Signature     Order for Adjr     Order for Adjr     Order for Adjr       Usgoerer Added Webler in Adjr     Order for Adjr     Order for Adjr     Order for Adjr     Reuts       Microsoft     Woods for Adjr     Order for Adjr     Order for Adjr     Reuts       Microsoft     Order for Adjr     Order for Adjr     Order for Adjr     Reverse of Adjr       Diagnozes and Problems     Under Name     Order for Adjr     Order for Adjr     Order for Adjr       Caree Connect     Order for Reverse for Adjr     Order for Adjr     Order for Adjr     Order for Adjr       Caree Connect     Order for Adjr     Order for Adjr     Order for Adjr     Order for Adjr     Order for Adjr       Caree Connect     Order for Adjr     Order for Adjr     Order for Adjr     Order for Adjr     Order for Adjr     Order for Adjr    <                                                                                                    | Single Patient Task List                    | <u> </u>                                                   |                                                                        |                                     |                                                                | Order Information                                       |
| Results Review     Orders for signature     Orders for signature     Status     Document alion       Document ation     Document Plan     Document Plan     Status     Order et alion       Histories     Document Admission Medical / Surgical (Validated)     Status     Order et alion     Filter et alion       Jurgies     Add     Curde Read Admission Medical / Surgical (Validated)     Mance Test Procedure     Ordered     22-Nov-20171426 PS1, dip       Jurgies     Add     Visual Test procedure     Ordered     22-Nov-20171426 PS1, dip     Advance Filters       Using noces and Problems     Visual Infrusion - Critical Care (Module) (Validated)     Oximetry - Nectural     Ordered     22-Nov-2017160 PS1, dip     Advance Filters       CareConnect     Document Plane (Module) (Validated)     Oximetry - Nectural     Ordered     39-Inc-2017160 PS1, dip     Advance Filters       Clinical Research     Oximetry - Nectural     Ordered     39-Inc-2017160 PS1, dip     Mance Filters     Customize View       Clinical Research     Oximetry - Nectural     Ordered     39-Inc-2017160 PS1, dip     Mance Filters     Customize View       Clinical Research     Oximetry - Nectural     Ordered     39-Inc-2017160 PS1, Resson for follow-up test     Mance Filters       Clinical Research     Oximetry - Necture     Oximetry - Nectural     Ordered     <                                                                                                    | Interactive View and I&O                    | View                                                       | Displayed: All Active Urders ( All Inactive Urders ( All Active Urders |                                     |                                                                | Comments                                                |
| Document In Pian     Sex Minute Valis()     Ordered     01-Dec 2007 1426 PST, Adir<br>Annes Tet Procedure     Reference Information       Histories     Added La Grande Admission Medical / Surgical (Validated)     Annes Tet Procedure     Ordered     22-Nov-2017 1436 PST, Adir<br>Annes Tet Procedure     Pinter       Disgnoses and Problems     Venous Thromborholim (VE) Prophylaxis (Model) (Validated)<br>UCU Beterolyte Replacement (Module) (Validated)<br>UCU Beterolyte Replacement (Module) (Validated)     Ordered     22-Nov-2017 1436 PST, Adir<br>Commet V- Nectural     Ordered     22-Nov-2017 1436 PST, Adir<br>Commet V- Nectural     Ordered     22-Nov-2017 1436 PST, Adir<br>Commet V- Nectural     Ordered     22-Nov-2017 1436 PST, Adir<br>Commet V- Nectural     Ordered     22-Nov-2017 1436 PST, Adir<br>Commet V- Nectural     Ordered     23-Nov-2017 1430 PST, Adir<br>Commet V- Nectural     Ordered     18-Nov-2017 1430 PST, Adir<br>Commet V- Nectural     Ordered     18-Nov-2017 1430 PST, Adir<br>Commet V- Nectural     Ordered     18-Nov-2017 1430 PST, Adir<br>Commet V- Nectural     Ordered     18-Nov-2017 1430 PST, Adir<br>Commet V- Nectural     Ordered     18-Nov-2017 1430 PST, Adir<br>Commet V- Nectural     Ordered     18-Nov-2017 1430 PST, Adir<br>Commet V- Nectural     Ordered     18-Nov-2017 1430 PST, Adir<br>Commet V- Nectural     Ordered     18-Nov-2017 1430 PST, Adir<br>Commet V- Nectural     Ordered     18-Nov-2017 1430 PST, Adir<br>Commet V- Nectural     Ordered     18-Nov-2017 1430 PST, Adir<br>Commet V- Nectural     Ordered     18-Nov-2017 1431 PST PST, Adir<br>Commet V- Nectural     Image V- Nectural                                                                                                    | Results Review                              | Orders for Signature                                       | 🔊 🕅 Order Name                                                         | Status Dose                         | Details                                                        | Results                                                 |
| Allergies     Add     Allergies     Add     Allergies     Ade                                                                                  | Documentation                               | Document In Plan                                           | Six Minute Walk (6 Minute Walk)                                        | Ordered                             | 01-Dec-2017 14:26 PST, Adju                                    | Reference Information                                   |
| Allergies     Add     Curdement Admission Medica/ Surgical (Validated)     Admission Medica/ Surgical (Validated)     Adm                                                                                                    |                                             | i⊟Medical                                                  | Apnea Test Procedure                                                   | Ordered                             | 22-Nov-2017 14:05 PST, Urg                                     | Print +                                                 |
| Allergies     + Add     Venous Thromboenbolism (VTS) Prophylaxis (More<br>Disgnozes and Problems     Ordered     22-Nov-2017 0938 PST, Adj<br>22-Nov-2017 0938 PST, Adj<br>Current Venous Control (Notable) (Viaidi<br>LCU Electrolyte Replacement (Module) (Viaidi<br>LCU Electrolyte Replacement (Module | Histories                                   | EICU General Admission Medical / Surgical (Validated)      | Apnea Test Procedure                                                   | Ordered                             | 22-Nov-2017 14:04 PST, STA<br>22-Nov-2017 11:26 PST, Adia      |                                                         |
| Disgness and Problems     I: CU Builin Influsion - Critical Care (Module) (Validated)     Image: Control Care (Module) (Validated)       Care Connect     Coinect / Cu Bectroite Registeremt (Module) (Validated)     O cimetry - Altitude     Ordered     22-Nov-2017 0935 PST, Adj     V Diable Order Information Hyperink       Care Connect     Suggested Plans (t)     MD General Medicine Admission (Validated) (Initit     Imagesteremt (Module) (Validated)     Imagesteremt (Module) (Validated)     Imagesteremt (Module                                                                                                    | Allergies 🕂 Add                             | Venous Thromboembolism (VTE) Prophylaxis (Moc 😑            | Oximetry - Nocturnal                                                   | Ordered                             | 22-Nov-2017 09:58 PST, Adj                                     | Advanced Filters                                        |
| CareConnect     CareConnect     CareConne                                                                                  | Diagnoses and Problems                      | ICU Insulin Infusion - Critical Care (Module) (Valida      | Oximetry - Altitude                                                    | Ordered                             | 22-Nov-2017 09:35 PST, Adia                                    | Customize View                                          |
| Amb Centeral Medicine Admission (Validated) (Initi<br>Suggeted Plans (I)<br>CareConnect     Contest     Contest     C                                                                                      |                                             | - ICU Electrolyte Replacement (Module) (Validated) (       | 4 Allied Heelah                                                        |                                     |                                                                | <ul> <li>Disable Order Information Hyperlink</li> </ul> |
| CareConnect     Subjected Fills     Departure Filescond     Ordered     State Filescond     East of follow-up: test       Clinical Research     Consults/Referrats     Respiratory Theory Following     Ordered     08-how-2017:639 Filescond Follow-up: test       Filescond     Consults/Referrats     Respiratory Theory Following     Ordered     08-how-2017:639 Filescond Follow-up: test       Growth Chart     Respiratory Theory Following     Ordered     08-how-2017:639 Filescond Follow-up: test                                                                                                    |                                             | MED General Medicine Admission (Validated) (Initi          | 🗹 💆 60' Dietitian Following                                            | Ordered                             | 19-Dec-2017 16:00                                              | n for follow-up: TPN                                    |
| Clinical Research     © Otees     Mespiratory herapy following     Ordered     08-Nov-2017 16:55 PS1, Resson for follow-up: test       Form Browser     © Status     Id Consults/Referrats     Id Consults/Referrats       Growth Chuit     @ Patient Care     Im Consult to Dictina Adult     Ordered     120-Dec:2017 09:25 PS1, Routine, Resson for Consult: TPN                                                                                                    | CareConnect                                 | Suggested Plans (U)                                        | Respiratory Therapy Following                                          | Ordered                             | 00 No. 2017 13:14                                              | n for follow-up: test                                   |
| Form Browser         Consults/Referrals         Consults/Referrals           Growth Chart         Patient Care         M Mr P Consults Diethian Adult         Ordered         20-Dec 2017 0925 PST, Routine, Reson for Consults TPN                                                                                                    | Clinical Research                           | Admit/Transfer/Discharge                                   | Respiratory Therapy Following                                          | Ordered                             | 08-Nov-2017 16:39 PST, Reaso                                   | n for follow-up: test                                   |
| Growth Chart Patient Care P of the Care P of the Care P of                                                                             | Form Browser                                | Status                                                     | Consults/Referrals                                                     | Ordered                             | 08-1N0V-2017 10:10 P31, Reaso                                  | n for follow-up: test                                   |
| Ordered 19-Dec-2017 14:33 PST. Routine. Reason for Consult: Swallowing difficulty                                                                                                    | Groudh Churt                                | Patient Care                                               | 🗹 😚 🛛 IP Consult to Dietitian Adult                                    | Ordered                             | 20-Dec-2017 09:25 PST, Routin                                  | e, Reason for Consult: TPN                              |
| in the second second se                                                                             |                                             | C Activity                                                 | 🗹 ể IP Consult to Dietitian Adult                                      | Ordered                             | 19-Dec-2017 14:33 PST, Routin                                  | e, Reason for Consult: Swallowing difficulty            |
| MAR Summary Ordered 19-Dec-2017 13:50 PST, Routine, Reason for Consult: Wrist sprain                                                                                                    | MAR Summary                                 | Diet/Nutrition                                             | 60' IP Consult to Recreation Therapy                                   | Ordered                             | 19-Dec-2017 13:50 PST, Routin                                  | e, Reason for Consult: Wrist sprain                     |
| Medication List + Add Continuous Infusions Of the D Consult to Social Work Ordered 19-Dec-20171330 PST, End of Life, Code Blue, Death                                                                                                    | Medication List 🕂 Add                       | Continuous Infusions                                       | P Consult to Social Work                                               | Ordered                             | 19-Dec-2017 13:50 PST, End of                                  | Life, Code Blue, Death                                  |
| Patient Information                                                                                                    | Patient Information                         | Medications +                                              | M 66 IP Consult to Ethicist                                            | Ordered                             | 19-Dec-2017 13:49 PST, Routin<br>10 Dec 2017 13:49 PST, Routin | e, Reason for Consult: Conflict review                  |
| Constant Constant Con                                                                             | Deferrer                                    | к »                                                        | and P CONSULTO MUSIC IMPLATV                                           | Campon                              | Convertigation (Convertigation Control                         | e newsour out consum counsemble                         |
| Related Results                                                                                                    | Kererence                                   | Related Results                                            | ▲ Details                                                              |                                     |                                                                |                                                         |
| Formulary Details                                                                                                    |                                             | Formulary Details                                          | Orders For Continuetors                                                |                                     |                                                                | Online For Constant                                     |
| Vanance Viewer Unders Fol Nutes Hol Nutes Hol                                                                              |                                             | Variance Viewer                                            | Urders For Losignature                                                 |                                     |                                                                | Urders For Signature                                    |

3. Select No Longer Medically Indicated in the Discontinue Reason drop-down

#### 4. Click Orders for Signature

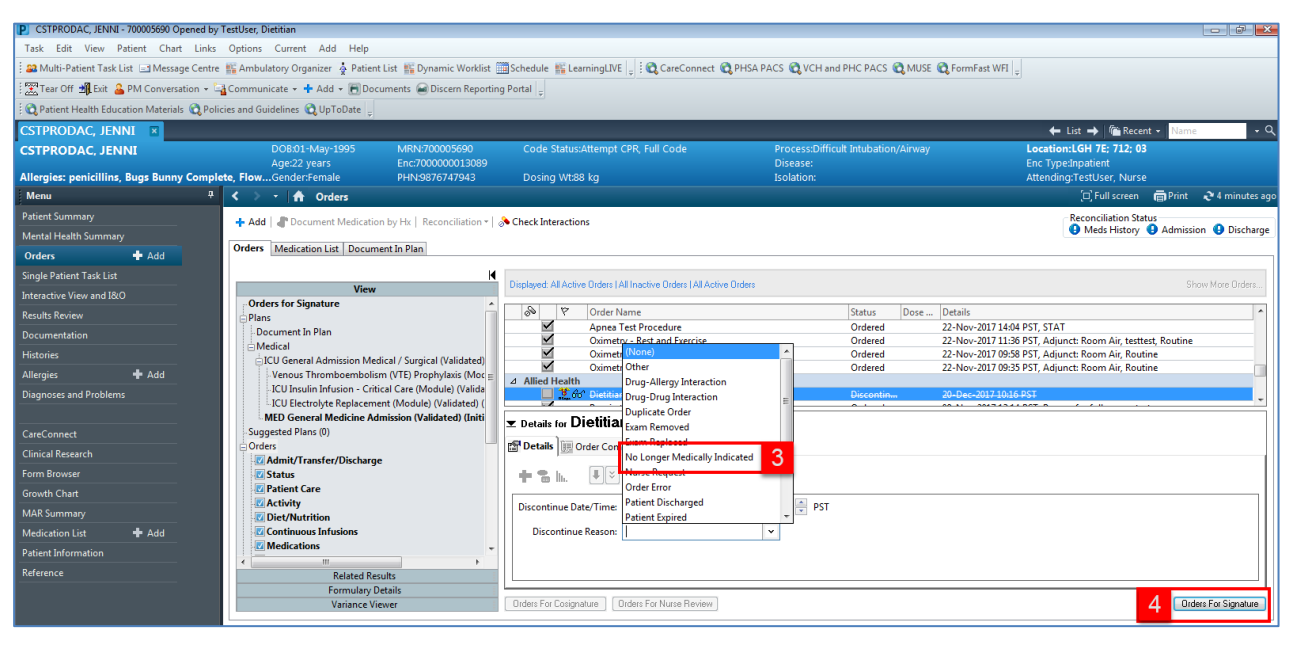

5. Click Sign

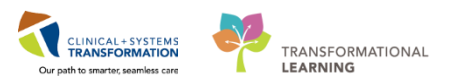

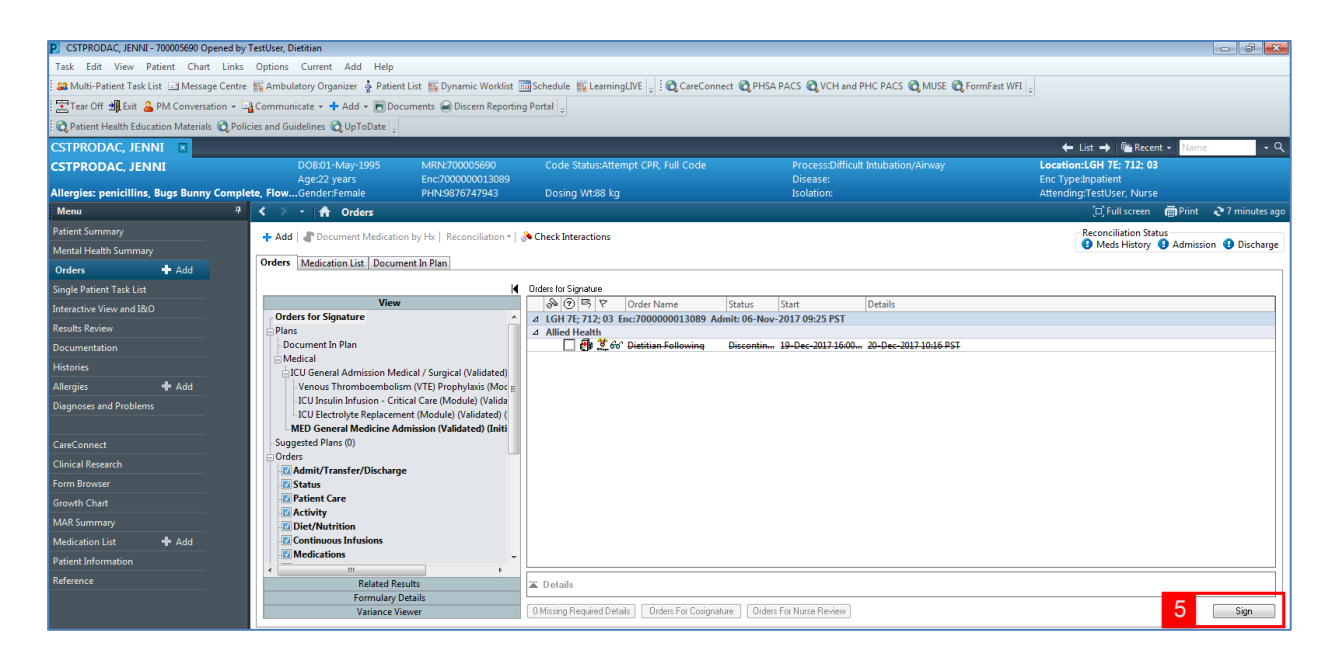

You will return to the Orders Profile where the order will show as processing.

6. Click the **Refresh** icon and the order will no longer be visible in the Orders Profile.

### Key Learning Points

- Right-click to mark an order as completed or cancel/discontinued.
- Once an order is cancelled or discontinued the order will be removed from the patient's Orders Profile

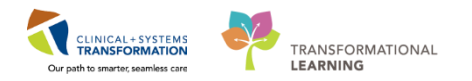

# Activity 4.5 – Review Components of a PowerPlan

1

A **PowerPlan** in the CIS is the equivalent of preprinted paper orders. **PowerPlans** help to coordinate patient care by defining sets of orders that are often used together. At times it may be useful to review a **PowerPlan** to distinguish its associated orders from orders placed in an individual manner.

Let's review a PowerPlan. From the Orders Profile:

- 1. Locate the Plans category to the left side of the screen under the View menu
- 2. Select the Bowel Protocol PowerPlan
- 3. Review orders within the PowerPlan (Sennosides 12mg, PO, qHS, PRN)

| < > - 🔒 Orders                                 |                                                                                                    | 🗇 Full screen 👘 Print 💸 0 minutes age                      |
|------------------------------------------------|----------------------------------------------------------------------------------------------------|------------------------------------------------------------|
| 🕂 Add   🍶 Document Medication by Hx   Reconcil | iation - 🛛 🚴 Check Interactions                                                                                                    | Reconciliation Status<br>Meds History  Admission Discharge |
| Orders Medication List Document In Plan        |                                                                                                    |                                                            |
| 4                                              |                                                                                                    |                                                            |
| View                                           | 4 0 V + Add to Phase - al Comments Start: 04-04C-201/1111 PS Stop: Note in                                                                                                    |                                                            |
| Orders for Signature                           | Off         Y         Component         Status         Dose         Details           Brand Reset (Media) (Media) (Media) (Media)         Status         Dose         Details                                                                                                    |                                                            |
| Plans 1                                        | Last updated on: 64-Dec.2017 11:11 PST by: TestORD, GeneralMedicine-Physician, MD                                                                                                    |                                                            |
| Medical                                        | 4 Medications                                                                                                    |                                                            |
| MED General Medicine Admission (Validated) (P  | If patient has GFR less than 30 mL/min use Bowel Protocol Renal     The second patient of General Medicine). It does not include concisited house protocols such as eldedy care. Taking and eliums, callinging and relian activity.                                                                                                    |                                                            |
| Bowel Protocol (Module) (Validated) (Initiated | Contrasting contrasting in contrasting in contrasti |                                                            |
| L. 2                                           | 👰 Do NOT give SUPPOSITORIES or ENEMA if Leukemia / BMT patient or if pancytopenic or neutropenic                                                                                                    |                                                            |
| Orders                                         | O Day1     Solution advanta 2250 (conference) OR locations                                                                                                    |                                                            |
| Admit/Transfer/Discharge                       | Select polyemylere dycor 350 (preteried) on accurace     Select polyemylere dycor accurace     Select polyemylere dycor accurace     Select polyemylere     Select polyemylere dycor accurace     Select polyemylere dyco      |                                                            |
| 🗾 Status                                       | 🚱 Select sennosides (preferred) OR magnesium hydroxide with cascara                                                                                                    |                                                            |
| Patient Care                                   | Implies Ordered 12 mg, PO, gHS, PNN constigation, drug form: tab, start:04-Dec-2017 11:11 PST and a start:04-Dec-2017 11:11 PST and a start:04-Dec-2017 11:11 PST                                                                                                    |                                                            |
| Activity     Diet/Nutrition                    | Select magnesium hydroxide AND cascara liquid                                                                                                    |                                                            |
| Continuous Infusions                           | A Day 3 (continue Day 1 and Day 2 treatment)                                                                                                    | 3                                                          |
| Medications                                    |                                                                                                    |                                                            |
| Blood Products                                 |                                                                                                    |                                                            |
| Disaportic Tertr                               |                                                                                                    |                                                            |
| Procedures                                     |                                                                                                    |                                                            |
| Respiratory                                    |                                                                                                    |                                                            |
| Allied Health                                  |                                                                                                    |                                                            |
| Consults/Referrals                             |                                                                                                    |                                                            |
| Supplies                                       |                                                                                                    |                                                            |
| Non Categorized                                |                                                                                                    |                                                            |
| Medication History                             |                                                                                                    |                                                            |
| Medication History Snapshot                    |                                                                                                    |                                                            |
| Reconciliation History                         |                                                                                                    |                                                            |
|                                                |                                                                                                    |                                                            |
|                                                |                                                                                                    |                                                            |
| 4 ( m ) +                                      |                                                                                                    |                                                            |
| Related Results                                | The Details                                                                                                    |                                                            |
| Variance Viewer                                | Orden For Costgnature Save as My Favorite                                                                                                    | Orders For Signature                                       |
|                                                |                                                                                                    |                                                            |
|                                                | PRODBC                                                                                                    | ORDTEST.PR Monday, 04-December-2017 11:11 PS               |

#### Key Learning Points

- The View Menu displays the lists of PowerPlans and clinical categories of orders
- At times it may be useful to review a PowerPlan to distinguish its associated orders from orders placed in an individual manner

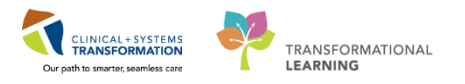

# **PATIENT SCENARIO 5 – Patient Management Conversation**

#### Learning Objectives

At the end of this Scenario, you will be able to:

Review and update patient details in Patient Management Conversation (PM Conversation)

#### **SCENARIO**

You just finished reviewing the patient's chart. You were given a phone number that needs to be compared to the current number on file and then updated.

As an Allied Health Professional you will be completing the following activities:

- View Person
- View Encounter
  - Update Patient Information

### Activity 5.1 – View Person

1

You can view patient information through **Patient Management Conversation** (**PM Conversation**). Let's review the patient's alerts.

1. Click the drop-down arrow within **PM Conversation** <sup>A PM Conversation</sup> in the **Toolbar**.

CLINICAL+SYSTEMS

TRANSFORMATIONAL

LEARNING

2. Select View Person from the drop-down.

| CSTPRODAC, UATSALI         | LY - 70000644             | 5 Opened by TestOR               | D, Dietitian                  |             |                                    |                         |                            |                      |                           |                       |                                                |                 | 6 ×         |
|----------------------------|---------------------------|----------------------------------|-------------------------------|-------------|------------------------------------|-------------------------|----------------------------|----------------------|---------------------------|-----------------------|------------------------------------------------|-----------------|-------------|
| Task Edit View Pat         | ient Chart                | Links Navigation                 | n Help                        |             |                                    |                         |                            |                      |                           |                       |                                                |                 |             |
| Sa Multi-Patient Task List | t 🖃 Message               | e Centre  🎬 Ambula               | tory Organizer 🞍 F            | Patient Lis | st 🎬 Dynamic Worklist 🏢            | Schedule 👫 LearningLIVE | 🖕 🤅 🕄 CareConnect 🕄 PHSA P | ACS 🕄 VO             | TH and PHC PACS 🜊 MUSE 🜊  | FormFast WFI 🝦        |                                                |                 |             |
| 😨 Tear Off 🗐 Exit 💶        | PM Conversati             | ion - 1 ommuni                   | cate + 🕇 Add + 🖪              | 🖶 Docum     | nents 🗃 Discern Reporting F        | Portal 🛫                |                            |                      |                           |                       |                                                |                 |             |
| 😋 Patient Health Ed        | Register Pho              | one Message                      | lines 🜊 UpToDat               | te 🛫        |                                    |                         |                            |                      |                           |                       |                                                |                 |             |
| CSTPRODAC, U               | Update Pati               | ent Information                  |                               |             |                                    |                         |                            |                      |                           |                       | 🔶 List 🔿 🎼 Recent 🗸                            | Name            | - Q         |
| CSTPRODAC, U               | View Encou<br>View Person | nter 2                           | OB:18-Feb-1987<br>ge:30 years |             | MRN:700006445<br>Enc:7000000016082 | Code Status:            |                            | Process:<br>Disease: |                           |                       | Location:LGH 4E; 410; 01<br>Enc Type:Inpatient |                 |             |
| Allergies: penicillins     |                           |                                  | Gender:Female                 |             | PHN:9876709549                     | Dosing Wt:55 kg         |                            | Isolation            |                           |                       | Attending:PITVCAB, Chelsea, N                  | 1D              |             |
| Menu                       | 4                         | $\langle - \rangle =  \uparrow $ | Patient Summar                | ry          |                                    |                         |                            |                      |                           |                       | 🔲 Full screen 🛛 🗃                              | Print 🛛  20 mi  | iinutes ago |
| Patient Summary            |                           | ABIABI                           | 🔍 🔍   100%                    | - 0         | • 🗳                                |                         |                            |                      |                           |                       |                                                |                 |             |
| Mental Health Summary      |                           | Handoff Tool                     |                               | 23          | Summary                            | 23 Assess               | ment                       | 23 Disch             | harge                     | 22 +                  |                                                |                 |             |
| Orders                     | + Add                     |                                  |                               |             |                                    |                         |                            |                      |                           |                       |                                                |                 | / =-        |
| Single Patient Task List   |                           | Informal Team                    | ÷.                            | Info        | rmal Team Commi                    | inication               |                            |                      |                           |                       |                                                | 2               | =- <b>î</b> |
| Interactive View and I&O   |                           | Communication                    | _                             | 1110        | annar ream comme                   |                         |                            |                      |                           |                       |                                                |                 |             |
| Results Review             |                           | Active Issues                    |                               | Ado         | d new action                       |                         |                            |                      | Add new comment           |                       |                                                |                 |             |
| Documentation              |                           | Allergies (1)                    |                               |             |                                    |                         |                            |                      |                           |                       |                                                |                 |             |
| Histories                  |                           | Vital Signs and M                | leasurements                  | No i        | actions documented                 |                         |                            |                      | No comments documented    |                       |                                                |                 |             |
| Allergies                  | 🕂 Add                     | Documents (1)                    |                               | All 1       | Teams                              |                         |                            |                      | All Teams                 |                       |                                                |                 |             |
| Diagnoses and Problems     |                           | Transfer/Transpo<br>iment (0)    | irt/Accompan                  |             |                                    |                         |                            |                      |                           |                       |                                                |                 |             |
| CareConnect                |                           | Assessments                      |                               | Acti        | ve Issues                          |                         |                            |                      |                           | Classification:       | Medical and Patient Stated *                   | All Visits 🛛 🤁  | =-          |
| Clinical Research          |                           | Lines/Tubes/Drai                 | ns                            |             |                                    |                         |                            |                      |                           |                       |                                                |                 | _           |
| Form Browser               |                           | Intake and Outpu                 | t                             |             |                                    |                         |                            | A                    | dd new as: This Visit 👻 🤉 |                       |                                                |                 |             |
| Growth Chart               |                           | Labs                             |                               |             |                                    |                         |                            |                      |                           |                       |                                                |                 |             |
| MAR Summary                |                           | Micro Cultures                   |                               | Na          | Adolescent pregnancy               |                         |                            |                      | Classification            | Actions<br>This Visit | Chronic                                        |                 |             |
| Medication List            | + Add                     | Diagnostics                      |                               |             | Disheter                           |                         |                            |                      | Medical - DOA             | This Visit            | Chronic                                        |                 | - 1         |
| Patient Information        |                           | Medications                      |                               |             | Edemosia                           |                         |                            |                      | Medical - FOR             | THIS VISIL            | chronic                                        |                 |             |
| Reference                  |                           | Home Medication                  | IS                            |             | Etrampora                          |                         |                            |                      | Predical                  | THIS VISIC            | chronic                                        |                 | - 1         |
|                            |                           | Orders                           |                               |             | Hyperemesis gravidarum             | 1                       |                            |                      | Medical                   | This Visit            | Chronic                                        |                 |             |
|                            |                           | Oxygenation and                  |                               |             | Osteoporosis                       |                         |                            |                      | Medical - POA             | This Visit            | Chronic                                        |                 |             |
|                            |                           | Ventilation                      | *                             | ► Hit       | storical                           |                         |                            |                      |                           |                       | Show                                           | Previous Visits |             |

The Organization window opens. To select the facility:

- 3. In the **Facility Name** field, type = *LGH Lions Gate* and press **Enter** on your keyboard.
- 4. Select LGH Lions Gate Hospital.
- 5. Click the **OK** button.

| SCOTT-LGHDEMO, LEO - 700005170 Opened by TestUser, Dietitian                                                                                                    |                             |                      |                                                     |                |                       |                      |                      |                                              |                     | <b>a</b> 33   |
|----------------------------------------------------------------------------------------------------|-----------------------------|----------------------|-----------------------------------------------------|----------------|-----------------------|----------------------|----------------------|----------------------------------------------|---------------------|---------------|
| Task Edit View Patient Chart Links Navigation Help                                                                                                    |                             |                      |                                                     |                |                       |                      |                      |                                              |                     |               |
| 🖴 Multi-Patient Task List 🎍 Patient List 🌃 Discharge Dashboard 🛅 Schedule                                                                                                    | 👫 LearningLIVE 👫 Ambulator  | y Organizer  i Dynar | nic Worklist 💡 🖸 😋 PACS 💡                           |                |                       |                      |                      |                                              |                     |               |
| 😨 Tear Off 🇱 Suspend 🗐 Exit 🧬 Message Sender 🔒 PM Conversation = 🕌 G                                                                                                    | Communicate 👻 🔝 Patient Edi | ucation 🕂 Add 🗸 🗃    | Discern Reporting Portal                            |                |                       |                      |                      |                                              |                     |               |
| SCOTT-LGHDEMO, LEO                                                                                                    |                             |                      |                                                     |                |                       |                      |                      | 🔶 List 🔿 🛍 Recer                             | st - Name           | • Q           |
| SCOTT-LGHDEMO, LEO D08:20-Jan-19                                                                                                    | 60 MRN:70000                | 5170 C               | ode Status:Attempt CPR, Full Code                   |                | Process:              |                      | Locatio              | n:LGH 6E; 622; 04                            |                     |               |
| Age:57 years<br>Allemies Milk Adheeles Paudase Eich Gleuse Milk De Geodochiolo                                                                                                    | Enc:7000000                 | 007725               | ariaa 100 90 ka 90 ka                               |                | Disease:<br>Inclution |                      | Enc Typ              | edispatient<br>or TextIDET - Connectb to die | des Marticles 140   |               |
| Manu Deliver Company Control of Control of C |                             |                      | using wildo kg. do kg                               |                |                       |                      |                      | D'Eullacento Di                              | nt A hourt 2 n      | minuter noo   |
| Patient Summary                                                                                                    | imary                       |                      |                                                     |                |                       |                      |                      | al an an an an an an an an an an an an an    |                     | initiates ago |
| Martal Martal Martal                                                                                                    | · • • • • 4                 |                      |                                                     |                |                       |                      |                      |                                              |                     |               |
| Handoff Tool                                                                                                    | 22 Situation Backgr         | ound                 | 22 Assessment                                       | 23 Discharg    |                       | 23 +                 |                      |                                              |                     | =-            |
| Coole Datient Tark List                                                                                                    | *                           |                      |                                                     |                |                       |                      |                      |                                              |                     | ^             |
| Interaction View and IRO Communication                                                                                                    | Informal Team               | Communication        | 1                                                   |                |                       |                      |                      |                                              | e                   |               |
| Results Review Active Issues                                                                                                    | Add new action              |                      | ( -                                                 |                | Add new comm          | 1002                 |                      |                                              |                     |               |
| Allergies (5)                                                                                                    | AND THE DEDUCT              |                      | 🕑 Organization                                      |                | Place intern Contra   | PUR.                 |                      |                                              |                     |               |
| Histories Vital Signs and Measurements                                                                                                    | To action document          | -                    | Please select the facility where you want<br>aloces | io view person |                       |                      |                      |                                              |                     |               |
| Allergies Add Documents (5)                                                                                                    | NO accors document          | .60                  |                                                     |                | No comments d         | locumented           |                      |                                              |                     |               |
| Diapposer and Problems Transfer/Transport/Accompan                                                                                                    | All Teams                   |                      | Facility Name Facility Alias                        |                | All reams             |                      |                      |                                              |                     |               |
| iment                                                                                                    |                             | - 1                  |                                                     |                |                       |                      |                      |                                              |                     |               |
| Assessments (0)                                                                                                    | Active Issues               |                      |                                                     |                |                       |                      | Classification: M    | edical and Patient Stated                    | - Al Visits 2       |               |
| Clinical Research Lines/Tubes/Drains                                                                                                    |                             |                      |                                                     |                |                       |                      |                      |                                              |                     | _             |
| Form Browser                                                                                                    |                             |                      |                                                     |                | Add new as: This      | Visit + 9            |                      |                                              |                     |               |
| Growth Chart Labs                                                                                                    |                             |                      | Facility                                            |                |                       |                      |                      |                                              |                     |               |
| Imaging (0)                                                                                                    | a Name                      |                      |                                                     |                | Classification        | A                    | tions This Mail      |                                              |                     |               |
| Medications                                                                                                    | 1 COPU etacent              | 4001                 |                                                     | Cancel         | Preutcal              |                      | This visit Chronic   |                                              |                     |               |
| Patient Information Home Medications (2)                                                                                                    | 2 End stage CO              | 10                   |                                                     |                | Medical               |                      | This Visit Chronic   |                                              |                     |               |
| Orders (30)                                                                                                    |                             | L                    |                                                     |                |                       |                      |                      |                                              |                     |               |
| Oxygenation and Ventilation                                                                                                    | Allergies (s)               |                      |                                                     |                |                       |                      |                      |                                              | Al Voits 2          |               |
| (2)                                                                                                    | raidi grad (3)              |                      |                                                     |                |                       |                      |                      |                                              |                     | _             |
| Pathology (0)                                                                                                    |                             |                      |                                                     |                |                       |                      |                      |                                              |                     |               |
| Histories                                                                                                    | Substance                   | Reactions            | Category                                            | Status         | Severity              | Reaction Type        | Source               | Comments                                     |                     |               |
| Create Note                                                                                                    | Mik                         | -                    | Food                                                | Active         | Moderate              | Allergy              | Patient              | -                                            |                     |               |
| Interdisciplinary Care Plan                                                                                                    | Adhesive Bandage            |                      | Environment                                         | Active         |                       | Allergy              | -                    | -                                            |                     |               |
| Interdisciplinary Rounding Su                                                                                                    | Fish                        | -                    | Food                                                | Active         |                       | Altergy              | -                    | -                                            |                     |               |
| mmary Note                                                                                                    | Milk Products               | -                    | Food                                                | Active         | -                     | Allergy              | -                    | -                                            |                     |               |
| Nursing Shift Summary                                                                                                    |                             |                      |                                                     |                | Recognitization       | Status: Completed by | Testilser GeneralMed | icina Physician MD on 1                      | III 18 2017 of 13   | 2-20          |
| Para Maria                                                                                                    | *                           |                      |                                                     |                | Reconciliation        | ourse, completed by  | reason, deletaineu   | concert reported by PID OILD                 | oc 10, 2017 dt 14   |               |
|                                                                                                    |                             |                      |                                                     |                |                       |                      | PROD                 | BC TEST.DIETITIAN Mond                       | ey, 16-October-2017 | 7 14:36 PDT   |

The View Person window displays and lands on the Patient Information tab.

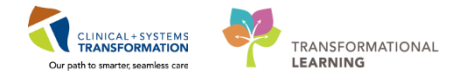

#### 1. Review the Address Information, Preferred Phone and Home Phone Number fields.

Note: There are other tabs including:

- ALERTS
- Insurance
- Additional Contacts
- 2. Click the **Complete** button.

| SCOTT-LGHDEMO, LEO - 700005170 Opened          | l by TestUser, Dietitian                                                                                                    |                                                                                                    |                                                             |
|------------------------------------------------|----------------------------------------------------------------------------------------------------|----------------------------------------------------------------------------------------------------|-------------------------------------------------------------|
| Task Edit View Patient Chart Links             | Navigation Help                                                                                                    |                                                                                                    |                                                             |
| 🕴 🖴 Multi-Patient Task List 🧍 Patient List 🎬 🛙 | Discharge Dashboard 🛅 Schedule 🚦                                                                                                    | LearningLIVE 🌇 Ambulatory Organizer 🌇 Dynamic Worklist 💡 🕴 🕄 PACS 🖕                                                                                                    |                                                             |
| 🗄 📰 Tear Off 🇱 Suspend 📲 Exit 🔗 Message        | Sender 🔒 PM Conversation 👻 🙀 C                                                                                                    | mmunicate 🔹 🔝 Patient Education 🔸 Add 👻 📾 Discern Reporting Portal 🖕                                                                                                    |                                                             |
| SCOTT-LGHDEMO, LEO  🛛                          |                                                                                                    |                                                                                                    | 🗲 List 🔶 🏙 Recent 🔹 Name 🔹 🔍                                |
| SCOTT-LGHDEMO, LEO                             |                                                                                                    | MRN/700005170 Code Status:Attempt CPR, Full Code Process:                                                                                                    | Location:LGH 6E; 622; 04                                    |
| Allergies: Milk, Adhesive Bandage, Fish, (     | Age:::7 years<br>Gloves, Milk Pr Gender:Male                                                                                                    | EnC/20000000/7/25 Disease:<br>PH/9876782869 Dosina Wt80 ka 80 ka Isolation:                                                                                                    | Attending:TestPET. GeneralMedicine-Physician. MD            |
| Menu 9                                         | A Patient Sum                                                                                                    | ary                                                                                                    | (D) Full screen 📾 Print 💸 4 hours 2 minutes ago             |
| Patient Summary                                | A                                                                                                    |                                                                                                    |                                                             |
| Mental Health Summary                          | Handoff Tool                                                                                                    |                                                                                                    |                                                             |
| Orders 🕂 Add                                   | The sector of the sector of th | 2 View Person                                                                                                    |                                                             |
| Single Patient Task List                       | Informal Team                                                                                                    | Medical Record Number: Last Name: First Name: Middle Name: Preferred Name: Previous Last Name:                                                                                                    |                                                             |
| Interactive View and I&O                       | Communication                                                                                                    | SCOTT-LGHDEMO LEO                                                                                                    |                                                             |
| Results Review                                 | Active Issues                                                                                                    | Maiden Name: Date of Bith: Bith Time: Age: Gender: BC PHN:                                                                                                    | 1                                                           |
| Documentation                                  | Allergies (5)                                                                                                    | 20-Jan-1960 × 9876782869                                                                                                    |                                                             |
| Histories                                      | Vital Signs and Measurements                                                                                                    | Deale Date: Create Time: Create Perion User Name:                                                                                                    |                                                             |
| Allergies 🕂 Add                                | Documents (5)                                                                                                    | To-sur-2017 V TIT.57 V Test user, negatilation -                                                                                                    |                                                             |
| Diagnoses and Problems                         | Transfer/Transport/Acc                                                                                                    | ALERTS Patient Information Insurance Additional Contacts                                                                                                    | ,                                                           |
| CareConnect                                    | Assessments (0)                                                                                                    | Address and Contact Information                                                                                                    | ication: Medical and Patient Stated 👻 🛛 All Visits 🛛 🏖 🗐 =- |
| Clinical Research                              | Lines/Tubes/Drains                                                                                                    | Address Information:                                                                                                    |                                                             |
| Form Browser                                   | Intake and Output                                                                                                    |                                                                                                    |                                                             |
| Growth Chart                                   | Labs                                                                                                    | Premares Address Prevous Premares Address I emposely Address I emposely Address<br>800 Views 9th Address Address Address Address Address Address I Address I Address I Address I Address I Address I Address I I emposely Secondary Address I I emposely Secondary I emposely Secondary Address I I emposely Secondary Address I I emposely Secondary Address I I emposely Secondary Address I I emposely Secondary I emposely Secondary I emposely Secondary I emposely Secondary I emposely Secondary I emposely Secondary I emposely Secondary I emposely Secondary I emposely Secondary I emposely I emposed I emposely Secondary I emposely I emposed I emposely I emposed I emposed I empose |                                                             |
| MAR Summary                                    | Imaging (0)                                                                                                    | Vancovuer, British Columbia V7M 8H9<br>Canada                                                                                                    | Chronic                                                     |
| Medication List 🕂 Add                          | Medications                                                                                                    |                                                                                                    | Chronic                                                     |
| Patient Information                            | Home Medications (2)                                                                                                    | Preferred Phone: Home Phone Number: Mobile Phone Number: Work Phone Number: Work Extension: Alternate Phone Number:                                                                                                    | La fi defes.                                                |
| Reference                                      | Orders (30)                                                                                                    | Home Phone Number - (604)369-7788 [ ] - [ ] -                                                                                                    |                                                             |
|                                                | Oxygenation and Ventilation<br>(2)                                                                                                    | Email Address                                                                                                    | All Visits   2   =-                                         |
|                                                | Pathology (0)                                                                                                    | - Personal Information                                                                                                    |                                                             |
|                                                | Histories                                                                                                    | Mailal Statu: Beligion Interpreter Required Language VIP - Person Level                                                                                                    | Comments                                                    |
|                                                | Create Note                                                                                                    | Married v None v No v v v                                                                                                    |                                                             |
|                                                | Interdisciplinary Care Plan                                                                                                    | Complete                                                                                                    | -                                                           |
|                                                | Interdisciplinary Rounding Su                                                                                                    | Ready PRODEC TEST.DIETITIAN 1900(2017 14:39                                                                                                    | -                                                           |
|                                                | mmary Note                                                                                                    | Mik Products - Food Active - Allerny -                                                                                                    | -                                                           |
|                                                | Nursing Shift Summary                                                                                                    | Reconciliation Status: Completed by Testiliaer G                                                                                                    | eneralMedicine-Physician MD on 100 18 2017 at 12-20         |
|                                                | ALL ALL HE                                                                                                    |                                                                                                    | *                                                           |
|                                                | •                                                                                                    |                                                                                                    | PRODBC TEST.DIETITIAN Monday, 16-October-2017 14:38 PDT     |

### **Key Learning Points**

- View Person is located within the PM Conversation tool
- View Person displays patient information such as address and phone number

# Activity 5.2 – View Encounter

1

You can view patient encounter information through **Patient Management Conversation** (**PM Conversation**). Let's review the patient's registration and admission date and time.

- 1. Click the drop-down arrow within **PM Conversation** in the **Toolbar**.
- 2. Select View Encounter from the drop-down.

The View Encounter window displays and lands on the Patient Information tab.

- 3. Click the Encounter Information tab.
- 4. Review the **Registration Date, Registration Time, Patient Admit Date, Patient Admit time** fields.

Note: There are other tabs including:

- ALERTS
- Patient Information
- Insurance
- Additional Contacts
- Waitlist Info
- Referral Info
- 5. Click the **Complete** button.

| SCOTT-LGHDEMO, L         | LEO - 700005170 Opened  | d by TestUser, Dietitian                    |                                              |                                           |                              |                             |                             |                               |                            | c                                             |                |
|--------------------------|-------------------------|---------------------------------------------|----------------------------------------------|-------------------------------------------|------------------------------|-----------------------------|-----------------------------|-------------------------------|----------------------------|-----------------------------------------------|----------------|
| Task Edit View P         | Patient Chart Links     | Navigation Help                             |                                              |                                           |                              |                             |                             |                               |                            |                                               |                |
| 🖁 🔐 Multi-Patient Task L | List 🎍 Patient List 🎬 🛙 | Discharge Dashboard 🛅 Schedule 🁔 Le         | amingLIVE 👫 Ambulatory Organ                 | izer 👫 Dynamic Worklist 💡                 | QPACS ;                      |                             |                             |                               |                            |                                               |                |
| Tear Off 🗱 Suspen        | nd 🚚 Exit 🎢 Message     | Sender 🚨 PM Conversation 👻 🔩 Com            | municate + 👔 Patient Education               | 🕈 Add 🔹 📄 Discem Reporti                  | ig Portal                    |                             |                             |                               |                            |                                               |                |
| SCOTT-LGHDEMC            | D, LEO 🔳                |                                             |                                              |                                           |                              |                             |                             |                               |                            | 🗲 List 🔿 👫 Recent - Nome                      | - 0            |
| SCOTT-LGHDEMC            | D, LEO                  | DO8:20-Jan-1960                             | MRN:700005170                                | Code Status:Atte                          | mpt CPR, Full Code           | Proces                      |                             |                               | Location:U                 | SH 6E: 622: 04                                |                |
| Allemies: Milk Adhe      | uive Randane Fish (     | Age57 years<br>Gloves Milk Pr., Genderstale | Enc:7000000007725<br>PMN/9876782869          | Dosina W190 kr                            |                              | Diseas                      | 8                           |                               | Enc Typedn<br>Attending: T | patient<br>estRET_GeneralMedicine-Physician_t | MD             |
| Menu                     |                         | < 🔹 🛉 Patient Summar                        | v                                            |                                           |                              |                             |                             |                               |                            | Fullscreen mPrint 24 hours 2                  | 20 minutes age |
| Patient Summary          |                         |                                             | View Encounter                               |                                           |                              |                             |                             |                               |                            |                                               |                |
| Mental Health Summary    |                         | Ph                                          | Martine Report Number                        | Enoughter Number                          | LastName                     | End Name                    | Maide Maren                 | Endorsed Name                 |                            |                                               |                |
| Orders                   | + Add                   | Handoff Tool                                | 700005170                                    | 700000007725                              | SCOTT-LGHDEMO                | LEO                         | POLICE PLOTE.               | Transfer Adda.                |                            |                                               | : / ≡•         |
| Single Patient Task List |                         | Informal Team                               | Previous Last Namer                          | Maideo Name:                              | Date of Birth                | Rith Time:                  | àan.                        | fiender.                      |                            |                                               |                |
| Interactive View and I&C |                         | Communication                               |                                              |                                           | 20-Jan-1960                  |                             | 57Y                         | Male                          | •                          |                                               | 5 - 5          |
| Results Review           |                         | Active Issues                               | BC PHN:                                      | Validated with Patient/Family?            |                              |                             |                             |                               |                            |                                               |                |
| Documentation            |                         | Allergies (5)                               | 9876782869                                   |                                           |                              |                             |                             |                               |                            |                                               |                |
| Histories                |                         | Vital Signs and Measurements                | ALERTS Patent Information                    | Encounter Information Insurance           | e Additional Contacts Waitis | t Inio Refenal Inio         |                             |                               |                            |                                               |                |
| Allergies                | + Add                   | Documents (5)                               |                                              |                                           |                              |                             |                             |                               |                            |                                               |                |
| Diagnoses and Problems   |                         | Transfer/Transport/Accompan                 | - Location                                   |                                           | 11 (1990) (1                 |                             |                             |                               |                            |                                               |                |
| -                        |                         | iment                                       | LGH Lions Gate                               | LGH Lions Gate -                          | LGH 6E v                     | 622 ·                       | 8ed.<br>04                  | Ward                          |                            |                                               |                |
| CareConnect              |                         | Assessments (0)                             | Accompactation Research                      | Entirest docume Descurated                | Annua Even Simuel            | Induine Dance does          |                             |                               | sda                        | al and Patient Stated + Al Visits             | e =-           |
| Clinical Research        |                         | Lines/Tubes/Drains                          |                                              | Ask Patient -                             | Yes                          |                             |                             |                               |                            |                                               |                |
| Form Browser             |                         | Intake and Output                           | Eurent Encounter Informatio                  | 2n                                        |                              |                             |                             |                               | _   _                      |                                               |                |
| Growth Chart             |                         | Labs                                        | Encounter Type:                              | Previous Encounter Type:                  | Medical Service:             | Reason for Visit            | Admit Calegory              | Admit Source:                 |                            |                                               |                |
| MAR Summary              |                         | Imaging (0)                                 | Imposent                                     | inpotent                                  | Linical Care                 | shorthess of breath         | Orgeni/E mergeni            | <ul> <li>Emergency</li> </ul> | ·                          |                                               |                |
| Medication List          |                         | Medications                                 | Anival by Anbulance:<br>No Ambulance         | Source of ID:<br>BC Case Card INo Physics | Transferred From:            | Transferred From Admit Date | Transferred From Admit Time | E: Disaster Flag:             |                            |                                               |                |
| Patient Information      |                         | Home Medications (2)                        | - Care Providers                             |                                           |                              |                             |                             |                               |                            |                                               |                |
| Reference                |                         | Orders (30)                                 | Admitting Provider:                          | Attending Provider                        | Primary Care Provider        | PCP Veilled?:               | Referring Provider:         | Conculting Provider 01:       |                            |                                               |                |
|                          |                         | Oxygenation and Ventilation                 | TestCST, GeneraMedic                         | TestPET. GeneralHedic 🔍                   | MacDonald, William Kirr 🔍    | Yes                         |                             | <b>N</b>                      | ۹                          | All Visits                                    | e =-           |
|                          |                         | Pathology (1)                               | <ul> <li>Additional Information —</li> </ul> |                                           |                              |                             |                             |                               |                            |                                               |                |
|                          |                         | Histories                                   | Visitor Statue:                              |                                           |                              |                             |                             |                               |                            |                                               |                |
|                          |                         | Thomas and the                              | Assessed Parts                               |                                           |                              |                             |                             |                               | •                          | Commenta                                      |                |
|                          |                         | Create Note                                 |                                              |                                           |                              |                             |                             |                               | Concision                  |                                               |                |
|                          |                         | Interdisciplinary Care Plan                 | Beach                                        |                                           |                              |                             | 001000 75                   | OT DIFTITIAN DOUG TOUT        | 14.55                      |                                               |                |
|                          |                         | Interdisciplinary Rounding Su               | GIDVIS                                       |                                           | Environment                  | ACTIVE                      | Al                          | ergy                          | 14:00                      |                                               |                |
|                          |                         | mmary Note                                  | Milk Products                                |                                           | Food                         | Active                      | Al                          | ergy                          |                            |                                               |                |
|                          |                         | Nursing Shift Summary                       |                                              |                                           |                              |                             | Reconciliation Status: (    | Completed by TestUser, (      | GeneralMedicin             | e-Physician, MD on JUL 18, 2017 at            | t 12:20        |
|                          |                         | A A CALOR AND CONTRACT                      |                                              |                                           |                              |                             |                             |                               |                            |                                               |                |
|                          |                         |                                             |                                              |                                           |                              |                             |                             |                               | PRODEC                     | TEST DIFTITIAN Monday 16-October-2            | 2017 14:55 PO* |

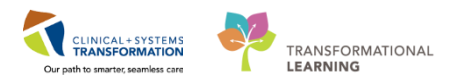

### Key Learning Points

View Encounter is located within the PM Conversation tool

View Encounter allows you to access patient information more quickly than View Person by bypassing the Facility Search

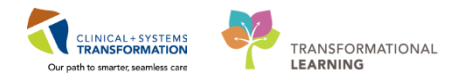

# Activity 5.3 – Update Patient Information

1

You can update patient information through **Patient Management Conversation** (**PM Conversation**). Let's update the patient's phone number.

- 1. Click the drop-down arrow within **PM Conversation** <sup>A PM Conversation</sup> in the **Toolbar**.
- 2. Select Update Patient Information.

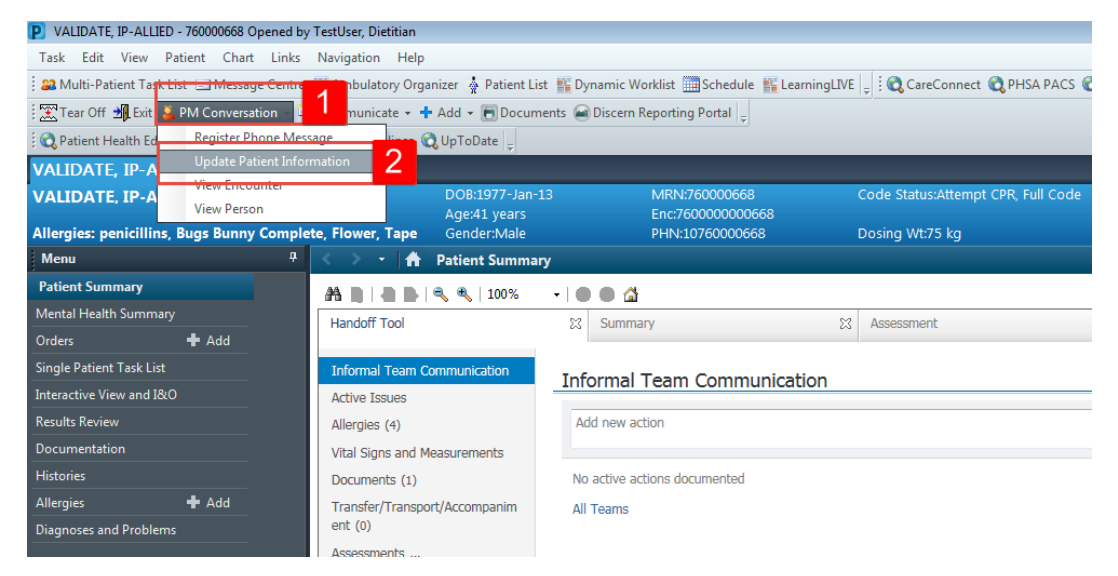

The Update Patient Information window opens and lands on the Patient Information tab.

- 3. Click the Preferred Phone drop-down.
- 4. Select Mobile Phone Number. The Mobile Phone Number field automatically highlights.
- 5. Enter the patient's Mobile Phone Number = 604-123-4567
- 6. Click the **Complete** button when finished.

| 🐨 Update Patient Information                                                                                                    | n                                                                |                                                                    |                                        |                                    |                                             |                                     |                              |        |
|----------------------------------------------------------------------------------------------------|------------------------------------------------------------------|--------------------------------------------------------------------|----------------------------------------|------------------------------------|---------------------------------------------|-------------------------------------|------------------------------|--------|
| Medical Record Number:<br>760000668                                                                                                  | Encounter Number:<br>760000000668                                | Last Name:<br>VALIDATE                                             | First Name:<br>IP-ALLIED               | Middle Name:                       | Preferred Name:                             | Previous Last Name:<br>Validate     | Date of Birth<br>13-Jan-1977 | A V    |
| Age:<br>41Y                                                                                                    | Gender:<br>Male                                                  | BC PHN:<br>0760000668                                              |                                        |                                    |                                             |                                     |                              |        |
| ALERTS Patient Information                                                                                                    | n Encounter Information Insura                                   | nce Insurance Summary Addit                                        | ional Contacts                         |                                    |                                             |                                     |                              |        |
| Address and Contact Infor<br>Address Information:<br>Permanent Address:<br>669 West Broadway<br>Vancouver, British Columbi<br>Canada | e V6R 2L3                                                        | Address:<br>fress                                                  | Mailing Address (If dif<br>Add Address | ferent from Permanent Address): ]  | 'emporany/Secondary Address:<br>Add Address |                                     |                              |        |
| Preferred Phone:<br>Mobie Phone Number<br>Home Number<br>Home Number<br>No Phone<br>Work Phone Number<br>Work Phone Number           | 3 Phone Number:<br>333335<br>4 or                                | Mobile Phone Number 5<br>(604)123-4567<br>Language:                | Work Phone Number:                     | Work Extension:                    | Alternate Phone Number:                     | Email Address:                      |                              |        |
| O by you identify as an Abor<br>If yes, do you identify as Fi<br>Indigenous Identify:<br>No Response                                 | rgnavinaigenous person?<br>inst Nations, Metis or Inuit? (You ca | n choose more than one)                                            |                                        |                                    |                                             |                                     |                              |        |
| ADDRESSING GUIDELIN     Clent's address: Record II     Address for Child in Foster                                                   | ES:                                                              | rmanent Address section. If the c<br>idress as the Home Address. — | lient is visiting or temporarily reloc | ated within the province, also rec | ord the temporary address, if avai          | llable, in the Temporary Address se | ection. —                    |        |
|                                                                                                    |                                                                  |                                                                    |                                        |                                    |                                             | 6                                   | Complete                     | Cancel |
| Ready                                                                                                    |                                                                  |                                                                    |                                        |                                    |                                             | TRAIN1 TEST.DIE                     | TITIAN 06-Feb-2018           | 14:49  |

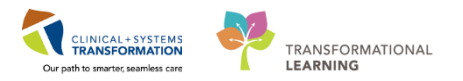

# Key Learning Points

- PM Conversation allows you to update patient information
  - When selecting a Preferred Phone Number the field you need to populate automatically highlights

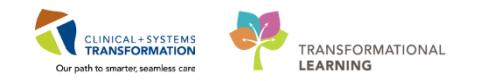

# **PATIENT SCENARIO 6 – Handoff Tool**

#### **Learning Objectives**

At the end of this Scenario, you will be able to:

Navigate and utilize the Handoff Tool

#### **SCENARIO**

In this scenario, you will practice using the Handoff Tool in the CIS to communicate patient information with other healthcare professionals.

As an Allied Professional, you will be completing the following activities:

Navigate Handoff Tool

Document Informal Team Communication

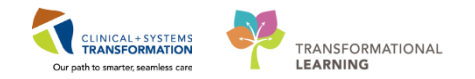

### Activity 6.1 – Navigating the Handoff Tool

- The **Handoff Tool** can be used to review a summary of specific patient information.
  - 1. Navigate to the Patient Summary/ Mental Health Summary page in the patient's chart
  - 2. Select the **Handoff Tool** tab

| Menu 9                   | < 🖂 👻 者 🛛 Mental Health Si               | ummary                      | 🗇 Full screen 📾 Print 🛷 2 minutes ago                           |
|--------------------------|------------------------------------------|-----------------------------|-----------------------------------------------------------------|
| Mental Health Summary    | A 100%                                   | - • • • <b>4</b>            |                                                                 |
| Orders 🕂 Add             | Mental Health Summary                    | XX Handoff Tool XX 2 tharge |                                                                 |
| Single Patient Task List |                                          |                             |                                                                 |
| Results Review           | Informal Team 🔒                          | Informal Team Communication | a =-                                                            |
| Documentation 🛛 🕂 Add    | Communication                            |                             |                                                                 |
| Histories                | Active Issues                            | Add new action              | Add new comment                                                 |
| Allergies                | Allergies (0)                            |                             |                                                                 |
| Diagnoses and Problems   | Vital Signs and Measurements $_{\equiv}$ | No actions documented       | No comments documented                                          |
|                          | Documents                                | All Teams                   | All Teams                                                       |
| CareConnect              | Transfer/Transport/Accompan              |                             |                                                                 |
| Clinical Research        | iment                                    |                             |                                                                 |
| Form Browser             | Assessments                              | Active Issues               | Classification: Medical and Patient Stated 👻 🛛 All Visits 🛛 🤁 📄 |
| Growth Chart             | Lines/Tubes/Drains                       |                             |                                                                 |
| MAR Summary              | Intake and Output                        |                             | Add new as: This Visit 👻 🭳                                      |
| Medication List 🛛 🕂 Add  | Labs                                     | No seculto faund            |                                                                 |
| Patient Information      | Micro Cultures                           | No results round            |                                                                 |
| Reference                | Diagnostics                              |                             |                                                                 |
|                          | Medications                              | Allergies (0) 🕂             | All Visits 🛛 🥹 📃 -                                              |
|                          | Home Medications                         | <b>•</b> (*/ -              |                                                                 |

Let's review the information you can find on the Handoff Tool tab:

- 1. You can use the scroll bar on the right to view all of the components of the tool such as Active Issues, Intake and Output, Diagnostics, Medications, Orders etc.
- 2. Or you can click on each component on the left and it will bring you directly to that information.
- 3. You can also find quick links to commonly used documentation under the **Create Note** section on the left

| Tr Mental Health S                                           | Summary                           | U, Full screen 📳 Print 💐 18 minutes ago                                           |
|--------------------------------------------------------------|-----------------------------------|-----------------------------------------------------------------------------------|
| 🗚 🐘   🖣 🐘   🔍 🔍   100%                                       | -10 0 <b>4</b>                    |                                                                                   |
| Mental Health Summary                                        | 12 Handoff Tool 12 Discharge 23 + |                                                                                   |
| Informal Team<br>Communication                               | Informal Team Communication       | ∂ ≡-<br>                                                                          |
| Active Issues<br>Allergies (0)                               | Add new action                    | Add new comment                                                                   |
| Vital Signs and Measurements<br>Documents (21)               | No actions documented             | No comments documented                                                            |
| Transfer/Transport/Accompan<br>iment (0)                     | All Teams                         | All Fearts                                                                        |
| Assessments (0)<br>Lines/Tubes/Drains                        | Active Issues                     | Classification: Hedical and Patient Stated $*$   All Visits   $\mathfrak{L}$   =- |
| Intake and Output                                            |                                   | Add new as: This Visit 👻 🍳                                                        |
| Labs<br>Micro Cultures (0)                                   | No results found                  |                                                                                   |
| Diagnostics (0)                                              |                                   |                                                                                   |
| Medications                                                  | Allergies (0) 💠                   | All visits $ oldsymbol{Q} $ =-                                                    |
| Orders (5)                                                   | O Allergies not recorded.         |                                                                                   |
| (0)                                                          |                                   |                                                                                   |
| Pathology (0)<br>Histories 2                                 | No results found                  | Reconciliation Status: Incomplete Reconciliation                                  |
| Create Note                                                  | Vital Signs and Measurements 🔶    | Selected visit: Lates ** Selected visit: Last 12 hours: $arproduction$            |
| Interdisciplinary Care Plan<br>Interdisciplinary Rounding Su | No results found                  |                                                                                   |
| mmary Note<br>Nursing Shift Summary                          | Documents (21)                    | Selected viel: Task 50 Notes _ Selected viel: Task 12 hours   Move vi 🔊 =-        |
| Select Other Note 3                                          |                                   | III Mv notes only III Group by encounter I Display: Facility defined view - 1     |

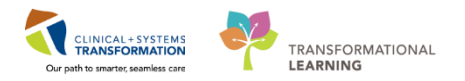

### Key Learnings Points

Use the Handoff Tool to review patient information with the oncoming nurse

You can add information or create common note types directly from the Handoff Tool

1

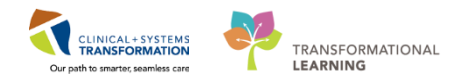

# **Activity 6.2 – Documenting Informal Team Communication**

Within the **Handoff Tool** there is an **Informal Team Communication** component that can be used for documenting informal communication between all interdisciplinary care team members. The **Informal Team Communication** Tool can be used to add actions or comments to handover to your colleagues much like you would in a Kardex.

- Use the Add new action section to create a list of to-do action items
- Use the **Add new comment** section to leave a free text comment for the oncoming respiratory therapist or other team members

**Note**: The **Informal Team Communication** is NOT part of the patient's legal chart. This is not to be used for legal documentation purposes.

Within the Patient Summary page:

- 1. Select the Handoff Tool tab
- 2. Navigate to the Informal Team Communication component
- 3. Type the following = Wife is tearful, may require support
- 4. Click Save

| Menu                               | ą                  | < 🔹 🔹 👫 🛛 Patient Summa       | ry                                                                         |                 |
|------------------------------------|--------------------|-------------------------------|----------------------------------------------------------------------------|-----------------|
| Patient Summary                    |                    | A 100%                        | -   G • A                                                                  |                 |
| Orders<br>Single Patient Task List | + <sup>Adc</sup> 1 | Handoff Tool                  | X         Summary         X         Assessment         X         Discharge | × +             |
| MAR                                |                    | Informal Team Communication   | Informal Team Communication                                                |                 |
| Interactive View and I&O           |                    | 2 /e Issues                   |                                                                            |                 |
| Results Review                     |                    | gies (2)                      | wife is tearful, may require support                                       | dd new comment  |
| Documentation                      | 🕈 Add              | Vital Signs and Measurements  | 2                                                                          |                 |
| Medication Request                 |                    | Documents (1)                 | 219 characters left No                                                     | o comments docu |
| Histories                          |                    | Transfer/Transport/Accompanim | Available t 4 Save Cancel                                                  | Teams           |
| Allergies                          | 🕈 Add              | ent (0)                       | Entral tube removed as nationt nassed swallowing assessment                |                 |
| Diagnoses and Problems             |                    | Assessments (0)               | TestUser, Nurse 21/11/17 09:00                                             |                 |
|                                    |                    | Lines/Tubes/Drains            |                                                                            |                 |

You may complete or delete these informal team communications when they no longer apply.

To complete a task in Informal Team Communication:

5. Click the **checkbox** to the left of the note. The task will appear as completed and is still viewable.

To delete a task in Informal Team Communication:

6. Click the **small circle** with the x to the right of the note

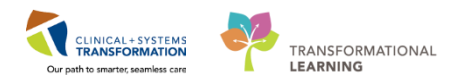

| Informal Team Communication                      |                    |
|--------------------------------------------------|--------------------|
| Add new action                                   |                    |
| No active actions documented                     |                    |
| Patient's family will come to visit this evening |                    |
| 5 TestMH, Nurse-MH 15/12/17 11:27                | 6                  |
| All Teams                                        | Hide Completed (1) |

**Note:** It is important to remove/delete these informal team communications when they no longer apply.

### Key Learning Points

Informal Team Communication component provides a way to create a list of to-do action items or leave a message for another clinician.

An Informal Team Communication message is NOT part of the patient's legal chart.

# SELF-GUIDED PRACTICE WORKBOOK CST Transformational Learning

# CURRICULUM TRACK: ALLIED HEALTH: ADD-ON for MH

Complete the following activities if you are one of the following, working in the field of **Mental Health**:

Occupational Therapist

Social Worker

Counsellor

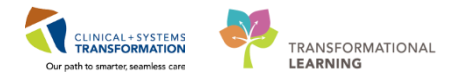

# **PATIENT SCENARIO 1 – Dynamic Documentation**

#### Learning Objectives

At the end of this Scenario, you will be able to:

Create a Dynamic Document

Modify a Dynamic Document

### **SCENARIO**

In this scenario, you will be creating a progress note for your patient.

As an Allied Health Professional, you will be completing the following activities:

Dynamic Documentation

Documenting a Therapeutic Note

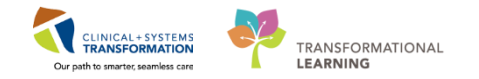

### Activity 1.1 – Dynamic Documentation

Dynamic Documentation is similar to written progress notes. In a dynamic document, you have the ability to enter free text to document narrative information such as one-to-one sessions or family meetings.

After reviewing the patient's information we want to complete and document the assessment in the patient's chart.

1. With the patient's chart open, click **Documentation** in the **Menu**.

The **Documentation** screen opens.

- 2. Click the Add button.
- 3. Click the Note Type List Filter drop-down menu and select Position.
- 4. Click the **Type** drop-down and select the appropriate note for your position: **Occupational Therapy Note**.

Note: please choose Social Work Note or Counselor Note if that applies to you

- 5. From the Notes Template box select Name: Free Text Note.
- 6. Click the **OK** button.

**Note:** There are other templates that are available for you to choose from in the Note Templates box

| CSTPRODREG, GLORIA                | DOB:09-Nov-1987                 | MRN:700002382  |                                    | Process:                                    | Location:LGH 4E         |               |
|-----------------------------------|---------------------------------|----------------|------------------------------------|---------------------------------------------|-------------------------|---------------|
| Allergies: Allergies Not Recorded | Age:30 years<br>Gender:Female   | PHN:9878173547 | Dosing Wt:                         | Isolation:                                  | Attending:              |               |
| Menu 🧧 🕻                          | > • 🔒 Documentation             |                |                                    |                                             | (D) Full screen 👘 Print | 2 minutes ago |
| Mental Health Summary             | Add at a lar                    |                |                                    |                                             |                         |               |
| Orders + Add                      | w Note                          |                |                                    |                                             |                         | 4 6           |
| Single Patient Task List          | Lot                             |                |                                    |                                             |                         |               |
| Results Review                    | lote Type List Filter:          |                | All (63) Favorites (0)             |                                             | Q Search                |               |
| Documentation + Add               | Position                        | ✓ 3            |                                    |                                             |                         |               |
| Histories                         | Type:                           | Not            | e Templates                        |                                             |                         |               |
| Allergies 🕂 Add                   | Occupational Therapy Note       |                | Name -                             | Description                                 |                         |               |
| Diagnoses and Problems            | Occupational Therapy Note       | 4              | Discharge Summary                  | Discharge Summary                           |                         | Î             |
|                                   | itle:                           |                | ED Handoff Note                    | ED Handoff Note                             |                         |               |
| Clinical Research                 | ree Text Note                   |                | ED Note                            | ED Note                                     |                         | 8             |
| Form Browser                      | Date:                           | 1 1            | ED Note – WorksafeBC               | ED Note – WorksafeBC                        |                         |               |
| Growth Chart                      | 1-Dec-2017 🛅 1529               | PST            | ED Note Simple                     | ED Note Simple Template                     |                         |               |
| MAR Summary                       | Author                          |                | ED Supervision/Handoff Note        | ED Supervision/Handoff Note                 |                         |               |
| Medication List 🕂 Add             | estMH, OccupationalTherapist-MH |                | Family Conference Note             | Family Conference Note Template             |                         |               |
| Patient Information               |                                 |                |                                    |                                             |                         |               |
| Reference                         |                                 |                | Free Text Note                     | Free Text Note Template 5                   |                         |               |
|                                   |                                 |                | General Surgery Progress/SOAP Note | General Surgery Progress/SOAP Note Template |                         |               |
|                                   |                                 | 1              | ICU Admission/Consultation Note    | ICU Admission/Consultation Note Template    |                         |               |
|                                   |                                 |                |                                    |                                             |                         | ÷             |
|                                   |                                 |                |                                    |                                             | 6 ок                    | Cancel        |

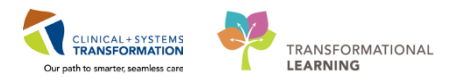

2

- 1. Type = Family visited, patient tearful. Support provided.
- 2. Click Sign/Submit

| Menu                     |       | € ≥ •                                                                                                    | D'Fall screen                                                                                                  | 11 minutes as  |
|--------------------------|-------|----------------------------------------------------------------------------------------------------|----------------------------------------------------------------------------------------------------|----------------|
| Mental Health Summary    |       |                                                                                                    | and a second second second second second second second second second second second second second second second | a continuer of |
| Orders                   | + Add |                                                                                                    |                                                                                                    |                |
| Single Patient Task List |       | Pree lext Note X Lat                                                                                        |                                                                                                    |                |
|                          |       |                                                                                                    |                                                                                                    |                |
|                          |       |                                                                                                    |                                                                                                    |                |
|                          |       | raminy tracket, patrem, coartist, coapter, provines, j                                                      |                                                                                                    |                |
| Documentation            | + Add |                                                                                                    |                                                                                                    |                |
|                          |       |                                                                                                    |                                                                                                    |                |
|                          |       |                                                                                                    |                                                                                                    |                |
|                          | + Add |                                                                                                    |                                                                                                    |                |
|                          |       |                                                                                                    |                                                                                                    |                |
|                          |       |                                                                                                    |                                                                                                    |                |
|                          |       |                                                                                                    |                                                                                                    |                |
|                          |       |                                                                                                    |                                                                                                    |                |
|                          |       |                                                                                                    |                                                                                                    |                |
|                          |       |                                                                                                    |                                                                                                    |                |
|                          |       |                                                                                                    |                                                                                                    |                |
|                          | + Add |                                                                                                    |                                                                                                    |                |
|                          |       |                                                                                                    |                                                                                                    |                |
|                          |       |                                                                                                    |                                                                                                    |                |
|                          |       |                                                                                                    |                                                                                                    |                |
|                          |       |                                                                                                    |                                                                                                    |                |
|                          |       |                                                                                                    |                                                                                                    |                |
|                          |       |                                                                                                    |                                                                                                    |                |
|                          |       |                                                                                                    |                                                                                                    |                |
|                          |       |                                                                                                    |                                                                                                    | _              |
|                          |       |                                                                                                    |                                                                                                    | 1              |
|                          |       |                                                                                                    | _                                                                                                    | _              |
|                          |       | Note Details: Nursing Narrative Note, TestUser, Nurse-MH; 28-Nov-2017 13:47 PST, Free Text Note Sign/Submit | S 2 Save & Clo                                                                                                 | ose Cancel     |
|                          |       |                                                                                                    |                                                                                                    |                |

3 The **Sign/ Submit Note** window opens.

- 1. Review the Type and Note Type List Filter.
- 2. In the **Title** text box type = OT update and change the date and time as desired

Note: please type in Social Work Update or Counselor Update if that applies to you

3. Click the **Sign** button

| P | Sign/Submit Note                                                                                    |                                    |                         |          | - • ×     |
|---|----------------------------------------------------------------------------------------------------|------------------------------------|-------------------------|----------|-----------|
|   | *Type:<br>Occupational Therapy Note                                                                 | Note Type List Filter:<br>Position | √ 1                     |          |           |
|   | *Author:<br>TestMH, OccupationalTherapist-MH                                                        | Title:<br>OT update                | 2 *Date:<br>11-Dec-2017 | 1529 PST |           |
|   | Forward Options     Create provider letter     Favorites     Recent     Relationships     Q Provide | r Name                             |                         |          |           |
|   | Contacts                                                                                            | Recipients                         | Comment                 | Sign     | Review/CC |
|   |                                                                                                    |                                    |                         | 3 Sign   | Cancel    |

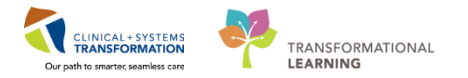

The note that you just entered and signed can now be found in the **List** tab of **Documentation**.

| CSTPRODREG, GLOP         | RIA      |                  | DOB:09-Nov-1987   | MRN:700002382             | Code Status:                       | Process:                              |           |
|--------------------------|----------|------------------|-------------------|---------------------------|------------------------------------|---------------------------------------|-----------|
| Allergies: Allergies Not | Recorded |                  | Gender:Female     | PHN:9878173547            | Dosing Wt:                         | Isolation:                            |           |
| Menu                     | 4        | < > -   <b>f</b> | Documentation     |                           |                                    |                                       |           |
| Mental Health Summary    |          | 🕂 Add 💷 Sub      | mit 🔳 🌒 Forward   | Provider Letter           | r   🖿   🗶 🖤   📰 🖬 In Error   📳 Pre | view                                  |           |
| Orders •                 | 🕈 Add    | list             | n                 |                           |                                    |                                       |           |
| Single Patient Task List |          |                  |                   |                           |                                    |                                       |           |
| Results Review           |          | Display : All    | ▼                 |                           |                                    |                                       |           |
| Documentation            | Add      | Seprice Date/Tir | me 🗸 Subject      | Type                      | Escility Author Contributor(s)     | Statur                                | Diagnoris |
| Histories                |          | 11-Dec-2017 15   | 29:00 P OT update | Occupational Therapy Note | TestMH, OccupationalTherapist      | t-MH; Pending Refresh Auth (Verified) | Diagnosis |
| Allergies                | Add      |                  |                   |                           |                                    |                                       |           |
| Diagnoses and Problems   |          |                  |                   |                           |                                    |                                       |           |
|                          |          |                  |                   |                           |                                    |                                       |           |
| CareConnect              |          |                  |                   |                           |                                    |                                       |           |
| Clinical Research        |          |                  |                   |                           |                                    |                                       |           |
| Form Browser             |          |                  |                   |                           |                                    |                                       |           |
| Growth Chart             |          |                  |                   |                           |                                    |                                       |           |
| MAR Summary              |          |                  |                   |                           |                                    |                                       |           |
| Medication List          | Add      |                  |                   |                           |                                    |                                       |           |
| Patient Information      |          |                  |                   |                           |                                    |                                       |           |
| Reference                |          |                  |                   |                           |                                    |                                       |           |
|                          |          |                  |                   |                           |                                    |                                       |           |
|                          |          |                  |                   |                           |                                    |                                       |           |
|                          |          |                  |                   |                           |                                    |                                       |           |
|                          |          |                  |                   |                           |                                    |                                       |           |

You want to modify the note that you just signed.

- 1. Select **Documentation** in the **Menu** if you are currently on the page.
- 2. Under the **List** tab, select the note you want to modify. In our example, we will select the Occupational Therapy Note.

Note: please select Social Work Note or Counselor Note if that applies to you.

3. Click the **Modify** button.

5

| MHTEST, SHERRY             | ×          |               |                            |                   |                                     |                                     |                        |                                 | 🗲 List 🗕                  | 🕨 🍘 Recent 👻 Na             | ime              | - Q      |
|----------------------------|------------|---------------|----------------------------|-------------------|-------------------------------------|-------------------------------------|------------------------|---------------------------------|---------------------------|-----------------------------|------------------|----------|
| MHTEST, SHERRY             |            |               | DOB:05-Sep<br>Age:36 years | -1981 N<br>s E    | /IRN:700006535<br>inc:7000000010128 | Code Status:Attempt CPR, Full Code  | Process:Fa<br>Disease: | ills Risk                       | Location:L<br>Enc Type:In | 6H MIU; M004; 01<br>patient |                  |          |
| Allergies: Citrus, Banana, | Kaochlor   | S-F, prochl   | . Gender:Fem               | ale P             | HN:9876706267                       | Dosing Wt:                          | Isolation:             |                                 | Attending:T               | estPET, Psychiatrist-       | Physician, MD    |          |
| Menu                       | 9          |               | A Docum                    | entation          |                                     |                                     |                        |                                 | 0                         | Full screen 🛛 👼 Prin        | nt 🛛 🥭 0 minut   | tes ag   |
| Mental Health Summary      |            | And M         | Sian 📗 🖂 F                 | onward 💷 Prov     |                                     |                                     | D.                     |                                 |                           |                             |                  |          |
| Orders 🕂                   | Add        | - Aug         |                            |                   |                                     |                                     | ×                      |                                 |                           |                             |                  |          |
| Single Patient Task List   |            | List          |                            |                   |                                     |                                     |                        |                                 |                           |                             |                  | 4 P      |
| Parulte Pasiau             |            | Disolau : All |                            |                   |                                     |                                     |                        |                                 |                           | Previous Not                | te 🛛 🧸 Nevt Note |          |
| Results Review             | -          | Unipidy . Ma  |                            | <u> </u>          |                                     |                                     |                        |                                 |                           | II THEMOUSTHOU              | o   • Hex Hole   | <u> </u> |
| Documentation              | - 1        | Service Date  | Time 🗸                     | Subject           |                                     | Type                                | Facility               | Author Contributor(s)           |                           |                             |                  | *        |
| Histories                  |            | 2 Dec.201     | 7 00:05:00 051             | OT Undate         |                                     | Occupational Therapy Note           | LGH HOpe Centre        | TectMH OccupationalTherapid     | ^ F                       | nal Report                  |                  |          |
| Allergies 🕂                | Add        | Dec-201       | 7 08:10:42 PST             | Therapeutic Inte  | ervention/Group Progress I          | Acte Therapeutic/Intervention Note  | LGH HOpe Centre        | TestUser, Nurse-MH              |                           |                             |                  |          |
| Diseases and Decklasse     | roblems 11 | 11-Dec-201    | 7 10:42:00 PST             | Psychiatry Prog   | ress Note                           | Psychiatry Progress Note            | LGH HOpe Centre        | TestPET, Resident, MD: TestPET  | Family visited, p         | atient tearful. Su          | upport           |          |
| Diagnoses and Problems     |            | 11-Dec-201    | 7 10:31:00 PST             | Psychiatry Asse   | ssment Note                         | Admission Note Provider             | LGH HOpe Centre        | TestPET, Resident, MD; TestPET  | provided.                 |                             |                  | =        |
|                            |            | 11-Dec-201    | 7 10:21:00 PST             | Psychiatry Asse   | ssment Note                         | Admission Note Provider             | LGH HOpe Centre        | TestPET, Resident, MD           |                           |                             |                  |          |
|                            |            | 11-Dec-201    | 7 10:15:00 PST             | Psychiatry Asse   | ssment Note                         | Admission Note Provider             | LGH Lions Gate         | TestPET, Resident, MD           | Signature Line            |                             |                  |          |
| Clinical Research          |            | 11-Dec-201    | 7 10:05:00 PST             | Psychiatry Asse   | ssment Note                         | Admission Note Provider             | LGH Lions Gate         | TestPET, Resident, MD           | Electronically Sign       | ed on 19-Dec-2017           | 09-12            |          |
| C D                        |            | 06-Dec-201    | 7 14:23:00 PST             | Vital Signs and I | Measurements                        | Ambulatory Vitals Height Weight - T | ext LGH Lions Gate     | TestSX, Anesthesiologist-Physic | Licensinearly orgin       |                             | 00112            |          |
| Point browser              |            | 30-Nov-201    | 7 11:01:51 P               | Therapeutic Inte  | ervention/Group Progress I          | lote Therapeutic/Intervention Note  | LGH HOpe Centre        | TestMH, Nurse-MH                | TestMH, Occupatio         | onalTherapist-MH            |                  | -        |
| Growth Chart               |            | 20-Nov-201    | 7 14:50:00 P               | Admission H &     | P                                   | Mental Health Counsellor Note       | LGH HOpe Centre        | TestMH, CounsellorStudent-MH    | 1                         | 1.1                         |                  |          |
| MAR Summary                |            | 20-Nov-201    | 7 14:49:00 P               | APSO Note         |                                     | Psychology Assessment               | LGH HOpe Centre        | TestMH, PsychologyStudent-M     |                           |                             |                  |          |
| Medication List            | Add        | 15-Nov-201    | .7 17:08:00 P              | Test Note from    | RT Student                          | Respiratory Therapy Note            | LGH HOpe Centre        | TestUser, RespiratoryTherapyStu | Result                    | cupational Thorapy          | Noto             |          |
|                            |            | 15-Nov-201    | 7 16:16:00 P               | Free Text Note    |                                     | Psychiatry Clinic Note              | LGH HOpe Centre        | TestMH, CounsellorStudent-MH    | type:                     | upational merapy            | Note             |          |
| Patient Information        |            | 15-Nov-201    | 7 15:14:00 P               | Free Text Note    |                                     | Nursing Narrative Note              | LGH HOpe Centre        | TestMH, Nurse-MH                | Result Tu                 | asday, 19-Decembe           | 3r-2017          |          |
| Reference                  |            | 14-Nov-201    | 7 11:11:00 P               | Free Text Note    |                                     | Occupational and Physical Therapy N | ote LGH HOpe Centre    | TestMH, OccupationalTherapist   | Result .                  | 00 - 51                     |                  | -        |
|                            |            | •             |                            |                   |                                     |                                     |                        | Þ                               | < [                       |                             |                  | F        |
|                            |            | << Previous   | Next >>                    |                   |                                     |                                     |                        |                                 |                           |                             |                  |          |

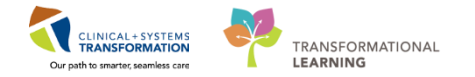

### 6 The **OT Update** note opens in a new tab.

Note: This will be Social Work Update or Counselor Update, depending on the title you chose.

- 1. Edit/ update/ modify the note. Type = Patient was able to participate in group Arts and Crafts today
- 2. Click the Sign button.

You will return to the **List** tab.

3. Click the **Refresh** sutton near the top right corner of the window.

| <ul> <li>The second second</li></ul> | [□] Full screen 🛛 🦷 | 3       | € 4 minutes age |
|----------------------------------------------------------------------------------------------------|---------------------|---------|-----------------|
| 💠 Add 🔟 🔲 🛛 🔀                                                                                                    |                     |         |                 |
| List OT Update X                                                                                                    |                     |         | 4 Þ             |
| Tahoma     •     11     •     ●     ●     ●     Ⅰ     ↓     ●     ●     ●     ●     ●     ●     ●     ●     ●     ●     ●     ●     ●     ●     ●     ●     ●     ●     ●     ●     ●     ●     ●     ●     ●     ●     ●     ●     ●     ●     ●     ●     ●     ●     ●     ●     ●     ●     ●     ●     ●     ●     ●     ●     ●     ●     ●     ●     ●     ●     ●     ●     ●     ●     ●     ●     ●     ●     ●     ●     ●     ●     ●     ●     ●     ●     ●     ●     ●     ●     ●     ●     ●     ●     ●     ●     ●     ●     ●     ●     ●     ●     ●     ●     ●     ●     ●     ●     ●     ●     ●     ●     ●     ●     ●     ●     ●     ●     ●     ●     ●     ●     ●     ●     ●     ●     ●     ●     ●     ●     ●     ●     ●     ●     ●     ●     ●     ●     ●     ●     ●     ●     ●     ●     ●     ●     <                                                                                                    |                     |         |                 |
| * Final Report *                                                                                                    |                     |         |                 |
| Family visited, patient tearful. Support provided.                                                                                                    |                     |         |                 |
| *Insert Addendum Here:<br>Patient was able to participate in group Arts and Crafts today                                                                                                    |                     |         |                 |
| Note Details: Occupational Therapy Note, TestMH, OccupationalTherapist-MH, 19-Dec-2017 09:06 PST, Auth (Verified).                                                                                                    | Save Save (         | & Close | Cancel          |

7

The note has now been updated and is reflected with the red Document Contains Addenda.

| st                      |                                              |                                        |                 |                                 | · · · · · · · · · · · · · · · · · · ·              |  |  |  |  |  |
|-------------------------|----------------------------------------------|----------------------------------------|-----------------|---------------------------------|----------------------------------------------------|--|--|--|--|--|
| Jay: Al 🔹 🚽             |                                              |                                        |                 |                                 |                                                    |  |  |  |  |  |
| ervice Date/Time 💎      | Subject                                      | Туре                                   | Facility        | Author; Contributor(s)          | * Final Report *                                   |  |  |  |  |  |
| 9-Dec-2017 09:06:00 PST | OT Update                                    | Occupational Therapy Note              | LGH HOpe Centre | TestMH, OccupationalTherapist   | Document Contains Addenda                          |  |  |  |  |  |
| 3-Dec-2017 08:10:42 PST | Therapeutic Intervention/Group Progress Note | Therapeutic/Intervention Note          | LGH HOpe Centre | TestUser, Nurse-MH              | Document contains Addenda                          |  |  |  |  |  |
| 1-Dec-2017 10:42:00 PST | Psychiatry Progress Note                     | Psychiatry Progress Note               | LGH HOpe Centre | TestPET, Resident, MD; TestPET  |                                                    |  |  |  |  |  |
| 1-Dec-2017 10:31:00 PST | Psychiatry Assessment Note                   | Admission Note Provider                | LGH HOpe Centre | TestPET, Resident, MD; TestPET  | Family visited, patient tearrul. Support provided. |  |  |  |  |  |
| 1-Dec-2017 10:21:00 PST | Psychiatry Assessment Note                   | Admission Note Provider                | LGH HOpe Centre | TestPET, Resident, MD           |                                                    |  |  |  |  |  |
| 1-Dec-2017 10:15:00 PST | Psychiatry Assessment Note                   | Admission Note Provider                | LGH Lions Gate  | TestPET, Resident, MD           | Signature Line                                     |  |  |  |  |  |
| 1-Dec-2017 10:05:00 PST | Psychiatry Assessment Note                   | Admission Note Provider                | LGH Lions Gate  | TestPET, Resident, MD           |                                                    |  |  |  |  |  |
| 6-Dec-2017 14:23:00 PST | Vital Signs and Measurements                 | Ambulatory Vitals Height Weight - Text | LGH Lions Gate  | TestSX, Anesthesiologist-Physic | Electronically Signed on 19-Dec-2017 09:12         |  |  |  |  |  |
| 0-Nov-2017 11:01:51 P   | Therapeutic Intervention/Group Progress Note | Therapeutic/Intervention Note          | LGH HOpe Centre | TestMH, Nurse-MH                | Testilli Assessment and These state All            |  |  |  |  |  |
| 0-Nov-2017 14:50:00 P   | Admission H & P                              | Mental Health Counsellor Note          | LGH HOpe Centre | TestMH, CounsellorStudent-MH    | restMH, Occupational inerapist-MH                  |  |  |  |  |  |
| 0-Nov-2017 14:49:00 P   | APSO Note                                    | Psychology Assessment                  | LGH HOpe Centre | TestMH, PsychologyStudent-M     |                                                    |  |  |  |  |  |
| 5-Nov-2017 17:08:00 P   | Test Note from RT Student                    | Respiratory Therapy Note               | LGH HOpe Centre | TestUser, RespiratoryTherapySte | Addendum by TestMH, OccupationalTherapist-MH on 19 |  |  |  |  |  |
| 5-Nov-2017 16:16:00 P   | Free Text Note                               | Psychiatry Clinic Note                 | LGH HOpe Centre | TestMH, CounsellorStudent-MH    | December-2017 09:21 PST (Verified)                 |  |  |  |  |  |
| 5-Nov-2017 15:14:00 P   | Free Text Note                               | Nursing Narrative Note                 | LGH HOpe Centre | TestMH, Nurse-MH                | Patient was able to participate in group Arts and  |  |  |  |  |  |
| 14-Nov-2017 11:11:00 P  | Free Text Note                               | Occupational and Physical Therapy Note | LGH HOpe Centre | TestMH, OccupationalTherapist   | Crafts today                                       |  |  |  |  |  |
| L4-Nov-2017 10:34:00 P  | Absence Note                                 | Social Work Note                       | LGH HOpe Centre | TestMH, SocialWorkStudent-MI    |                                                    |  |  |  |  |  |
| L4-Nov-2017 10:28:00 P  | Consult Note                                 | Social Work Note                       | LGH HOpe Centre | TestMH, SocialWorker-MH; Tes    |                                                    |  |  |  |  |  |
| 09-Nov-2017 10:22:00 P  | Test 1                                       | Mental Health Care Worker Note         | LGH HOpe Centre | TestMH, HealthCareWorker-MH     | Signature Line                                     |  |  |  |  |  |
| 1                       |                                              |                                        |                 |                                 | •                                                  |  |  |  |  |  |

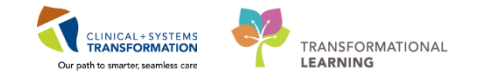

It may be necessary to unchart a document if information was entered on the wrong patient.

Let's unchart the note that you previously documented.

Under the List tab on the Documentation page:

#### 1. Click on Occupational Therapy Note

Note: please select Social Work Note or Counselor Note if that applies to you.

2. Click In Error

8

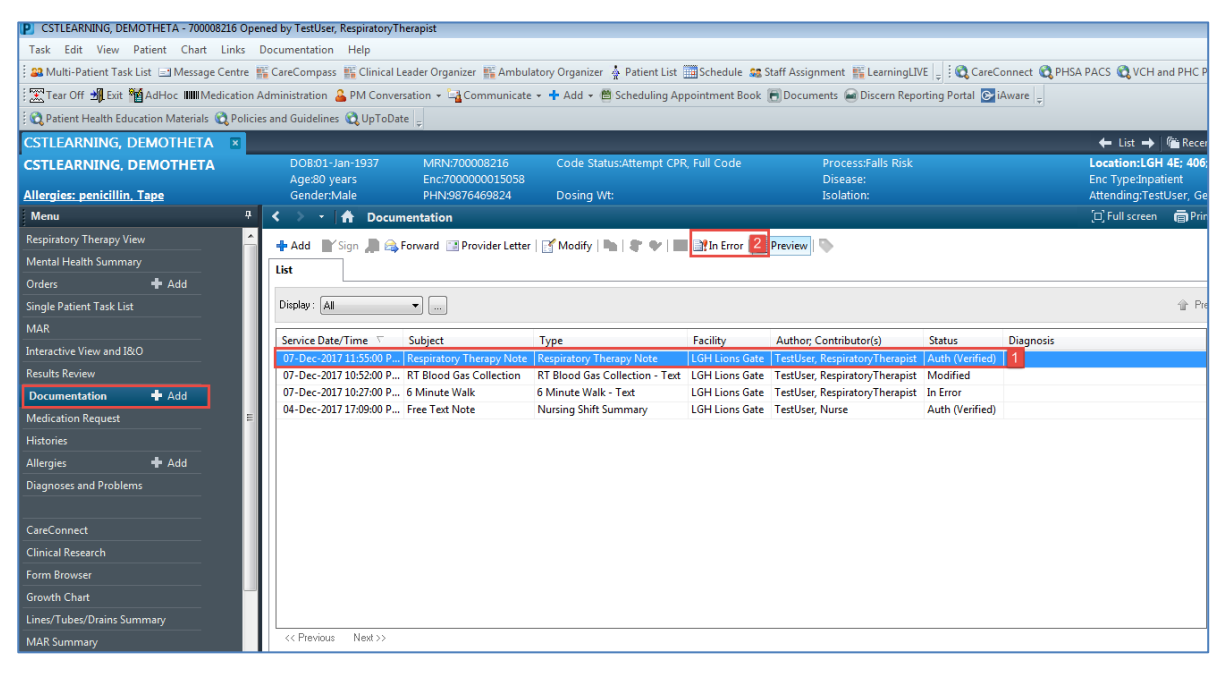

3. Enter a reason for uncharting in the comment box of the new window = Wrong patient

#### 4. Click OK

| P Result Uncharting - CSTLEARNING, DE | MOTHETA - 700008216 | ×    |
|---------------------------------------|---------------------|------|
| In Error Comment - Optional           |                     |      |
| Comments:                             |                     |      |
| Wrong patient                         |                     |      |
|                                       |                     |      |
| 3                                     |                     |      |
|                                       |                     |      |
|                                       |                     |      |
|                                       |                     |      |
|                                       | OK 4 Car            | ncel |

The document will still appear in the Document tab but will now be under the status of IN ERROR.

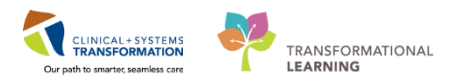

# Key Learning Points

- Dynamic Documents notes can be found in the Documentation section of the Menu
  - Remember to click the Sign button when you finish entering a new Free Text Note

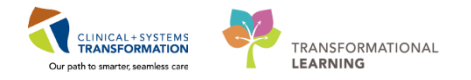

# Activity 2.2 - Documenting a Therapeutic Note

1 You can create a group note for multiple patients at once using the Therapeutic Note component in Powerchart. You can modify notes to reflect group content in addition to the progress of each patient.

- 1. Click Therapeutic Note <sup>III Therapeutic Note</sup> from the Organizer Toolbar
- 2. Select YourName\_Custom from Patient List Drop-down
- 3. Click **Edit** and a Therapeutic Notes pop-up window will appear

| 📸 CareCompass 📸 Safety and Attendance 🎬 Clinical Leader Organizer 🎍 Patient 🚹 👔 Therapeutic Note 📓 Schedule 📾 Staff Atsignment 🎬 LearningLNE 📋 Einis 🖕 |                             |                                       |                                                                                                    |  |  |  |  |  |  |
|----------------------------------------------------------------------------------------------------|-----------------------------|---------------------------------------|----------------------------------------------------------------------------------------------------|--|--|--|--|--|--|
| 📾 Bolt 🧃 Adrioc 🔒 PM Conversation + 🕂 Add + 📆 Documents 🔒 Discen Reporting Portal :                                                                    |                             |                                       |                                                                                                    |  |  |  |  |  |  |
| Realized Patient Health Education Materials 🔞 Policies and G                                                                                           | iuidelines 🔃 UpToDate 🖕     |                                       |                                                                                                    |  |  |  |  |  |  |
| CSTLEARNING, DEMOTHETA                                                                                                    |                             |                                       |                                                                                                    |  |  |  |  |  |  |
| Therapeutic Note                                                                                                    |                             |                                       | (D) Ful                                                                                                    |  |  |  |  |  |  |
| 🗚 🗋 📥 🔍 🔍   100% 🔹   🔿 🚭 🟠                                                                                                    |                             |                                       |                                                                                                    |  |  |  |  |  |  |
| ▼ Saved Notes(0) + Add                                                                                                    | Therapy Name                | nt 3                                  | Size  Size  If the second second |  |  |  |  |  |  |
|                                                                                                    | Location: Fa                | clitated By: Group                    | note                                                                                                    |  |  |  |  |  |  |
|                                                                                                    | Category: Co                | -Facilitated By:                      |                                                                                                    |  |  |  |  |  |  |
|                                                                                                    | Topic:                      |                                       |                                                                                                    |  |  |  |  |  |  |
|                                                                                                    | Datient List 2 Patient List | CSTLEARNING, DEMOALPHA 80 Years Male  | DOB: 01-Jan-1937                                                                                                    |  |  |  |  |  |  |
|                                                                                                    |                             | MRN: 700008214 FIN: 700000015055 Enco | ounter Type: Inpatient Med Service: General Internal Medicine                                                                                                    |  |  |  |  |  |  |
|                                                                                                    | CSTLEARNING, DEMOALPHA 80 4 | Problems and Diagnosis                | 🖉 Remo                                                                                                    |  |  |  |  |  |  |
|                                                                                                    | CSTLEARNING, DEMOBETA 80 Y  | ~                                     | Full sessic                                                                                                    |  |  |  |  |  |  |
|                                                                                                    | CSTLEARNING, DEMOTHETA 80   |                                       |                                                                                                    |  |  |  |  |  |  |
|                                                                                                    | CSTLEARNING, DEMODELTA 80 > | Goals 🕂                               |                                                                                                    |  |  |  |  |  |  |
|                                                                                                    |                             |                                       |                                                                                                    |  |  |  |  |  |  |
|                                                                                                    |                             | Narrative Notes                       |                                                                                                    |  |  |  |  |  |  |
|                                                                                                    |                             | Font 💌 Size 💌 🗳 🔁 🏠 B I 💆 At* 🗮 🗮     | ≡ = o(                                                                                                    |  |  |  |  |  |  |
|                                                                                                    |                             |                                       |                                                                                                    |  |  |  |  |  |  |
|                                                                                                    |                             |                                       |                                                                                                    |  |  |  |  |  |  |
|                                                                                                    |                             |                                       |                                                                                                    |  |  |  |  |  |  |
|                                                                                                    |                             |                                       |                                                                                                    |  |  |  |  |  |  |
|                                                                                                    |                             | Participation                         | Affect Cuplty                                                                                                    |  |  |  |  |  |  |
|                                                                                                    |                             |                                       | <ul> <li>Particle Sciences</li> </ul>                                                                                                    |  |  |  |  |  |  |
|                                                                                                    |                             |                                       |                                                                                                    |  |  |  |  |  |  |
| + Submitted Notes                                                                                                    |                             | Behavior                              | Mood                                                                                                    |  |  |  |  |  |  |
| + Signed Notes                                                                                                    |                             | 4                                     |                                                                                                    |  |  |  |  |  |  |

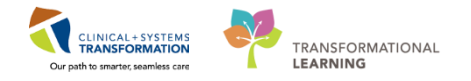

### 2 1. Enter into Therapy Name text box = *Practice Group*

**Note:** Start and End Times are both pre-populated to the current time. You will need to modify the time to ensure it aligns with the time the group was run. Other fields will be pre-populated. You may modify these as necessary.

- 2. Modify the Start Time to 11:00. Modify the End Time to 12:00.
- 3. Click Ok

| Therapeutic Notes                   | S                               |
|-------------------------------------|---------------------------------|
| * Therapy Name<br>Practice Group    | Location                        |
| Mode 🗸                              | Modifier                        |
| Category                            | Topic                           |
| * Date<br>12/15/2017                | * Start Time * End Time 11:00 2 |
| * Verified By<br>P TestMH, Nurse-MH | Co-Facilitated By:              |
| * Facilitated By                    |                                 |
|                                     |                                 |
|                                     |                                 |
|                                     | 3 Ok Cance                      |

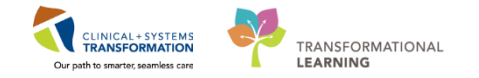

- 1. Enter group note description into free text box = *Today we covered* ...
  - 2. Select your patient from the list by clicking arrow next to the patient's name to document individual patient progress
  - 3. Explore the various elements that you can modify to reflect your patient's participation in the group and enter some values as you wish
  - 4. Click Sign

3

| 🗄 🌇 CareCompass 🎬 Safety and Attendance 🎬 Clinica       | l Leader Organizer   A Patient List 🌇 Therapeutic Note 🛅 Schedule 🎎 Staff A | ssignment 🎬 LearningLIVE 🝦 🗄 Links 🖕                                                                                                    |                                                                                                    |
|---------------------------------------------------------|-----------------------------------------------------------------------------|----------------------------------------------------------------------------------------------------|----------------------------------------------------------------------------------------------------|
| 🗄 📲 Exit 🦉 AdHoc 🔒 PM Conversation 👻 🛧 Add 🛩 🛚          | 🗄 Documents 🗃 Discern Reporting Portal 🖕                                    |                                                                                                    |                                                                                                    |
| 🕄 😋 Patient Health Education Materials 🔞 Policies and G | Suidelines 🔞 UpToDate 💡                                                     |                                                                                                    |                                                                                                    |
| CSTLEARNING, DEMOTHETA                                  |                                                                             |                                                                                                    | 🛍 Rece                                                                                                    |
| Therapeutic Note                                        |                                                                             |                                                                                                    | [D] Full screen                                                                                                    |
| 🐴 🐘   🖶   🔍 🔍   100% 🛛 🔹   🌰 🙆                          |                                                                             |                                                                                                    |                                                                                                    |
| ▼ Saved Notes(0) + Add                                  | Therapy Name Locators:                                                      | et effed By:<br>effed By:<br>effed By:<br>effed By:<br>effed By:<br>Course note<br>effed By:<br>Course note<br>effed By:<br>effed By:<br>effed By:<br>effed By:<br>effed By:<br>effed By:<br>effed By:<br>e | Soco ♥ ← ♥ ♥ ♥ ♥ ♥ I 및 Ar* E E E ● ♥      T      O = 24m-30.37      rr Type: Inputient Mod Service: General Internal Medicine |
|                                                         |                                                                             | Participation                                                                                                    | Affect Quality                                                                                                    |
|                                                         |                                                                             |                                                                                                    | •                                                                                                    |
| * Submitted Notes                                       |                                                                             | 3 avior                                                                                                    | Mood                                                                                                    |
| +Signed Notes                                           |                                                                             |                                                                                                    |                                                                                                    |

**Note:** Each patient will now have a Therapeutic Note in their documentation section.

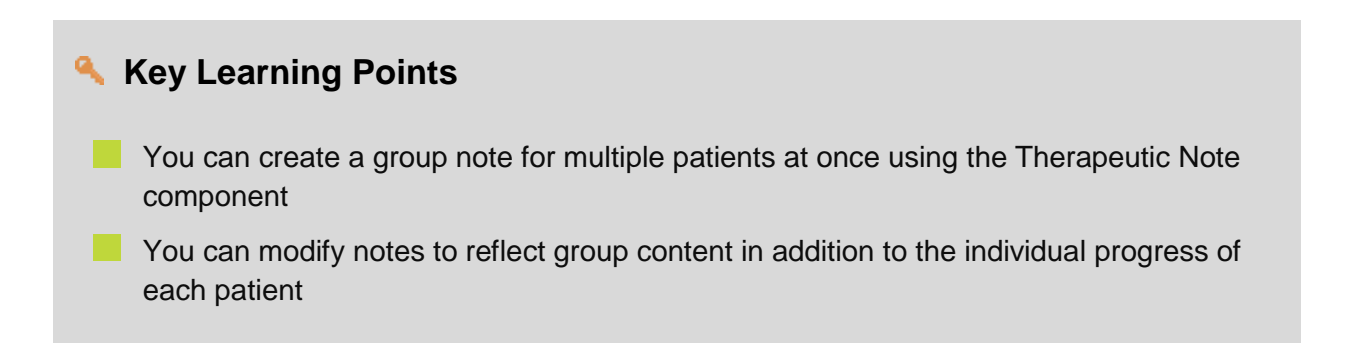

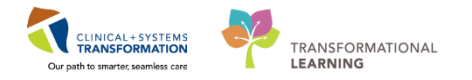

# End Book One

You are ready for your Key Learning Review. Please contact your instructor for your Key Learning Review.